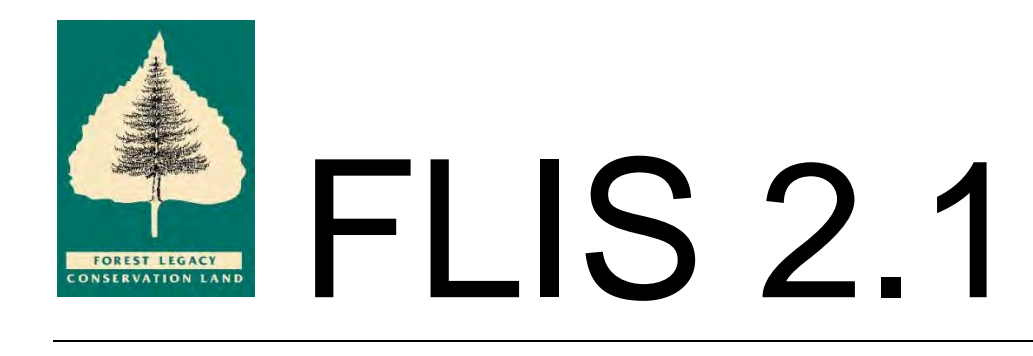

## **Forest Legacy Information System**

## User's Guide

Release 2.1

Prepared by Kevin Hoffman, David Wilson

November 27, 2013

U.S. Forest Service National Information Center for State & Private Forestry

#### Table of Contents

| Introduction                              | 4  |
|-------------------------------------------|----|
| Summary                                   | 4  |
| System Interface                          | 4  |
| Key Functionality                         | 4  |
| Operating Environment                     | 5  |
| FLP Funding Workflow                      | 6  |
| General Summary                           | 6  |
| Tract Status Descriptions                 | 7  |
| Tract Display Status                      | 8  |
| Getting Started                           | 9  |
| Request NIC User Account                  | 9  |
| Reset Forgotten Password                  | 10 |
| Logging in to the FLIS Application        | 10 |
| Navigation                                | 11 |
| Quick Links Menu                          | 11 |
| Organizational Breadcrumbs and Hyperlinks | 12 |
| User Roles and Permissions                | 14 |
| User Roles                                | 14 |
| Permissions                               | 15 |
| Add / Edit / Delete Project               | 16 |
| Adding New and Editing Existing Projects  | 16 |
| Project Overview                          | 17 |
| Project - Importance                      | 18 |
| Project – Threatened                      | 19 |
| Project – Strategic                       | 20 |
| Project – Supporting Parties              | 21 |
| Project – Photos                          | 21 |
| Project – Tracts                          | 22 |
| Project – Permissions                     | 24 |
| Project – Funding                         | 24 |
| Verify Project for Submission             | 25 |
| Delete Project                            | 27 |
| Add / Edit / Delete Tract                 | 29 |
| Adding New and Editing Existing Tracts    | 29 |
| Tract – General                           | 30 |
| Tract – Readiness                         | 30 |
| Tract – Funding                           | 31 |
| Tract – Boundary                          | 32 |
| Delete Tract                              | 35 |
| Monitoring                                | 36 |
| Add / Edit Monitoring Report              | 36 |
| Monitoring Report Subdivisions            | 37 |
| Merge Subdivisions                        | 39 |

National Information Center for State & Private Forestry

| Setting Accomplishment Report Due Dates              | 72       |
|------------------------------------------------------|----------|
|                                                      |          |
| Administration                                       | 1/       |
| Lunu Frotecteu lo Dule                               | /1       |
| Annuu Accomptisinnens                                |          |
| runueu mucis by Fiscul teur                          |          |
| Funded Tracts by Eiscal Vear                         | 70       |
| Fruject Briejs jiuni Altinve                         |          |
| Project Briefs from Archive                          | 09<br>60 |
| riujeli Deluiis<br>Droject Briefe (Current)          |          |
| Droject Dataile                                      |          |
| Reports                                              | ۵۵       |
| Archive Funded Tracts                                | 05<br>66 |
| Archive Projects Submitted for Funding Consideration | 03       |
| Archive Projects Submitted for Funding Consideration | 02<br>£2 |
| National Homenage                                    |          |
| National-Level Duties                                | دع<br>دع |
| Approve Completed Tracts                             |          |
| Annrove Completed Tracts                             |          |
| Submit Finded Tracts                                 |          |
| Submit Provident's Request Tracts                    |          |
| Regional Homepage                                    |          |
|                                                      |          |
| Submit Accomptistiment Report                        | 51       |
| DIOP TIULE                                           |          |
| Uose Tract                                           |          |
| Rank and Submit Projects for Funding                 |          |
| State Homepage                                       |          |
| State-Level Duties                                   |          |
| Upload Monitoring Reports                            | 40       |
|                                                      | 40       |

## **Introduction**

#### Summary

The Forest Legacy Information System (FLIS) is a new version of an existing system. FLIS enhances the relationships between tracts and projects to more accurately reflect the reality of the actual Forest Legacy Program. FLIS also extends the system to monitor and document the Forest Legacy process from the initial draft stage to the final approval – a process that involves Organizational, State, Regional, and National users.

The system also provides information archives at various points as Projects/Tracts advance in status. FLIS provides tools to follow the process from initiation to conclusion, cataloguing historical reports for Projects/Tracts as they advance through the system.

### **System Interface**

Users of the Forest Legacy Information System are authenticated and managed through the National Information Center [NIC] Portal. The NIC Portal is an application that handles all FLIS user administration (i.e. requesting and granting of accounts as well as user authentication). The NIC Portal is also the source of organization information (including organizational hierarchy). The system uses information provided by the NIC Portal to determine the "type" of the user – either National, Regional or State/Organizational. Depending on a user's role (State/Org, Regional, or National), the system will display the appropriate homepage with the assigned read/write permissions.

#### **Key Functionality**

The major functions of the Forest Legacy Information System (FLIS) are to:

- Provide state and organizational users the ability to create/update information for Tracts that are identified as possible candidates for the Forest Legacy Program, and to associate various Tracts with Projects.
- Allow state users to submit Projects for review and approval.
- Provide functionality for Regional users to identify, select, and submit projects/tracts for funding.
- Give Regional and National users the authority to review and modify projects/tracts within their respective regions.

• Allow Monitors to enter reports for Conservation Easement tracts.

## **Operating Environment**

The user interface is designed to support Netscape 6 and above and Microsoft Internet Explorer 5.5 – 8.0. The interface will be based on the HTML 4 standard. **JavaScript must be enabled** to allow advanced functionality to operate.

Page 5

## **FLP Funding Workflow**

#### **General Summary**

Within FLIS, tracts move through a defined workflow (see **Figure 1**). They are assigned a status at each step within the workflow. Ideally, they move from "Draft" to "Approved Completed". Tracts may have only one status at a time. In contrast, projects do not have an independent status; they simply assume the status of the lowest-status tract within the project.

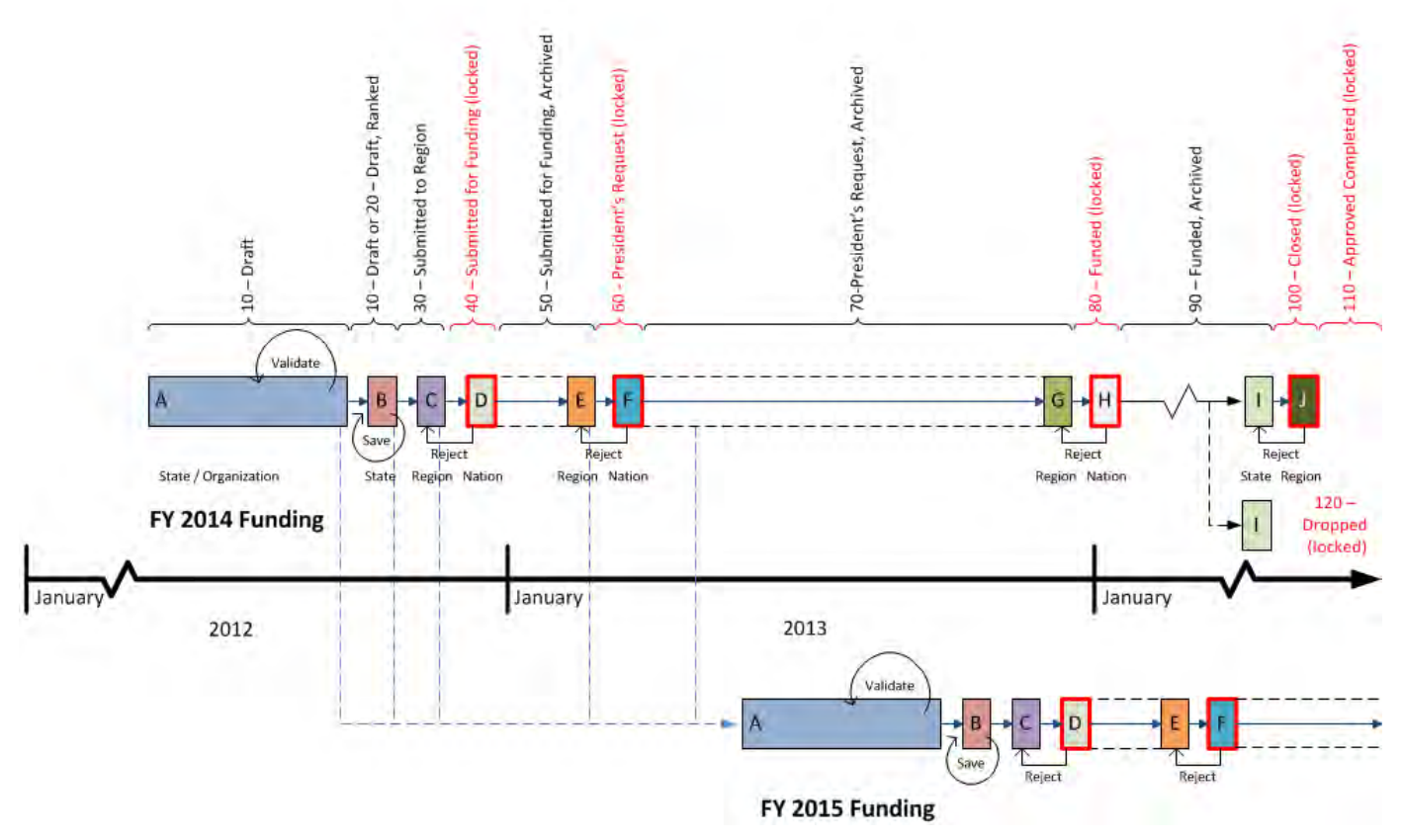

Figure 1 - Forest Legacy Program workflow as represented within FLIS.

Each step within the workflow represents stage where State, Regional, and National users must take a particular action (e.g. Submit, Approve, or Reject) to move the tract to the next or previous step. The next section includes a list of the recognized statuses with descriptions.

#### **Tract Status Descriptions**

**Draft** – Initial step in the workflow. It indicates the tract has not yet been ranked or submitted to region for funding consideration.

**Ranked** – Indicates that a tract and its associated project meet the minimum information requirements for funding consideration and the state has ranked the project. However the state has not yet submitted the project to the region for their review and approval.

**Submitted to Region** – Indicates the tract and associated project have been submitted to the region for review and approval.

**Submitted for Funding** – Indicates the tract and associated project have been submitted by the region for national funding consideration. At this stage, any project that with a tract that is "Submitted for Funding" will be locked from editing.

**Proposed for Outyear Funding** – This is a special status that is reserved for tracts that have been submitted for funding consideration, but represent a future phase for the project. That is the tract is proposed Forest Legacy Funding for an out year. Tracts with this status are ignored when determining project status.

**Submitted for Funding, Archived** – Indicates that a National User has reviewed and archived all projects that were submitted for funding consideration for a given funding fiscal year. Once archived, the projects that were locked become unlocked and may once again be edited as needed.

**President's Request** – Indicates that the tract was in a highly ranked project by the Forest Legacy Program National Panel and is being proposed to Congress for funding based on the proposed President's budget. Regional program managers are responsible for submitting a list of "President's Request" tracts annually. At this stage, projects containing tracts with a status of "President's Request" are locked from editing.

**President's Request, Archived** – Indicates the "President's Request" tracts submitted by the region have been reviewed and archived by the national program manager. At this stage, projects are again unlocked and may be updated as needed.

**Funded** – Indicates the tract has been funded. Regional program managers are responsible for annually submitting a list of funded tracts. Again, projects containing tracts with this status are locked from editing.

**Funded, Archived** – Indicates the "Funded" tracts submitted by the regions have been reviewed and archived by the national program manager. Again at this stage, projects are unlocked and may be updated as needed. Once funded, tracts may no longer be deleted; they may only be "Closed" or "Dropped".

**Closed** – Indicates there has been a closing on the tract; a state program manager has entered all the required information into FLIS, and the tract is now pending review by a regional program manager.

**Approved Competed** – Indicates the closed tract has been reviewed and approved by the program manager. At this point, the tract is permanently locked from editing.

**Dropped** – Indicates the acquisition of this tract has failed and the identified Forest Legacy funds will not be used. Dropped tracts are also locked from editing.

### **Tract Display Status**

Because the actions of system users move tracts through the funding workflow, it is important to have status categories that communicate to system users the exact "state" a tract is in. In contrast, key decision makers do not need to know the intricacies of this workflow. Consequently, we have collapsed the statuses described in the previous section into a simple list of "display statuses" that are used on a few key reports (e.g. Project Brief). The mapping of display status to tract status is presented in the table below.

| Tract Status                    | Display Status      |
|---------------------------------|---------------------|
| Draft                           | Draft               |
| Draft, Ranked                   | Ranked              |
| Submitted to Region             | In Review           |
| Submitted for Funding           | Proposed            |
| Proposed for Outyear Funding    |                     |
| Submitted for Funding, Archived |                     |
| President's Request             | President's Request |
| President's Request, Archived   |                     |
| Funded                          | Funded              |
| Funded, Archived                |                     |
| Closed                          | Completed           |
| Approved Complete               |                     |
| Dropped                         | Dropped             |

## **Getting Started**

#### **Request NIC User Account**

Note: You may want to bookmark NIC Portal, or add this location to your Favorites.

- 1.) Navigate to the National Information Center Portal by entering the following URL (Universal Resource Locator) into your browser: <u>http://spfnic.fs.fed.us/nicportal/</u>
- 2.) From the Welcome to the NIC Portal portlet on the right, click on the "Create an Account" link.
- On the Create Account page, enter all required information and indicate which NIC Portal system(s) you are requesting access to, along with the role (data entry or read only) that you will need (see Figure 2).

| Create Account, Step 1                                        |                                  |
|---------------------------------------------------------------|----------------------------------|
| * First name                                                  | Jeff                             |
| * Last name                                                   | Johnson                          |
| * Phone number                                                | 651-555-5555                     |
| * Email address                                               | jjohnson@fs.fed.us               |
| Request User Access                                           |                                  |
| * Forest Legacy Information System                            | State Organization User          |
| Data Entry Role                                               | No 💌                             |
| * Performance Measurement Accountability                      |                                  |
| System                                                        |                                  |
| Community Accomplishment Reporting<br>System                  | N/A Selecting Permissions to the |
| Data Entry Role                                               | No V Forest Legacy Information   |
| * State Fact Sheet System                                     | N/A System                       |
| Data Entry Role                                               | No 💌                             |
| * Redesign Reporting                                          | N/A 👻                            |
| Data Entry Role                                               | No 💌                             |
| * Forest Legacy Information System                            | N/A 👻                            |
| Data Entry Role                                               | No 💌                             |
| * Forest Legacy Information System -                          | N/A                              |
| DEVELOPMENT VERSION                                           |                                  |
| Data Entry Role                                               |                                  |
| Forest Legacy Information System - DEV-<br>REPOSITORY VERSION | N/A Y                            |
| Data Entry Role                                               | No 💌                             |
| Request Administrator Access                                  |                                  |
| * NIC Administrator Role                                      | N/A                              |
|                                                               | Cancel Next >                    |

National Information Center for State & Private Forestry

#### Figure 2 – Selecting NIC Account Settings and Application Permissions

- 4.) Click the "Next" button to review your account information.
- 5.) When you are sure that all of the information you have entered is correct, click the "Submit" button to request a User Account.
- 6.) Once your request has been approved, you should receive an email notification with an account activation code. After activating your account, you will be asked to provide an account password.

#### **Reset Forgotten Password**

In the event that you have forgotten your password to NIC Portal, you can regain access to your account by resetting the account password. Follow the steps below to reset your account password:

- 1.) Navigate to the National Information Center Portal by entering the following URL (Universal Resource Locator) into your browser: <u>http://spfnic.fs.fed.us/nicportal/</u>
- 2.) From the "Welcome to the NIC Portal" portlet on the right, click on the "reset your account password" link.
- 3.) Enter your Account ID and email address on the Reset Account Password page. Click the "Submit" button.

The Account Password Reset page will be displayed confirming that your request has been submitted. You should receive an email notification with an account activation code within 2 hours. After activating your account, you will be asked to provide your new account password.

#### Logging in to the FLIS Application

Note: You must have a NIC user account to login to the Forest Legacy Information System. If do not have an Account, see section

- 1.) Navigate to the National Information Center Portal by entering the following URL (Universal Resource Locator) into your browser: <u>http://spfnic.fs.fed.us/nicportal/</u>
- 2.) Enter your Username and Password, and click the "Login" button.

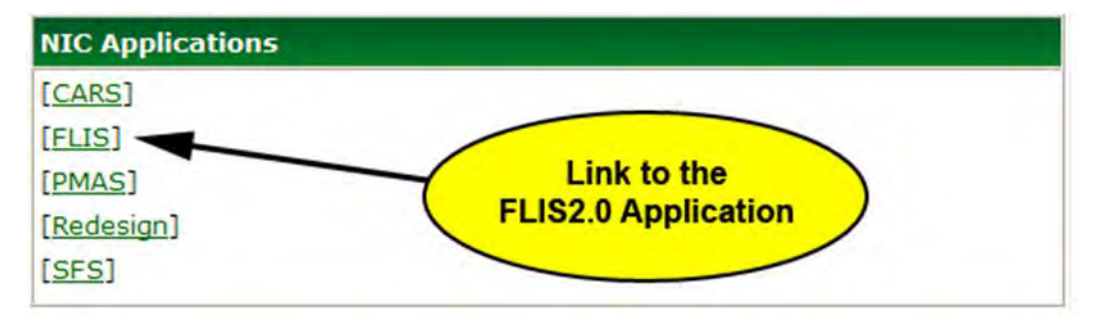

Figure 3 - The FLIS Application Link

- 3.) Once you have gained access to your NIC Portal account, select the "FLIS" link from the "NIC Applications" portlet (see **Figure 3**).
- 4.) You should now be logged into FLIS. The Homepage for your User Role should be displayed (State, Regional, or National).

## **Navigation**

#### **Quick Links Menu**

The Quick Links menu contains a set of menu links to key areas and functions within FLIS; these links vary as the user moves throughout the State (see **Figure 4**), Regional, and National levels. These links include:

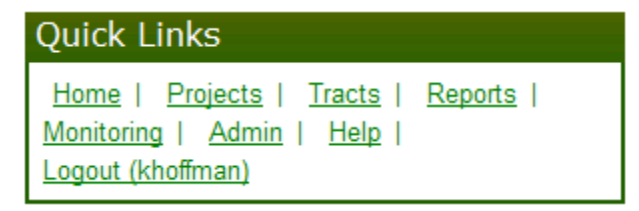

Figure 4 - The State-Level Quick Links Menu

Admin – Links to user and program contacts information, as well as system notice subscriptions.

**Help** – Same for all users; links to the system help.

Home – This is the user's homepage, and is displayed upon entering the FLIS application.

Logout – Logs user out of the FLIS application and directs them to the NIC Portal.

**Monitoring** – Displayed at the State level; links to the Monitoring page within a state. This is where users submit Monitoring reports.

**Program** – Displayed at the National and Regional levels; links to the Program page, from which Projects/Tracts are advanced in status and archived.

Projects – Displayed at the State level; links to pages with Project information.

**Reports** – Displayed at the State level; links to detailed and brief reports pages.

Tracts – Displayed at the State level; links to pages with Tract information.

#### **Organizational Breadcrumbs and Hyperlinks**

The FLIS application displays an organizational hierarchy on all pages, with hyperlinks to National, Regional, and State levels throughout the system (see the State-level breadcrumb - **Figure 5**).

|                     | Fore                  | st Le                                                                                                    | ga<br>Con | cy<br>serva      | tion l        | Land                                                                                                    | LIS 2.0 |
|---------------------|-----------------------|----------------------------------------------------------------------------------------------------|-----------|------------------|---------------|----------------------------------------------------------------------------------------------------|---------|
| <u>National   N</u> | <u>Iortheastern A</u> | <u>rea S&amp;PF</u>   Mi                                                                                        | innesota  | a                |               |                                                                                                    |         |
| Active Projec       | ts                    | +                                                                                                    | 1         |                  | -             | Quick Links                                                                                                    |         |
| Project             | ¢ T                   | racts 🗢                                                                                                    | Satus     | ¢ Las            | t Update 🔶    | Home   <u>Projects</u>   <u>Tracts</u>   <u>Re</u><br>Monitoring   <u>Admin</u>   <u>Help</u>  <br>Logout (khoffman) | ports   |
| Wabasha Blufflan    | ids                   |                                                                                                    |           |                  | 5/08/2013     |                                                                                                    |         |
| Huntersville        | Breadcru              | imb Links to th                                                                                                 | e Natio   |                  | 1/28/2012     | Status                                                                                                    | Ŀ       |
| Root River Valley   | Regional              | (Northeastern                                                                                                   | Area),    | and              | 8/04/2012     | Status                                                                                                    | Tracts  |
|                     | Stat                  | e (Minnesota)                                                                                                   | Pages     |                  |               | Draft                                                                                                    | 17      |
|                     |                       |                                                                                                    |           |                  |               | Submitted for Funding, Archived                                                                                      | 1       |
| more                |                       | the second second second second second second second second second second second second second second second se |           |                  |               | Funded, Archived                                                                                                    | 1       |
|                     |                       |                                                                                                    |           |                  |               | Approved Completed                                                                                                   | 34      |
| Active Tracts       |                       |                                                                                                    |           |                  | -             | Dropped                                                                                                    | 8       |
| Tract \$            | Project 🔶             | Purchase Type 🗘                                                                                                 | Acres +   | Status 🕈         | Last Update 🕈 | Acres Protected                                                                                                    | -       |
| Lake Alexander      | Lake Alexander        | CE                                                                                                    | 1,443     | Funded, Archived | 06/07/2013    | Purchase Type                                                                                                    | Acres   |
| Wabasha K-11        | Wabasha Blufflands    | CE                                                                                                    | 240       | Draft            | 05/08/2013    | Conservation Easement                                                                                                | 143,309 |
| Huntersville        | Huntersville          | FE                                                                                                    | 3,587     | Draft            | 11/16/2012    | Full Fee Purchase                                                                                                    | 2,356   |
| Wabasha L-12        | Wabasha Blufflands    | CE                                                                                                    | 200       | Draft            | 01/26/2012    | Total                                                                                                    | 145,665 |
| Wabasha F-6         | Wabasha Blufflands    | CE                                                                                                    | 60        | Draft            | 01/26/2012    | System Messages                                                                                                    | -       |
| more                |                       |                                                                                                    |           |                  |               |                                                                                                    |         |

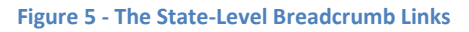

Using the Organizational Breadcrumb, users can access other Regions and States. State pages are linked through their respective Regions, and Regional pages are linked through the National page.

**National Breadcrumb Link:** This links to the topmost level in the organizational hierarchy. Regional homepages are linked through the National homepage. To access a Regional homepage, a user must first navigate to the National homepage.

**Regional Breadcrumb Link:** This links to the intermediate level in the organizational hierarchy; this is the homepage for Regional-level users. Users navigate to state homepages through the Regional level (see **Figure 6**).

| Select State                                                                                                    |
|----------------------------------------------------------------------------------------------------|
| Connecticut       Delaware       Illinois       Indiana         Iowa       Maine       Maryland       Massachusetts       I         Michigan       Minnesota       Missouri       I         New Hampshire       New Jersey       New York       I         Ohio       Pennsylvania       Rhode Island       I         Vermont       West Virginia       Wisconsin |

Figure 6 – The Select State Portlet

**State Breadcrumb Link:** This is the lowest level of the organizational hierarchy. Most data-entry occurs within the State-level scope. State homepages are accessible through their respective Region's homepage.

## **User Roles and Permissions**

#### **User Roles**

Various roles are defined for different users of FLIS. These roles are specific to different functions that need to be accomplished at National, Regional, State, and Organizational levels.

**National System Administrator:** The National System Administrator is a person who has the responsibility for maintaining the Forest Legacy Information System.

**National User:** A National user is a member of the U.S. Forest Service with national responsibilities. A National User has access to all regions and states. A National User may complete, review and approve Project and Tract Information. A National User has read access any Tract or Project, regardless of its status. National users' primary responsibility is to archive Project/Tract information as it progresses through the Legacy funding process.

**Regional User:** A Regional User is a member of the U.S. Forest Service who has program oversight responsibilities. A Regional User has access to all states within the region and may complete, review and approve these states' Projects and/or Tracts. A Regional user has read access any Tract or Project, regardless of its status. The NIC Portal supports regional users that have access to more than one region. (This additional access is requested through the NIC Portal.)

**State User:** A State User is a member of a state forestry organization who identifies, enters and completes tract information for Projects/Tracts within their state. A State user can identify, create and edit projects, as well as associate tracts with projects. The NIC Portal supports State-level users that have access to more than one state. (This additional access is requested through the NIC Portal.)

**State Monitor:** A State Monitor is a State level user whose primary function within the FLIS application is to report monitoring activity for "conservation easement" tracts. State Monitors write/edit access is limited to monitoring reports for their state. All other functionality within the FLIS application is limited to read-only for State Monitor Users.

**Organizational User:** An Organizational User is a member of a FLIS-involved organization who identifies and inputs tract information for Projects/Tracts associated with their organization. In addition, an organizational user can identify, create and edit projects, as well as associate tracts with different projects.

**Organizational Monitor:** An Organizational Monitor is an Organizational-level user whose primary function within FLIS is to report monitoring activity for "conservation easement" tracts. Organizational Monitors data-entry access is limited to monitoring reports associated with their organization. All other functionality within the FLIS application is limited to read-only for Organizational Monitor Users.

#### Permissions

**Read-Only Permissions:** All users have read-only permissions for all Projects and Tracts in the system that have advanced beyond a status of "Draft". National and Regional users have no restrictions on read-only permissions (meaning, they can view information for all Projects/Tracts, including those with a status of "Draft"). State users have read permissions for "Draft" Project/Tract profiles in their state, but not outside their state. Organization users may read Draft information for Project/Tracts associated with their organization, but not others.

**Data-Entry Permissions:** Data-entry permissions allow write access to the application's Tract and Project information. Data-entry permissions are granted to State and Organizational Users and Monitors as appropriate to allow project formulation and reporting of tract monitoring activities. Data-entry permissions are also necessary to submit a Project/Tract to advance its status.

Note: Projects and tracts are visible to all users in the FLIS system with the following exceptions: -State/Organization Data-Entry users: "Draft" and "Submitted to Region" tracts are not visible outside of their respective State or Organization permissions. -Read-Only users: "Draft" and "Submitted to Region" tracts are not visible to a Read-Only user

-Read-Only users: "Draft" and "Submitted to Region" tracts are not visible to a Read-Only user (regardless of role).

(regardless of role).

## Add / Edit / Delete Project

Note: Projects and tracts are visible to all users in the FLIS system with the following exceptions: -State/Organization Data-Entry users: "Draft" and "Submitted to Region" tracts are not visible outside of their respective State or Organization permissions. -Read-Only users: "Draft" and "Submitted to Region" tracts are not visible to a Read-Only user

Only State-Level Users and Organizational Users may create and edit Project information. However, an Organizational User must be explicitly granted permission to edit a Project created by a State Users (see User Roles and Permissions).

#### **Adding New and Editing Existing Projects**

- 1.) From the State Homepage, click on the "Projects" link from the Quick Links menu.
- 2.) Selecting/Adding a Project (see Figure 7).
  - a. If adding a new Forest Legacy Project, select the "Add Project" link from the Project Menu portlet.
  - b. If editing an existing Forest Legacy Project, select your project by name from the table in the Project list.

| ojects Quick Links |              |                    |             |                                                                    |  |  |  |
|--------------------|--------------|--------------------|-------------|--------------------------------------------------------------------|--|--|--|
| Project 🗢          | Tracts 🕈     | Status \$          | Last Update | Home   Projects   Tracts   Reports       Monitoring   Admin   Help |  |  |  |
| Lake Alexander     | 1            | Funded, Archived   | 06/07/2013  | Logout (khoffman)                                                  |  |  |  |
| Wabasha Blufflands | 12           | Draft              | 05/08/2013  | Dreject Menu                                                       |  |  |  |
| Huntersville       | $\checkmark$ |                    | 11/28/2012  | Project Menu                                                       |  |  |  |
| Brainerd Lakes     |              | Links to Edit      | 08/04/2012  | Add Project                                                        |  |  |  |
| Koochiching Forest |              | Existing Projects  | 08/04/2012  | Rank and Supplit Projects                                          |  |  |  |
| North Duluth       | 3            |                    | 08/04/2012  |                                                                    |  |  |  |
| Rice County Big 1  | 6            | Approved Completed | 08/04/2012  |                                                                    |  |  |  |
| Rice County Big 2  | 8            | Approved Completed | 08/04/2012  | Add Project Link -                                                 |  |  |  |
| Rice County Big 3  | 10           | Approved Completed | 08/04/2012  | Used to Create New Projects                                        |  |  |  |
| Root River Valley  | 9            | Draft              | 08/04/2012  |                                                                    |  |  |  |
| Sugar Hills        | 1            | Approved Completed | 08/04/2012  |                                                                    |  |  |  |

#### Figure 7 - Projects Page Links

The Edit Project page is broken out into a series of tabs to improve usability (see **Figure 8**). Each tab represents a different part of the same Edit Project page. A user may navigate among the different tabs without saving information. However, if a user navigates away from the tabs of the Edit Project page (such as clicking a Quick Links link), the user will be asked to save information; if the user does not save, any information entered will be lost.

| Edit Project - Rens                                                                                                    | selaer Plateau Working Forest - Phase 1                                                                                                    |
|----------------------------------------------------------------------------------------------------|----------------------------------------------------------------------------------------------------|
| Overview Impor                                                                                                    | tant Threatened Strategic Supporting Parties Photos                                                                                                    |
| Tracts Permissio                                                                                                    | ons Funding                                                                                                    |
|                                                                                                    |                                                                                                    |
| Overview —                                                                                                    |                                                                                                    |
| Name:                                                                                                    | Rensselaer Plateau Working Forest - Phase 1                                                                                                    |
| Short Name:                                                                                                    | RP-1                                                                                                    |
| Location:                                                                                                    | Rensselaer County Tabs of the                                                                                                    |
| Description:                                                                                                    | Edit Project Page                                                                                                    |
| region (NY's<br>Plateau is the<br>its ecological<br>permanently<br>Working For<br>EASEMENTS<br>significant be<br>connections<br>-1 lands are<br>high quality<br>Characters remain | Capital Region), the 105,000 acre Rensselaer<br>ne 5th largest forested area in New York. Despite<br>al and economic importance, only 8,500 acres are<br>y protected from conversion. Rensselaer Plateau<br>est - Phase 1 (RP-1) will use CONSERVATION<br>to conserve 2,583 acres of working forest,<br>biodiversity, recreational opportunity, and vital<br>on the core of the Plateau. More than 80% of RP<br>managed for timber and more than 90% have<br>wildlife habitat RP-1 later<br>hing: 6 of 1250 |
| Detail Map                                                                                                    | View the current picture (q Project Page Tab                                                                                                    |
| <b>Bold</b> fields are                                                                                                    | required.                                                                                                    |
|                                                                                                    | Save Project                                                                                                    |

Figure 8 - The Edit Project Page Overview Tab

#### **Project Overview**

 By default, when a user selects a Project from the Project list (see Adding New and Editing Existing Projects), or selects to add a new Project, the Project-Overview page is displayed. In the Project – Overview tab, begin adding/editing general information about your project.

- a. "Name" and "Short Name" are required fields. These fields identify your project within your state.
- b. "Location", "Description", and "Detail Map" are optional fields, and are not required to save the Project's information.

Note: Detail Map must be an image type format - .pdf, .docx, etc. are not acceptable formats. If you are experiencing problems with uploading a Detail Map image, try resizing the picture to a shorter height/width and re-submit. Recommended maximum height/width is 1200 pixels.

- 2.) Click the "Save Project" button to store your project information in the FLIS application.
  - a. If any required fields have been omitted, the Project information will not be saved, and a list of errors will be displayed at the top of the Edit Project page.

#### **Project - Importance**

Project – Importance is limited to 20 items in the FLIS system. Each Importance item is limited to 300 characters.

- 1.) On the Project page, select the Importance tab.
  - a. To add a new Importance item, click on the "Add" button at the bottom of the Importance tab. A text entry form will be displayed, allowing the user to Add/Edit the text of a new Importance item. After all text has been added, click the OK button (see Figure 9) to commit the entered information to a temporary array of Project data stored in local memory (the information still requires saving before it is permanently stored in the FLIS system records see Step 3). You will then be returned to the updated Project Importance tab.
  - b. To edit an existing Importance record, select the desired record from the displayed list, and click on the "Edit" button. A text entry form will be displayed, allowing the user to edit the text of the selected Importance item. After all edits have been made, click the OK button to commit the entered information to a temporary array of Project data stored in local memory (the information still requires saving before it is permanently stored in the FLIS system records see Step 3). You will then be returned to the updated Project Importance tab.

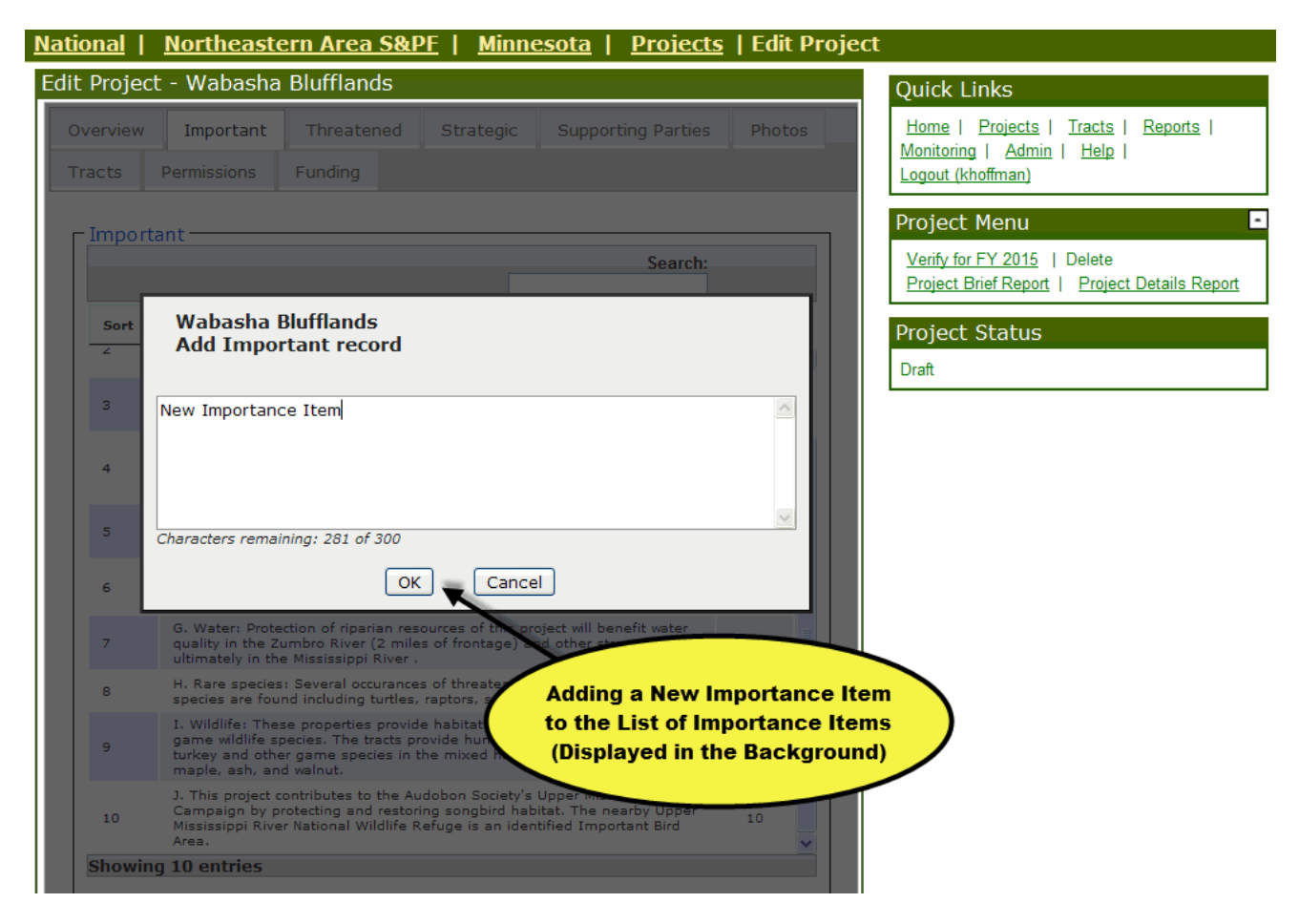

Figure 9 - Adding a New Importance Item

- 2.) If necessary, re-order the Importance items by using the "Up" and "Down" buttons.
- 3.) Click the "Save Project" button to store your project information in the FLIS application.
  - a. If any required fields have been omitted, the Project information will not be saved, and a list of errors will be displayed at the top of the Edit Project page.

#### **Project – Threatened**

Project – Threatened is limited to 10 items in the FLIS system. Each Threatened item is limited to 300 characters.

- 1.) On the Project page, select the Threatened tab.
  - To add a new Threatened item, click on the "Add" button at the bottom of the Threatened tab. A text entry form will be displayed, allowing the user to Add/Edit the text of a new Threatened item. After all text has been added, click the OK button to commit the entered

information to a temporary array of Project data stored in local memory (the information still requires saving before it is permanently stored in the FLIS system records – see Step 3). You will then be returned to the updated Project – Threatened tab.

- a. To edit an existing Threatened record, select the desired record from the displayed list, and click on the "Edit" button. A text entry form will be displayed, allowing the user to edit the text of the selected Threatened item. After all edits have been made, click the OK button to commit the entered information to a temporary array of Project data stored in local memory. You will then be returned to the updated Project Threatened tab.
- 2.) If necessary, re-order the Threatened items by using the "Up" and "Down" buttons.
- 3.) Click the "Save Project" button to store your project information in the FLIS database.
  - a. If any required fields have been omitted, the Project information will not be saved, and a list of errors will be displayed at the top of the Project-Overview tab.

#### **Project – Strategic**

Project – Strategic is limited to 10 items in the FLIS system. Each Strategic item is limited to 400 characters.

- 1.) On the Project page, select the Strategic tab.
  - a. To add a new Strategic item, click on the "Add" button at the bottom of the Strategic tab. A text entry form will be displayed, allowing the user to Add/Edit the text of a new Strategic item. After all text has been added, click the OK button to commit the entered information to a temporary array of Project data stored in local memory (the information still requires saving before it is permanently stored in the FLIS system records see Step 3). You will then be returned to the updated Project Strategic tab.
  - b. To edit an existing Strategic record, select the desired record from the displayed list, and click on the "Edit" button. A text entry form will be displayed, allowing the user to Edit the text of the selected Strategic item. After all edits have been made, click the OK button to commit the entered information to a temporary array of Project data stored in local memory. You will then be returned to the updated Project Strategic tab.
- 2.) If necessary, re-order the Strategic items by using the "Up" and "Down" buttons.
- 3.) Click the "Save Project" button to store your project information in the FLIS application.
  - a. If any required fields have been omitted, the Project information will not be saved, and a list of errors will be displayed at the top of the Edit Project page.

#### **Project – Supporting Parties**

At least 1 Project– Supporting Party is required in the FLIS application. Each Supporting Parties item is limited to 80 characters.

- 1.) On the Project page, select the Supporting Parties tab.
  - a. To add a new Supporting Party, click on the "Add" button at the bottom of the Supporting Parties tab. A text entry form will be displayed, allowing the user to Add/Edit the text of a new Supporting Parties item. After all text has been added, click the "OK" button to commit the entered information to a temporary array of Project data stored in local memory (the information still requires saving before it is permanently stored in the FLIS system records see Step 3). You will then be returned to the updated Project Supporting Parties tab.
  - b. To edit an existing Supporting Parties record, select the desired record from the displayed list, and click on the "Edit" button. A text entry form will be displayed, allowing the user to edit the text of the selected Supporting Parties item. After all edits have been made, click the OK button to commit the entered information to a temporary array of Project data stored in local memory. You will then be returned to the updated Project Supporting Parties tab.
- 2.) If necessary, re-order the Supporting Parties items by using the "Up" and "Down" buttons.
- 3.) Click the "Save Project" button to store your project information in the FLIS application.
  - a. If any required fields have been omitted, the Project information will not be saved, and a list of errors will be displayed at the top of the Project-Overview tab.

#### **Project – Photos**

Each Project has a limit of 4 photos in the FLIS application.

Note: Large photo sizes can result in slow browser performance during report generation. All photos are automatically resized during report generation; downsizing photos before uploading them to the system can improve performance. Recommended maximum width is 1200 pixels.

- 1.) On the Project page, select the Photos tab.
  - a. To add a new Photo, click on the "Add" button at the bottom of the Photos tab. A form will be displayed (see Figure 10), allowing the user to browse for a photo on their local computer. In the Edit Photo Record form, text may also be entered to provide a photo caption and photo credit. After all desired information has been added, click the OK button to commit the entered information to a temporary array of Project data stored in local

memory (the information still requires saving before it is permanently stored in the FLIS system records - see Step 3). You will then be returned to the updated Project – Photos tab.

| Overview | Importance              | Strategic                                               | Threatened     | Supporting Parties           | Photos   |
|----------|-------------------------|---------------------------------------------------------|----------------|------------------------------|----------|
| Tracts   | Permissions             |                                                         |                |                              | _        |
| Photo    | os                      | —(                                                      | Adding<br>a L  | g a Photo from<br>ocal Drive |          |
| Sort     | A Image D               | isplay                                                  | Caption        | Credit                       | Old Sort |
|          | al and the second       |                                                         |                |                              | _        |
|          |                         |                                                         |                |                              |          |
| 1        | Lake Alex               | ander                                                   | 1              |                              |          |
| 1        | Lake Alex<br>Edit Photo | ander<br>o record                                       | +              |                              |          |
| 1        | Lake Alex<br>Edit Photo | ander<br>orecord<br>age Name: H:\!                      | mage\pine_tree | a.jpg Browse                 |          |
| 2        | Lake Alex<br>Edit Photo | ander<br>o record<br>age Name: H:\]<br>Caption: Pine    | mage\pine_tree | a.jpg Browse                 |          |
| 1        | Lake Alex<br>Edit Photo | age Name: H:\]<br>Caption: Pine<br>Char                 | mage\pine_tree | e.jpg Browse                 |          |
| 1        | Lake Alex<br>Edit Photo | age Name: H:\]<br>Caption: Pine<br>Char                 | mage\pine_tree | a.jpg Browse<br>71 of 80     |          |
| *        | Lake Alex<br>Edit Photo | age Name: H:\]<br>Caption: Pine<br>Char<br>Credit: Jeff | mage\pine_tree | e.jpg Browse                 |          |

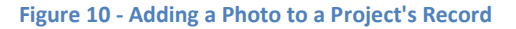

- b. To edit an existing Photos record, select the desired record from the displayed list, and click on the "Edit" button. A form will be displayed, allowing the user to browse for a photo on their local computer. In the Edit Photo Record form, photo caption and credit text may also be edited. After all desired changes have been made, click the OK button to commit the entered information to a temporary array of Project data stored in local memory (the information still requires saving before it is permanently stored in the FLIS system records see Step 3). You will then be returned to the updated Project Photos tab.
- 2.) If necessary, re-order the Photos by using the "Up" and "Down" buttons.
- 3.) Click the "Save Project" button to store your project information in the FLIS database.
  - a. If any required fields have been omitted, the Project information will not be saved, and a list of errors will be displayed at the top of the Edit Project page.

#### **Project – Tracts**

#### *Note: Tracts can only be assigned to one Project at a time.*

- 1.) On the Project page, select the Tracts tab.
  - a. To assign a new Tract to the Project, click on the "Add Existing Tract to Project" button at the bottom of the Tracts tab. A form will be displayed, allowing the user to browse a list existing tracts within their state. If the selected tract is already associated with a different Project, the user will be warned about breaking the existing Project-Tract assignment, as Tracts can only be assigned to one Project.

| Overview Importance Strateg.<br>Tracts Permissions | c Threatened Supporting Parties Photos                     |
|----------------------------------------------------|------------------------------------------------------------|
| Tracts Permissions                                 |                                                            |
|                                                    |                                                            |
|                                                    | User is Warned about Breaking                              |
|                                                    | the Tract's Existing Connetion<br>with a Different Project |
|                                                    |                                                            |
| Tract Name Purchase Type A                         | Lastupdated                                                |
| Lake Alexander CE                                  | 1443 Submitted for Funding, Archived 11/17/2011            |
| Add Existing Tra                                   | Tract 3                                                    |
| Purchase Type:                                     | FE                                                         |
| Acres:                                             | 250                                                        |
| Status:                                            | Draft                                                      |
| Last Update:                                       | 11/29/2011                                                 |
| WARNING: On Project SA                             | VE, this tract will be removed from current project        |
| Root River valley and                              | added to this projectiff                                   |
|                                                    |                                                            |
|                                                    | OK Cancel                                                  |
|                                                    |                                                            |

Figure 11 - Tract Reassignment Warning

- b. After a tract has been selected, click the OK button to commit the entered information to a temporary array of Project data stored in local memory (the information still requires saving before it is permanently stored in the FLIS system records see Step 2). You will then be returned to the updated Project Tracts tab.
- c. To create a new Tract, select the "Tracts" link from the Quick Links Menu, then click on the "Add Tract" link from the Tract Menu (see ).
- 2.) Click the "Save Project" button to store your project information in the FLIS application.

a. If any required fields have been omitted, the Project information will not be saved, and a list of errors will be displayed at the top of the Edit Project portlet.

#### **Project – Permissions**

By default, the current user's organization is shown at the top of the list (it will be selected and grayed out; a Project must be associated with at least one state). The remainder of the Permissions list is composed of relevant state agencies and organizations with a presence in the Project's state, and each bordering state. If you do not see the organization to which you would like to grant permissions, contact the NIC Portal support desk for assistance.

- 1.) On the Project page, select the Permissions tab.
  - a. To add or remove permissions to access/edit the active project, simply check or un-check the appropriate checkbox next to an organization's name.
- 2.) Click the "Save Project" button to store your project information in the FLIS application.
  - a. If any required fields have been omitted, the Project information will not be saved, and a list of errors will be displayed at the top of the Edit Project page.

#### **Project – Funding**

| it Project -                                                                                                    | Meta                                 | icome                                                                                             | t-Monadno                                                                   | ock | Forest - P                                                                                | nase 3                                                                         |                                                                     |                                                                                |
|----------------------------------------------------------------------------------------------------|--------------------------------------|---------------------------------------------------------------------------------------------------|-----------------------------------------------------------------------------|-----|-------------------------------------------------------------------------------------------|--------------------------------------------------------------------------------|---------------------------------------------------------------------|--------------------------------------------------------------------------------|
| Overview                                                                                                    | Impo                                 | rtant                                                                                             | Threatene                                                                   | d   | Strategic                                                                                 | Support                                                                        | ing Parties                                                         | Photos                                                                         |
| Tracts Pe                                                                                                    | racts Permissions Funding            |                                                                                                   |                                                                             |     |                                                                                           |                                                                                |                                                                     |                                                                                |
| ┌─ Funding B                                                                                                    | Eunding By Fiscal Year               |                                                                                                   |                                                                             |     |                                                                                           |                                                                                |                                                                     |                                                                                |
| Funding FY                                                                                                    | -                                    | Acres                                                                                             | FLP<br>Funding                                                              | *   | Non-<br>Federal<br>Cost<br>Share                                                          | Cost<br>Share<br>Match<br>Pct                                                  | Other<br>Federal 🝦<br>Total                                         | Total<br>Cost                                                                  |
| 2015                                                                                                    |                                      | 50                                                                                                | 4 \$1,605,0                                                                 | 00  | \$545,000                                                                                 | 25.35%                                                                         | \$0                                                                 | \$2,150,000                                                                    |
|                                                                                                    |                                      | 50                                                                                                | 4 \$1,605,0                                                                 | 00  | \$545,000                                                                                 | 25.35%                                                                         | \$0                                                                 | \$2,150,000                                                                    |
| Total                                                                                                    |                                      |                                                                                                   |                                                                             |     |                                                                                           |                                                                                |                                                                     |                                                                                |
| Funded To                                                                                                    | Date                                 |                                                                                                   | 0                                                                           | \$0 | \$0                                                                                       | 0.00%                                                                          | \$0                                                                 | \$0                                                                            |
| Funded To<br>Funded To<br>Funding B<br>Tract<br>Name                                                                                                    | y Tra<br>Func                        | ct<br>ling 👌                                                                                      | 0<br>FLP<br>Funding                                                         | \$0 | \$0<br>Non-<br>Federal<br>Cost<br>Share                                                   | Cost<br>Share<br>Match<br>Pct                                                  | \$0<br>Other<br>Federal<br>Total                                    | \$0<br>Total<br>Cost                                                           |
| Funded To<br>Funded To<br>Tract<br>Name                                                                                                    | y Tra<br>Func<br>20                  | ct<br>ling<br>Y                                                                                   | 0<br>FLP<br>Funding<br>\$750,000                                            | \$0 | \$0<br>Non-<br>Federal<br>Cost<br>Share<br>\$250,000                                      | 0.00%<br>Cost<br>Share<br>Match<br>Pct<br>25.00%                               | \$0<br>Other<br>Federal<br>Total<br>\$0                             | \$0<br>Total<br>Cost<br>\$1,000,000                                            |
| Funded To<br>Funded To<br>Funding B<br>Tract<br>Name<br>MMF3-<br>Tract 01<br>MMF3-<br>Tract 04                                                            | y Tra<br>Func<br>F<br>20<br>20       | ct<br>ling ¢<br>115                                                                               | 0<br>FLP<br>Funding ∲<br>\$750,000<br>\$105,000                             | \$0 | \$0<br>Non-<br>Federal<br>Cost<br>Share<br>\$250,000<br>\$30,000                          | 0.00%                                                                          | \$0<br>Other<br>Federal<br>Total<br>\$0<br>\$0                      | \$0<br>Total<br>Cost<br>\$1,000,000<br>\$135,000                               |
| Funded To<br>Funded To<br>Funding B<br>Tract<br>Name<br>MMF3-<br>Tract 01<br>MMF3-<br>Tract 04<br>MMF3-<br>Tract 04                                       | y Tra<br>Fund<br>F<br>20<br>20<br>20 | ct<br>/<br>/<br>/<br>/<br>/<br>/<br>/<br>/<br>/<br>/<br>/<br>/<br>/<br>/<br>/<br>/<br>/<br>/<br>/ | 0<br>FLP<br>Funding ♦<br>\$750,000<br>\$105,000<br>\$750,000                | \$0 | \$0<br>Non-<br>Federal<br>Cost<br>Share<br>\$250,000<br>\$30,000<br>\$265,000             | 0.00%                                                                          | \$0<br>Other<br>Federal<br>Total<br>\$0<br>\$0<br>\$0               | \$0<br>Total<br>Cost<br>\$1,000,000<br>\$135,000<br>\$1,015,000                |
| Funding B<br>Funding B<br>Tract<br>Name<br>MMF3-<br>Tract 01<br>MMF3-<br>Tract 04<br>MMF3-<br>Tract 04<br>MMF3-<br>Tract 04<br>MMF3-<br>Tract 06<br>Total | y Tra<br>Func<br>20<br>20            | ct<br>ing<br>r<br>115<br>115                                                                      | 0<br>FLP<br>Funding<br>\$750,000<br>\$105,000<br>\$1,605,000                | \$0 | \$0<br>Non-<br>Federal<br>Cost<br>\$250,000<br>\$250,000<br>\$265,000<br>\$545,000        | 0.00%                                                                          | \$0<br>Other<br>Federal<br>Total<br>\$0<br>\$0<br>\$0<br>\$0<br>\$0 | \$0<br>Total<br>Cost<br>\$1,000,000<br>\$135,000<br>\$1,015,000<br>\$2,150,000 |
| Funding B<br>Funding B<br>Tract<br>Name<br>MMF3-<br>Tract 01<br>MMF3-<br>Tract 04<br>MMF3-<br>Tract 06<br>Total                                           | y Tra<br>Func<br>20<br>20            | ct<br>ing ()<br>115<br>115<br>115                                                                 | 0<br>FLP<br>Funding ♦<br>\$750,000<br>\$105,000<br>\$750,000<br>\$1,605,000 | \$0 | \$0<br>Non-<br>Federal<br>Cost<br>\$1<br>\$250,000<br>\$265,000<br>\$265,000<br>\$545,000 | 0.00%                                                                          | \$0<br>Other<br>Federal<br>Total<br>\$0<br>\$0<br>\$0<br>\$0<br>\$0 | \$0<br>Total<br>Cost<br>\$1,000,000<br>\$135,000<br>\$1,015,000<br>\$2,150,000 |
| Funding B<br>Funding B<br>Tract<br>Name<br>MMF3-<br>Tract 01<br>MMF3-<br>Tract 04<br>MMF3-<br>Tract 06<br>Total                                           | y Tra<br>Func<br>20<br>20            | ct<br>ing<br>115<br>115                                                                           | 0<br>FLP<br>Funding<br>\$750,000<br>\$105,000<br>\$1,605,000                | \$0 | \$0<br>Non-<br>Federal<br>Cost<br>\$250,000<br>\$30,000<br>\$265,000<br>\$545,000         | 0.00%<br>Cost<br>Share<br>Match<br>Pct<br>25.00%<br>12.50%<br>15.01%<br>25.35% | \$0<br>Other<br>Federal<br>Total<br>\$0<br>\$0<br>\$0<br>\$0<br>\$0 | \$0 Total  Cost \$1,000,000 \$135,000 \$1,015,000 \$2,150,000                  |

#### Figure 12 - The Edit Project Funding Tab

The Funding Tab contains a project-level funding summary, as well as funding information for each individual tract within the project. In order for a project to meet the minimum conditions for funding consideration (see Verify Project for Submission), the project must have at least 25% of its funding covered though Non-Federal Cost Share. The Funding by Fiscal Year table (see **Figure 12**) shows the project's Non-Federal Cost Share percentage, which is based on the combined funding totals of the project's tracts; individual tract funding information is shown below in the Funding by Tract table.

#### **Verify Project for Submission**

In order to submit a Project (and its assigned Tracts) for funding consideration, certain items of information must be present in the Project (and Tract) forms. To verify that all required information has been entered for the Project:

1.) Within the Project page (see Project Overview), click the "Verify" link in the Project Menu portlet (see **Figure 13**).

| t Project - Fishl                                                                                                    | kill Ridge - Husdon Highlands State Park                                                                                                    | Quick Links                                                                                                    |
|----------------------------------------------------------------------------------------------------|----------------------------------------------------------------------------------------------------|----------------------------------------------------------------------------------------------------|
| verview Impor                                                                                                    | tant Threatened Strategic Supporting Parties Photos                                                                                                    | Home   Projects   <u>Tracts</u>   <u>Reports</u>  <br><u>Monitoring   Admin   Help</u>  <br>Logout (khoffman)          |
| Overview<br>Name:<br>Short Name:                                                                                                    | Fishkill Ridge - Husdon Highlands State Park<br>Fishkill Ridge -                                                                                                    | Project Menu           Verify for FY 2016         Delete           Project Brief Report         Project Details Report |
| Location:                                                                                                    | Philipstown                                                                                                    | Project Status<br>Draft                                                                                                |
| contains lar<br>Included are<br>watershed of<br>aquifer.<br>Hudson Higl<br>including Bu<br>significant u<br>park that we<br>protection a<br>Characters remain | ge blocks of near contig<br>e reserviors for several multion,<br>of the Clove/Fishkill Creek, which is a prinicpal<br>hland State Park encompassess 5,500 acres<br>III Hill and parts of Breakneck Ridge. There are<br>indeveloped, upland forest tracts adjecent to the<br>build enhance and protect the natural resource<br>and establish linkages with the upland parcels |                                                                                                    |
| Detail Map<br>Bold fields are                                                                                                    | required.                                                                                                    |                                                                                                    |
|                                                                                                    | Save Project                                                                                                    |                                                                                                    |

Figure 13 - The Verify Project Link

2.) A new page will pop up, displaying a summary of the Project's (and its assigned Tracts') completeness and a detailed list of issues needing attention; in some cases, a user will need to edit the accompanying Tract information, as well as any Project errors (see Figure 14). All of the issues identified in the Verify Project page must be addressed before a Project and its Tracts can be submitted to Regional managers for funding consideration.

| roject Lake Alexander                                                                                                    |                                         |
|----------------------------------------------------------------------------------------------------|-----------------------------------------|
| This project does not yet meet the minimum criteria for funding considera                                                                                                    | ation by the U.S. Forest Service Forest |
| Legacy Program.                                                                                                    |                                         |
| Please review and address the errors and warnings identified below. Error                                                                                                    | ors must be address before you are      |
| allowed to submit the project for funding consideration. Warnings are info                                                                                                    | ormational. They will not prevent you   |
| from submitting this project for funding consideration, if you choose to not                                                                                                    | t address them.                         |
| You may find it useful to keep this window open as you work to address the                                                                                                    | he identified errors and warnings. You  |
| may find it helpful to periodically refresh this page as you work.                                                                                                    |                                         |
| ease correct the following issue(s):                                                                                                    |                                         |
| · You cannot have more than 20 Importance statements - you have 21                                                                                                    | Importance statements                   |
| <ul> <li>You cannot have more than 10 Strategic statements - you have 20 strategic statements - you have 20 stratemen</li></ul> | atement                                 |
| <ul> <li>Strategic statement 10 has more than 400 characters (421).</li> </ul>                                                                                                    | Iract Errors that                       |
| <ul> <li>Strategic statement 12 has more than 400 characters (406).</li> </ul>                                                                                                    | Need to be Addressed                    |
| <ul> <li>Project must have at least one tract with proposed Forest Legacy Fundamentation</li> </ul>                                                                                                    | nd Before Submission                    |
| Tract - Lake Alexander                                                                                                    |                                         |
| <ul> <li>Federal Area Name is required when the tract is within a Federal</li> </ul>                                                                                                    | erally designated area.                 |

Figure 14 - The Project Verification Results Page

#### **Delete Project**

Note: A Project can be deleted depending on user permissions and Project/Tract status. See the table below for a list of Projects that can be deleted, relative to different user roles.

- 1.) From the State Homepage, click on the "Projects" link from the Quick Links menu.
- 2.) Select a Project from the list.
- 3.) In the Project Menu portlet, select the "Delete" option (see Figure 15).

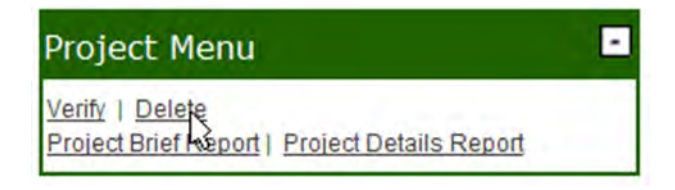

Figure 15 - The Project Menu Portlet - Delete Link

4.) On the following page, select the "Yes" option to confirm Project deletion.

| Role (Data-Entry Users) | Project Delete Privileges                                                                                              |
|-------------------------|----------------------------------------------------------------------------------------------------|
| Organizational User     | The user must have edit permissions for the Project; the Project contains only "Draft" tracts.                         |
| State User              | The Project must be within the user's state; the Project contains only<br>"Draft" tracts.                              |
| Region User             | The Project must be within the user's region; the Project does not contain a tract with a status higher than "Funded". |
| National User           | The Project does not contain a tract with a status higher than<br>"Funded".                                            |

## Add / Edit / Delete Tract

Note: Projects and tracts are visible to all users in the FLIS system with the following exceptions: -State/Organization Data-Entry users: "Draft" and "Submitted to Region" tracts are not visible outside of their respective State or Organization permissions.

-Read-Only users: "Draft" and "Submitted to Region" tracts are not visible to a Read-Only user (regardless of role).

### **Adding New and Editing Existing Tracts**

| racts                        |                         |                  |           |                                  |                  | Quick Links                                                           |
|------------------------------|-------------------------|------------------|-----------|----------------------------------|------------------|-----------------------------------------------------------------------|
| Name +                       | Project +               | Purchase<br>Type | Acres +   | Status +                         | Last +<br>Update | Home   Projects   Tracts   Report<br>Admin   Help   Monitoring   Logo |
| Crisp Point                  | Crisp Point             | FE               | 3,810     | Funded, Archived                 | 08/03/2012       |                                                                       |
| Hanser                       | Northern Wexford<br>Cou | FE               | 80        | Approved Completed               | 08/03/2012       | Tract Menu                                                            |
| Hemlock River Tract          | Menominee River<br>Head | FE               | 7,368     | Draft                            | 08/03/2012       | Add Tract                                                             |
| Hemlock River Trast<br>#2    | Menominee River<br>Head | FE               | 6,315     | Draft                            | 08/03/2012       | 1                                                                     |
| Hemlock River Tract          | Menominee River         | FE               | 9,149     | Draft                            | 08/03/2012       |                                                                       |
| Kollmever                    | Northern Wexford<br>Cou | FE               | 120       | Approved Completed               | 08/03/2012       | Click the Add Tract Link                                              |
| NGLF Phase 1 (#4)            | Northern Great<br>Lakes | CE               | 36,676    | Approved Completed               | 08/03/2012       | to Add a New Tract to<br>the System                                   |
| NGLF Phase 2 (#5)            | Northern Great<br>Lakes | CE               | 29,774    | Approved Completed               | 08/03/2012       |                                                                       |
| NGLF Phase 3 (#6)            | Northern Great<br>Lakes | (L               | inks to E | xisting Tracts                   | 08/03/2012       |                                                                       |
| NGLF Phase 4 (#3)            | Northern Great<br>Lakes | A                |           |                                  | 08/03/2012       |                                                                       |
| Paint River CE Tract         | Mehominee River<br>Head | CE               | 12,895    | Draft                            | 08/03/2012       |                                                                       |
| Gitcha-nini Nebish<br>Forest | Gitcha-ninj Nebish F    | CE               | 750       | President's Request,<br>Archived | 02/14/2012       |                                                                       |
| Net River CE Tract           | Menominee River<br>Head | CE               | 13,818    | Draft                            | 11/10/2011       |                                                                       |
| Hemlock River Tract          | Menominee River<br>Head | FE               | 1,053     | Draft                            | 11/10/2011       |                                                                       |
| Holli Family<br>Partnership  | Central Upper<br>Penins | FE               | 80        | Approved Completed               | 10/27/2006       |                                                                       |
| Strasler                     | Central Upper<br>Penins | FE               | 80        | Approved Completed               | 01/05/2006       |                                                                       |

#### Figure 16 - The Tracts Page

- 1.) From the State Homepage, click on the "Tracts" link from the Quick Links menu.
- 2.) Selecting/Adding a Tract to edit (see Figure 16):
  - a. If adding a new Forest Legacy Tract, select the "Add Tract" link from the Tract Menu.

b. If editing an existing Forest Legacy Tract, select your Tract by name from the table in the main Tracts portlet.

#### Tract – General

Note: The Edit Tract page is broken out into a series of tabs to improve usability. Each tab represents a different part of the same Edit Tract page. A user may navigate among the different tabs without saving information. However, if a user navigates away from the tabs of the Edit Tract page (such as clicking a Quick Links link), the user will be asked to save information; if the user does not save, any information entered will be lost.

- 1.) From the State Homepage, click on the "Tracts" link from the Quick Links menu.
  - a. "Tract Name" and "Project Name" are required fields. The "Project Name" field is comprised of a list of Project options; these are the Projects that have a presence in the state where you are creating the new tract. (Another required field is the "Funding Fiscal Year" on the Tract Funding tab. All required information must be entered before the Tract can be saved.)

Note: A Tract can only be assigned to one Project at a time.

- b. Additional information fields are optional at this time. This information can either be entered now, or the tract can be saved and edited further at a later time.
- 2.) After all required fields have been completed, click the "Save Tract" button to store your tract information in the database.
  - a. If any required fields have been omitted, the Tract information will not be saved, and a list of errors will be displayed at the top of the Edit Tract page.

#### Tract – Readiness

Readiness is defined as the degree of completion towards the legal transfer of property rights and/or ownership of tract land. Readiness is expressed through seven items on the Edit Tract page: Pre-Appraisal/Market Analysis, Easement or Fee Conditions, Purchase Agreement, Title Search, Mineral Determination, Stewardship Plan, and Cost Share Committed.

Each readiness item entered into a tract's profile translates into a readiness 'point'. Readiness scores, displayed on the Project Brief and Project Details reports, reflect the readiness for acquiring tract land in the current funding fiscal year (this is the year displayed just under the "Funding History" heading in the Project Brief report). Higher readiness scores can increase the chances of a project's tracts receiving funding for acquisition.

# Note: If a tract has a Purchase Type of "Full Fee Purchase", a point is automatically awarded for the "Stewardship Plan" readiness item.

Although readiness values are entered in the Edit Tract page, readiness is a project-level score; projects with multiple tracts will receive a point for a given readiness item if more than 50 percent of the project's tracts have a value entered. A project can have a maximum readiness score of seven (corresponding to the seven readiness items).

Note: A project's Cost-Share Committed score depends on the percentage of funding coming from nonfederal cost-share sources. If the non-federal cost-share funding percentage of the project funding total is greater than 25 percent, and the non-federal cost-share sources have been identified as "Committed" (see Tract – Funding), a point will be added to the project's readiness score.

- 1.) On the Edit Tract page, select the Readiness tab.
- 2.) In the Tract Readiness tab, select completion dates for the indicated Readiness items; users can click the calendar icon next to the text box to select a date.
- 3.) Click the "Save Tract" button to store your tract information in the FLIS application.
  - a. If any required fields have been omitted, the Tract information will not be saved, and a list of errors will be displayed at the top of the Edit Tract page.

### Tract – Funding

- 1.) On the Edit Tract page, select the Funding tab.
- 2.) In the Tract Funding tab, under the Forest Legacy section, enter the intended fiscal year for funding (Funding Fiscal Year).
- 3.) Enter the funding amount to be requested from the Forest Legacy Program.
- 4.) Enter the Grant Number, if funds have been allocated through the Forest Legacy Program.
- 5.) Under the Non-Federal Cost Share section, select the "Add" button to open a form allowing the user to Add/Edit Non-Federal Cost Share information. All fields are required.

Note: A cost share of 25 percent of overall project cost is required for Forest Legacy funding. A tract will only receive a readiness point for Cost-Share Commitment (see Tract – Readiness) if the "Commitment" field for the non-federal cost-share item is set to "Yes".

a. After all required information has been entered, click the "OK" button to commit the entered information to a temporary array of Tract data stored in local memory (the information still requires saving before it is permanently stored in the FLIS system records - see Step 9).

- 6.) Under the Other Federal section, select the "Add" button to open a form allowing the user to Add/Edit Other Federal cost share information. All fields are required.
  - a. After all required information has been entered, click the "OK" button to commit the entered information to a temporary array of Tract data stored in local memory (the information still requires saving before it is permanently stored in the FLIS system records see Step 9).
- 7.) To edit Non-Federal or Other Federal Cost Share information, select the desired record from the list and click on the "Edit" button to open a form allowing the user to edit cost share information.
  - a. When the desired changes have been made, click the "OK" button to commit the entered information to a temporary array of Tract data stored in local memory (the information still requires saving before it is permanently stored in the FLIS system records see Step 9).
- 8.) Enter any notes related to funding or your organization's use of Forest Legacy Program funds in the Funding Notes text box.
- 9.) After all Funding information has been entered, click the "Save Tract" button to store your tract information in the database.
  - a. If any required fields have been omitted, the Tract information will not be saved, and a list of errors will be displayed at the top of the Edit Tract page.

### Tract – Boundary

FLIS has been upgraded to allow the submission of shapefiles that outline Forest Legacy Tract boundaries. This information is used to help generate the locator map displayed on the Project Brief report, as well as the Project Details tract preview maps.

- 1.) On the Edit Tract page, select the Boundary tab.
- Verify that your shapefile is projected to the North American Datum 1983 (commonly known as "NAD83"); ESRI ArcGIS Software may be required to verify projection information. To reproject the shapefile to the North American Datum 1983 projection, follow these steps:
  - a. Open ArcMap/ArcCatalog software.
  - b. Click the Toolbox button 🧕 to display the toolbox.
  - c. Navigate to the "Project" tool (see **Figure 17**); double click to open the Project dialogue window.

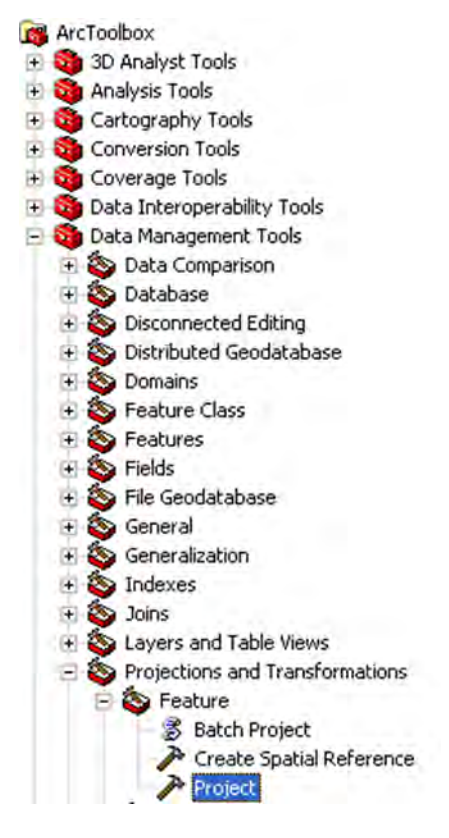

Figure 17 - The "Project" Tool

- d. In the Project dialogue window, add your shapefile to the "Input Dataset or Feature Class" field.
- e. In the "Output Dataset or Feature Class" field, give a name to the output shapefile, and set it to save on a local drive.
- f. Click the Lookup button in next to the "Output Coordinate System" field. In the Spatial Reference Properties pop-up window, click the "Select" button.
- g. In the Browse for Coordinate System pop-up window, navigate to: Geographic Coordinate Systems\North America\North American Datum 1983.prj
- h. Highlight the .prj file and click the "Add" button. Afterwards, the Spatial Reference Properties window should match **Figure 18**.

| patial Reference Properties                                                          |                                                                                                    |       |  |  |  |  |  |
|--------------------------------------------------------------------------------------|----------------------------------------------------------------------------------------------------|-------|--|--|--|--|--|
| XY Coardinate System Z Coordinate System                                             |                                                                                                    |       |  |  |  |  |  |
| Name:                                                                                | Name: GC5_North_American_1983                                                                                                    |       |  |  |  |  |  |
| Details:                                                                             |                                                                                                    |       |  |  |  |  |  |
| Prime Meridia<br>Datum: D_No<br>Spherold: G<br>Semimajor<br>Semiminor<br>Inverse Fla | Degree (0.01/93229219992293)<br>h: Greenwich (0.00000000000000000000)<br>http://www.amilian.<br>RS_1980<br>Axis: 6378137.00000000000000000000<br>Axis: 6356752.314140356100000000<br>ktening: 298.257222101000020000 |       |  |  |  |  |  |
| Select                                                                               | Select a predefined coordinate system.                                                                                                    |       |  |  |  |  |  |
| Import                                                                               | Import a coordinate system and X/Y, Z and M<br>domains from an existing geodataset (e.g.,<br>feature dataset, feature class, raster).                                                                                |       |  |  |  |  |  |
| New                                                                                  | Create a new coordinate system.                                                                                                    |       |  |  |  |  |  |
| Modify                                                                               | Edit the properties of the currently selected coordinate system.                                                                                                    |       |  |  |  |  |  |
| Clear                                                                                | Sets the coordinate system to Unknown.                                                                                                    |       |  |  |  |  |  |
| Save As                                                                              | Save the coordinate system to a file.                                                                                                    |       |  |  |  |  |  |
|                                                                                      | OK: Cancel                                                                                                    | Apply |  |  |  |  |  |

Figure 18 - The Spatial References Properties

- i. Click the "OK" button in the Spatial Reference Properties window.
- J. If necessary, select an appropriate Geographic Transformation. For more information on selecting the correct Geographic Transformation, visit: <u>http://blogs.esri.com/esri/arcgis/2009/05/06/about-geographic-transformations-and-how-to-choose-the-right-one/</u>
- k. Click the "OK" button at the bottom of the Project dialogue window. Your reprojected output shapefile will be posted to the location specified in Step e.
- 3.) Bundle all files associated with your tract boundary into a .zip file (do not put the files in a folder within the zip; rather, have the files sit at the root of the zip file). Only include those files which are part of the tract's shapefile (at minimum .dbf, .prj, .shp, .shx). With the exception of the file extensions, all files associated with the shapefile must have the same name (i.e. shapefile.shp, shapefile.dbf, shapefile.prj, etc.).

- 4.) On the Tract-Boundary page, click the "Browse" button to select your zipped shapefile from the local directory where your zipped shapefile is located.
- 5.) Click the "Save Tract" button to save your Tract's boundary information. Please be patient as the system processes your request; shapefile uploads require longer processing times.

#### **Delete Tract**

Note: A Tract can be deleted depending on user permissions and Project/Tract status. See the table below for a list of Tracts that can be deleted, relative to different user roles.

- 1.) Within the Edit Tract page, in Tract Menu portlet on the right-hand side of the screen, click the "Delete Tract" link.
- 2.) A Delete Tract Confirmation page will be displayed.
- 3.) Click on the "Yes" button to permanently delete the tract's information from the FLIS application.

| Role                | Tract Delete Privileges                                                                                         |
|---------------------|----------------------------------------------------------------------------------------------------|
| Organizational User | The User must have edit permissions for the Project that contains the tract; the Tract has a status of "Draft". |
| State User          | The Tract must be within the user's state; the Tract has a status of "Draft".                                   |
| Region User         | The Tract must be within the user's region; the Tract has a status lower than "Funded".                         |
| National User       | The Tract has a status lower than "Funded".                                                                     |

## **Monitoring**

### Add / Edit Monitoring Report

Note: User's with "State Monitor" and "Organization Monitor" user-role credentials can create, edit, and submit Monitoring Reports. State-level users also have these permissions.

Conservation Easement Tracts require an annual Monitoring Report to be submitted to the FLIS application. Monitoring Reports provide an opportunity for observers to record items of concern, or to subdivide/merge a Conservations Easement Tract's subdivisions.

- 1.) From the State Homepage, click the "Monitoring Link" in the Quick Links menu.
- 2.) For a full list of Conservation Easement tracts (those tracts that require annual Monitoring Reports) click the "More" link in the CE Tracts/Divisions portlet.
  - a. Alternatively, if a year or more has passed since the tract's last Monitoring Report was submitted, a link to the tract's Monitoring Report form will appear in the "Past Due" portlet.
  - b. If Editing an existing Monitoring Report, a link to the tract's Monitoring Report form will appear in the "Recently Filed Tract Monitoring Reports" portlet.
- 3.) Click the Tract Name link to access the Monitoring Report form.
- 4.) On the Add New Monitoring Report form (see **Figure 19**), click the calendar icon to select the Monitoring Date (the date the tract was completed or filed (on paper)).
| Tract/Subdivision Name:                            | MMF #07                      | Select 'Yes' to Expand                  |
|----------------------------------------------------|------------------------------|-----------------------------------------|
| Acres:                                             | 67                           | the Item of Concern<br>Details Text Box |
| Monitoring Date:                                   | 03/22/2013                   |                                         |
| Vere Items of Concern noted?                       | ⊙ Yes ○ No                   |                                         |
| Item of Concern Details:                           | Patches of wind damage.      |                                         |
|                                                    | Characters remaining: 477 of | 500                                     |
| Do you need to subdivide or<br>merge subdivisions? | O Yes O No                   |                                         |
| Bold fields are required.                          |                              |                                         |

Figure 19 - The Monitoring Report Page

- 5.) If Items of Concern were identified on the site, select the "Yes" option.
  - a. If the user selects the "Yes" option, a text box will display; enter the details of the Item of Concern.
- 6.) Click the "Save Monitoring Report" button to submit the Monitoring Report.

### **Monitoring Report Subdivisions**

Note: This will not be an available option unless the "Allow Subdivision" field is set to "Yes" on the Edit Tract form for the parent tract (see Tract – General); this setting cannot be changed if the tract is in a read-only status (see Tract Status Descriptions).

A subdivision is a portion of a conservation easement tract that was divided for the purposes of sale or ownership. Within FLIS, it only pertains to the monitoring of acquired conservation easements, and only if the agreement allows for subdivision.

- 1.) On the Monitoring Report form (accessed by clicking a link through the "CE Tracts / Divisions" portlet on the state Monitoring homepage), select the "Yes" option next to "Do you need to subdivide or merge subdivisions".
- 2.) In the Subdivide/Merge Subdivision fieldset (which appears below the Monitoring Report fieldset after selecting the "Yes" option in Step 1, select the "Subdivide the Tract/Subdivision" option.
- 3.) In the "Sub-Divide" fieldset, enter the Subdivision Name and Acres values into the appropriate fields. After entering these values, a second line will automatically display (with the acreage count automatically calculated to match the total tract acres see **Figure 20**).

| Add New Monitoring Report                          | t for Nicatous<br>-                                                                  |
|----------------------------------------------------|--------------------------------------------------------------------------------------|
| Tract/Subdivision Name:                            | Nicatous                                                                             |
| Acres:                                             | 20268                                                                                |
| Monitoring Date:                                   | 08/05/2013                                                                           |
| Items of Concern?                                  | ⊙ Yes ○ No                                                                           |
| Items of Concern Details:                          | Patches of wind damage.                                                              |
|                                                    |                                                                                      |
|                                                    | Characters remaining: 477 of 500                                                     |
| Do you need to subdivide or<br>merge subdivisions? | ● Yes ○ No                                                                           |
| <b>Bold</b> fields are required.                   | Subdivision Acreage Count<br>Automatically Calculated to<br>Equal Tract Acres as new |
| - Subdivide/Merge Subdivisions -                   | Subdivisions are Added                                                               |
| <ul> <li>Subdivide this Tract/Subdivisi</li> </ul> | on                                                                                   |
| O Merge this Subdivision with o                    | ther Subdivisions                                                                    |
| Sub-Divide<br>Enter names and sizes of new su      | ubdivisions:                                                                         |
| Subdivision Name                                   | Acres                                                                                |
| Subdivision One                                    | 10000                                                                                |
|                                                    | 10200                                                                                |
|                                                    | Save Monitoring Report                                                               |

Figure 20 - Subdividing in the Monitoring Form

4.) In the "Sub-Divide" fieldset, enter the remaining Subdivision Names and acreage. Then, save the form's information. The subdivision reports will be displayed in the Recently Filed Monitoring Reports portlet on the state Monitoring homepage.

### **Merge Subdivisions**

Note: Subdivisions can only be merged by creating a new Monitoring Report. The "Merge Subdivisions" option is not available when editing existing Monitoring Reports.

1.) From the state Monitoring Homepage (or through the full CE Tracts / Divisions list), click the link of a tract subdivision that you wish to merge with another subdivision [that originated from the same tract]; see **Figure 21**.

|                                                         |          | Dava Cines Lost Manifesing | Lest Menitories |
|---------------------------------------------------------|----------|----------------------------|-----------------|
| Tract / Subdivision Name 🔶                              | Acres \$ | Report                     | Date            |
| Cupsuptic Lake                                          | 1,272    | 7,160                      | 12/29/1993      |
| Maine Wilderness Watershed                              | 1,770    | 6,313                      | 04/24/1996      |
| SD Warren                                               | 6,773    | 6,200                      | 08/15/1996      |
| Tumbledown Mountain Phase 1 CE                          | 7,833    | 3,893                      | 12/09/2002      |
| Leavitt Plantation                                      | 8,603    | 3,752                      | 04/29/2003      |
| Bible Point #1                                          | 3,338    | 3,751                      | 04/30/2003      |
| Mount Blue Phase 1B                                     | 4,198    | 2.735                      | 05/16/2003      |
| West Branch - CE                                        | 281,547  |                            | 12/22/2003      |
| Katahdin Forest                                         | 194,751  | Only Subdivisions          | 06/28/2006      |
| Sunkhaze-Bradley Corridor                               | 12,710   | Treats can be Morrow       | D2/20/2007      |
| Katahdin Iron Works                                     | 37,000   | Tracts can be merged       | 03/21/2007      |
| <u>Machias River Phase III: Wabassus</u><br><u>Lake</u> | 6,628    |                            | 09/16/2009      |
| Stowe Mountain                                          | 164      | 1,334                      | 12/11/2009      |
| Hunt Farm                                               | 2,849    | 886                        | 03/04/2011      |
| Nicatous / <u>Subdivision One</u>                       | 10,000   | 1                          | 08/05/2013      |
| Nicatous / <u>Subdivision Two</u>                       | 10,268   | 1                          | 08/05/2013      |
| Valentine                                               | 1,315    | 1                          | 08/05/2013      |

### Figure 21 - Selecting Subdivisions to Merge

- 2.) Enter the appropriate information into the Monitoring Form. In the "Subdivide/Merge Subdivisions" fieldset, select the "Merge the Subdivision with Other Subdivisions" options.
- 3.) In the "Merge" fieldset, select a subdivision(s) from the list (only subdivisions associated with the same parent tract are selectable); hold the CRTL button to select multiple subdivisions. Then, give the merged subdivisions a new name.

| Add New Monitoring Report for Subdivision One                                                                                |
|----------------------------------------------------------------------------------------------------|
| Monitoring Report                                                                                                    |
| Tract/Subdivision Name: Nicatous / Subdivision One                                                                           |
| Acres: 10000                                                                                                    |
| Monitoring Date: 08/06/2013                                                                                                  |
| Items of Concern? O Yes 💿 No                                                                                                 |
| Do you need to subdivide or <sup> </sup>                                                                                     |
| Bold fields are required. the List to Merge, and give the Subdivision a new Name                                             |
| Subdivide/Merge Subdivisions Do you need to: Subdivide this Tract/Subdivision Merge this Subdivision with other Subdivisions |
| Merge<br>Select existing subdivisions to merge and enter name or merged subdivision:                                         |
| Subdivisions: Subdivision Two                                                                                                |
| Subdivision Name: Merged Subdivisions                                                                                        |
| Save Monitoring Report                                                                                                    |

#### Figure 22 - Selecting a Subdivision

4.) Click the "Save Monitoring Report" button to submit the report to the system; you will be redirected to the state Monitoring homepage. A link to the Merged Subdivision's Monitoring Report will appear in the "Recently Filed Tract Monitoring Reports" portlet.

### **Upload Monitoring Reports**

Users can submit monitoring reports for multiple tracts/subdivisions at once. To do this, a user can download a pre-formatted spreadsheet, or create their own spreadsheet. All users with data-entry permissions for submitting monitoring reports can submit multiple reports via spreadsheet.

*Note: Submitted reports will only be stored in the system if the user has data-entry permissions for the applicable tract/subdivision.* 

Monitoring Reports spreadsheets are to be comprised of individual rows; each row will represent a Monitoring Report for a single tract/subdivision.

| Column Name              | Data Type | Length | Null<br>Values<br>Allowed? | Description                                                                                                    |
|--------------------------|-----------|--------|----------------------------|----------------------------------------------------------------------------------------------------|
| State Abbreviation       | Text      | 2      | No                         | State Alpha Code, commonly used as the two character state abbreviation by the US Postal Service (e.g. MN for Minnesota).                                                                                                    |
| Tract/Subdivision Name   | Text      | N/A    | No                         | The name of the monitored Conservation Easement tract (or one<br>of its subdivisions). This name must exactly match the<br>subdivision name as it is stored in the FLIS system (these names<br>are displayed under the "Tract/Subdivision Name" column in the<br>CE Tracts / Divisions portlet on the state's Monitoring<br>homepage). The record will be skipped if the name is not an<br>exact match. |
| Monitoring Date          | Text      | 150    | No                         | Date the Monitoring Report was completed or filed (on paper).                                                                                                    |
| Items of Concern         | Text      | 2      | No                         | Were items/issues of concern identified when the Conservation<br>Easement tract was monitored? "Yes" or "No"                                                                                                    |
| Items of Concern Details | Text      | 255    | Yes                        | Explanation of the items of concern identified when the<br>Conservation Easement tract was monitored. This cell cannot be<br>empty if the "Items of Concern" cell is set to a positive value (e.g.<br>Y, T, 1); otherwise, the record will be skipped.                                                                                                    |

Submitted spreadsheets must conform to the following specification:

The downloadable template spreadsheet is pre-formatted to include the columns mentioned above, as well as a list of all Conservation Easement tracts/subdivisions in the state (with blank cells under the Monitoring Date, Items of Concern, and Items of Concern Details headings – these cells are to be filled in by the user).

Note: If users choose to create and maintain their own spreadsheets for multiple monitoring report submission, the spreadsheets must conform to the standards shown above; if there are columns other than State Abbreviation, Tract/Subdivision Name, Monitoring Date, Items of Concern, and Items of Concern Details, errors will occur during submission. Skip to Step 2 if you intend to submit a usercreated spreadsheet.

1.) To download a state's Monitoring Report Spreadsheet template:

a. From the State homepage, click the "Monitoring" link in the Quick Links menu.

- b. On the Monitoring page, click the "Download a blank Monitoring Data Template" link in the Monitoring Reports portlet on the right-hand side of the screen; save the file to a local directory.
- c. Open the spreadsheet file using a spreadsheet editor application (such as Microsoft Excel). Downloaded templates include a list of all Conservation Easement tracts within the state, with blank cells for the reporting columns (see **Figure 23**).

| State Abbreviation | Tract/Subdivision Name | Monitor Date | Items of Concern?<br>(Yes/No) | Items of Concern Details<br>(required if Items of<br>Concern=Yes) |
|--------------------|------------------------|--------------|-------------------------------|-------------------------------------------------------------------|
| IA                 | Caves                  |              |                               |                                                                   |
| IA                 | Cold Air Slope         |              |                               |                                                                   |
| IA                 | Effigy                 |              |                               |                                                                   |
| IA                 | Franklin               |              |                               |                                                                   |
| IA                 | Lansing Big Lake       |              |                               |                                                                   |
| IA                 | Patterson Creek        |              |                               |                                                                   |
| IA                 | River Bluffs           |              |                               |                                                                   |
| IA                 | Stephens Forest        |              |                               |                                                                   |
| IA                 | Whitewater             |              |                               |                                                                   |

#### Figure 23 - A Blank Monitoring Report Template

- 2.) Enter Monitoring Report data into the spreadsheet. As you enter data, verify your entries meet the following conditions:
  - a. All State Abbreviations must correspond to the state where the user is operating. The system will skip any rows with a state code outside the state where the user is operating (or if the cell is blank). Downloadable templates are bundled with a list of all tracts/subdivisions in the state.
  - b. All Tract/Subdivision Names must exactly match their corresponding records in the FLIS system. The system will skip any rows with a Tract/Subdivision name that does not have an exact match in the FLIS system (these names are displayed under the "Tract/Subdivision Name" column in the CE Tracts / Divisions portlet on the state's Monitoring homepage).
  - c. All Monitor Date entries are correctly formatted as date values, and do not include any future dates.
  - d. The "Items of Concern" column is set to either "Yes" or "No".
  - e. For any rows where the "Items of Concern" field is set to "Yes", the "Items of Concern Details" cell must contain text explaining the issue (see **Figure 24**).

| State Abbreviation | Tract/Subdivision Name | Monitor Date | Items of Concern?<br>(Yes/No) | Items of Concern Details<br>(required if Items of<br>Concern=Yes) |
|--------------------|------------------------|--------------|-------------------------------|-------------------------------------------------------------------|
| IA                 | Caves                  | 5/12/2013    | No                            |                                                                   |
| IA                 | Cold Air Slope         | 6/1/2013     | No                            |                                                                   |
| IA                 | Effigy                 | 4/30/2013    | Yes                           | Fire damage.                                                      |
| IA                 | Franklin               | 5/7/2013     | No                            |                                                                   |
| IA                 | Lansing Big Lake       | 6/1/2013     | No                            |                                                                   |
| IA                 | Patterson Creek        | 4/4/2013     | Yes                           | Patches of tree wilt.                                             |
| IA                 | River Bluffs           | 3/31/2013    | Yes                           | Tornado damage.                                                   |
| IA                 | Stephens Forest        | 5/20/2013    | No                            |                                                                   |
| IA                 | Whitewater             | 6/4/2013     | No                            |                                                                   |

#### Figure 24 - A Correctly Formatted Monitoring Report Spreadsheet

- 3.) Save the spreadsheet in one of the following formats: xls, csv, txt.
- 4.) Return to the FLIS application in an internet browser window; navigate to the Monitoring homepage for your state.
- 5.) On the Monitoring homepage, in the Monitoring Upload Menu portlet, click the "Upload Monitoring Reports" link.
- 6.) Click the "Browse" button and navigate to your saved Monitoring Reports spreadsheet.
- 7.) Click the "Upload Reports" button to upload the spreadsheet's reports.
- After the file uploads to the system, in the Upload History portlet, click the "View Log File" link in the row that corresponds to the file you just submitted; the "Success" column denotes how many [Monitoring Report] rows were accepted by the system (see Figure 25).

| Dete       | -11              | u la dal participarte de la comparte de la comparte | Search:         |               |
|------------|------------------|----------------------------------------------------------------------------------------------------|-----------------|---------------|
| Date 🔻     | Fliename         | Uploaded By                                                                                                    | Success / Total | Import Log    |
| 07/18/2013 | Copy of Iowa.xls | Vinay Mehta                                                                                                    | 8/9             | View Log File |
|            |                  | 8 of                                                                                                    | 9 Rows in the   |               |

#### Figure 25 - The Monitoring Report Upload History Portlet

9.) Examine the contents of the Upload Report Log for the file you submitted. If there are errors present, correct the issues and re-submit to the system (for an example, see Figure 26). In this example, the system flagged the last row because an empty "Items of Concern Details" cell followed a positive value in the "Items of Concern" cell (a copy of the submitted spreadsheet is display in Figure 27).

| Tract /<br>Subdivision Name | Monitoring<br>Date | Import Message                                                                                           | Result                                                                                                    |
|-----------------------------|--------------------|----------------------------------------------------------------------------------------------------|----------------------------------------------------------------------------------------------------|
| Caves                       | 05/12/2013         | Report loaded successfully                                                                               | 0                                                                                                    |
| Cold Air Slope              | 06/01/2013         | Report loaded successfully                                                                               | 0                                                                                                    |
| Effigy                      | 04/30/2013         | Report loaded successfully                                                                               | <ul> <li>Ø</li> </ul>                                                                                                    |
| Franklin                    | 05/07/2013         | Report loaded successfully                                                                               | <ul> <li>Image: Control of the second second se</li></ul> |
| Lansing Big Lake            | 06/01/2013         | Report loaded successfully                                                                               | <b></b>                                                                                                    |
| Patterson Creek             | 04/04/2013         | Report loaded successfully                                                                               | <ul> <li>Ø</li> </ul>                                                                                                    |
| River Bluffs                | 03/31/2013         | Errors found, record skipped<br>• Items of Concern is Yes; Items of<br>Ccncern Details may not be blank. | 8                                                                                                    |
| Stephens Forest             | 05/20/2013         | Report loaded successfully                                                                               |                                                                                                    |
| Whitewater                  | 06/04/2013         | Report loaded successfully                                                                               |                                                                                                    |
|                             |                    | Correct the Errors for<br>this Tract and Re-Submit<br>the Spreadsheet                                    | )                                                                                                    |

Figure 26 - The Monitoring Report Import Log

Note: In this example (see Figure 27), the "River Bluffs" row contains a positive value in the "Items of Concern" cell, but has no text in the "Items of Concern Details" cell. The Import Log in Figure 26 provides the user with an error message to help diagnose the issue.

| State Abbreviation | Tract/Subdivision Name | Monitor Date | Items of Concern?<br>(Yes/No) | Items of Concern Details<br>(required if Items of<br>Concern=Yes) |
|--------------------|------------------------|--------------|-------------------------------|-------------------------------------------------------------------|
| IA                 | Caves                  | 5/12/2013    | No                            |                                                                   |
| IA                 | Cold Air Slope         | 6/1/2013     | No                            |                                                                   |
| IA                 | Effigy                 | 4/30/2013    | Yes                           | Fire damage.                                                      |
| IA                 | Franklin               | 5/7/2013     | No                            |                                                                   |
| IA                 | Lansing Big Lake       | 6/1/2013     | No                            |                                                                   |
| IA                 | Patterson Creek        | 4/4/2013     | Yes                           | Patches of tree wilt.                                             |
| IA                 | River Bluffs           | 3/31/2013    | Yes                           |                                                                   |
| IA                 | Stephens Forest        | 5/20/2013    | No 💦                          | 1                                                                 |
| IA                 | Whitewater             | 6/4/2013     | No                            |                                                                   |
|                    |                        |              |                               |                                                                   |

The Items of Concern cell is set to "Yes", but the Items of Concern Details cell is blank. Therefore, the record will be skipped.

Figure 27 - An Incomplete Monitoring Report Row

# **State-Level Duties**

## **State Homepage**

Below is a graphic of the State-Level homepage (see **Figure 28** - the Minnesota homepage). Review the elements of the graphic to familiarize yourself with the State homepage.

At various points during the Forest Legacy Program funding process, it is a State-level user's responsibility to create and submit information to Regional users, who in turn review and further submit the information to National-level users for archival.

Note: POST-ACTION STATUS refers to the status the Projects and/or Tracts will achieve after the user completes the task. For example, following the completion of all tasks described in the Rank and Submit Projects for Funding, the Projects and/or Tracts will achieve a status of "Submitted to Region".

| *                                                                                                    | F                                                                                                    | 0             | re                                                                                                   | <u>S</u> I    | L(                                              | ega                                                                                                    | Cy                                                                                                    |                                                                                                    | Nº E                                                                                                    |        |                                           |         |
|----------------------------------------------------------------------------------------------------|----------------------------------------------------------------------------------------------------|---------------|----------------------------------------------------------------------------------------------------|---------------|-------------------------------------------------|----------------------------------------------------------------------------------------------------|----------------------------------------------------------------------------------------------------|----------------------------------------------------------------------------------------------------|----------------------------------------------------------------------------------------------------|--------|-------------------------------------------|---------|
|                                                                                                    |                                                                                                    |               | See. 1                                                                                               |               |                                                 | Cor                                                                                                    | ise                                                                                                    | erve                                                                                                    | ation                                                                                                    | 11     | Land                                      | CT      |
| ational                                                                                                    | <u>Nort</u>                                                                                                    | hea:          | stern Ar                                                                                             | ea S          | 8 <u>8 PF</u>   1                               | Minnesota                                                                                                    | a 👘                                                                                                    |                                                                                                    |                                                                                                    |        |                                           |         |
| Active P                                                                                                    | Projects                                                                                                    |               |                                                                                                    | •             |                                                 | 4                                                                                                    |                                                                                                    |                                                                                                    |                                                                                                    | -      | Quick Links                               |         |
| Protect                                                                                                    |                                                                                                    | •             | Tracts                                                                                               |               |                                                 | Status                                                                                                    |                                                                                                    | • I:                                                                                                    | st Undate                                                                                                    |        | Home   Projects   Tracts   Res            | oorts 1 |
|                                                                                                    |                                                                                                    |               |                                                                                                    | ١.            |                                                 | T                                                                                                    |                                                                                                    |                                                                                                    |                                                                                                    |        | Monitoring   Admin   Help                 |         |
| Laka Alaxanda                                                                                                    |                                                                                                    | -             |                                                                                                    | X             | ented for Fund                                  | and Another                                                                                                    |                                                                                                    |                                                                                                    | 06/07/2012                                                                                                    |        |                                           |         |
| Root River Velle                                                                                                    |                                                                                                    | -             |                                                                                                    | 9 0           | •                                               |                                                                                                    |                                                                                                    | _                                                                                                    | 06/04/2012                                                                                                    |        | Status                                    |         |
| Vabacha SuM                                                                                                    | landa                                                                                                    |               |                                                                                                    |               |                                                 |                                                                                                    |                                                                                                    |                                                                                                    | 06/04/2012                                                                                                    |        | Status                                    | Tr      |
|                                                                                                    |                                                                                                    |               | llea                                                                                                 | th            |                                                 | aniza                                                                                                    | atio                                                                                                    | nal                                                                                                    |                                                                                                    |        | Draft<br>Coholited for Directory Archited | _       |
| 1010                                                                                                    |                                                                                                    | _             | 030                                                                                                  |               |                                                 | gamzo                                                                                                    |                                                                                                    | nai                                                                                                    |                                                                                                    |        | Approved Completed                        |         |
| ctivo T                                                                                                    |                                                                                                    | Bı            | reade                                                                                                | cru           | umb t                                           | to Na                                                                                                    | viga                                                                                                    | ate t                                                                                                    | o 📔                                                                                                    | -      | Dropped                                   |         |
| (cuve i                                                                                                    |                                                                                                    | Re            | aion                                                                                                 | al            | and I                                           | Natio                                                                                                    | nal                                                                                                    | Page                                                                                                    |                                                                                                    | _      | A Destanted                               |         |
| fract                                                                                                    | •                                                                                                    |               |                                                                                                    |               |                                                 |                                                                                                    |                                                                                                    |                                                                                                    | opdate                                                                                                    | ÷      | Acres Protected                           |         |
| Puntersville                                                                                                    | Runterer                                                                                                    |               | -                                                                                                    |               |                                                 |                                                                                                    |                                                                                                    |                                                                                                    | 11/16/2012                                                                                                    |        | Purchase Type                             | Acr     |
| Wabaaha K-11                                                                                                    | Wabash                                                                                                    | 8.Man         | de                                                                                                   | 1000          |                                                 |                                                                                                    | 240 Draft                                                                                                    | Sec.                                                                                                    | 01/26/2012                                                                                                    |        | Full Fee Purchase                         | 14      |
| Nabacha L-12                                                                                                    | Wabash                                                                                                    | Buffan        | de                                                                                                   |               | <b>G</b>                                        |                                                                                                    | 200 Draft                                                                                                    |                                                                                                    | 01/26/2012                                                                                                    |        | Total                                     | 14      |
| Vabacha F-S                                                                                                    | Wabash                                                                                                    | Buffan        | de                                                                                                   |               | <b>C</b> 5                                      |                                                                                                    | 60 Draft                                                                                                    |                                                                                                    | 01/26/2012                                                                                                    | _      | Custom Management                         |         |
| Nabacha G-7                                                                                                    | Wabash                                                                                                    | Buffan        | de                                                                                                   |               | œ                                               |                                                                                                    | 172 Draft                                                                                                    |                                                                                                    | 01/26/2012                                                                                                    | _      | System Messages                           |         |
| ine<br>iunded <sup>-</sup><br>fract                                                                                                    | 0 Pro                                                                                                    | Not           | t Yet Co                                                                                             | mpl<br>Purci  | eted<br>nase Type                               | 8 Ac                                                                                                    | cres 0                                                                                                    | Fu                                                                                                    | nding Date                                                                                                    | -      |                                           |         |
| ine<br>unded <sup>-</sup><br>rect<br>ecently                                                                                                    | Pro     Comp                                                                                                    | Not           | t Yet Co                                                                                             | mpl<br>Purci  | eted<br>nase Type                               | 0 A(                                                                                                    | cres 0                                                                                                    | Fu                                                                                                    | nding Date                                                                                                    | •      |                                           |         |
| iunded 1<br>fract<br>ecently<br>fract 0                                                                                                    | Pro     Comp     Project                                                                                                    | • Not         | Yet Co     Tracts     Purchase     Type                                                              | Purc          | eted<br>hase Type<br>Acres 6                    | e Ac                                                                                                    | cres 0                                                                                                    | Fui                                                                                                    | ding Date                                                                                                    | •<br>• |                                           |         |
| inded Tract<br>Tract<br>ecently<br>Tract 6<br>bootbolie 4                                                                                                    | Comp     Project     Kasehening     Forest                                                                                                    | eted          | t Vet Co<br>b<br>Tracts<br>Purchase<br>Type<br>G                                                     | mpl-<br>Purcl | eted<br>hase Type<br>Acres &                    | 0 Ad<br>Funding<br>Amount                                                                                                    | cres 0                                                                                                    | Status &                                                                                                    | Complete<br>Date<br>02/06/2012                                                                                                    | •      |                                           |         |
| iract<br>iract<br>ecently<br>iract o<br>isostistica 4                                                                                                    | Complexity     Complexity     Vesentening     Fonset     Wesentening     Sources                                                                                                    | • Not<br>Ject | t Vet Co<br>t Tracts<br>Purchase<br>Type<br>G<br>G                                                   | mpl-          | Acres ©                                         | 0 Ar<br>Funding<br>Amount                                                                                                    | cres 0                                                                                                    | E Fur                                                                                                    | Complete<br>Date<br>01/06/3012<br>13/36/3010                                                                                                    | •      |                                           |         |
| inact<br>iract<br>ecently<br>iract o<br>isostistics 4<br>isostistics 4<br>isostistics 4<br>italiante 82                                                                                                    | Comp     Comp     Project     Koschiching     Fonat     Wessen     Suffanze     Wessen     Suffanze                                                                                                    | • Not         | t Vet Co<br>t Tracts<br>Purchase<br>Type<br>G<br>G<br>G                                              | Purcl         | Acres ©<br>114                                  | 0 Ad                                                                                                    | cres 0<br>0 S<br>10<br>10<br>10                                                                                                    | Status &<br>Approved<br>Completed<br>Completed<br>Completed<br>Completed                                                                         | Complete<br>Date<br>02,06,0012<br>12,08,2010<br>12,08,2010                                                                                                    | •<br>• |                                           |         |
| inded Tract<br>Tract<br>ecently<br>Fract 6<br>Second 23<br>Second 23<br>Se                                                                   | Complexity     Complexity     C | • Not         | t Vet Co                                                                                             | mpl-          | Acres ¢<br>6,005<br>114<br>025                  | 8 Ad                                                                                                    | cres 6<br>6 5<br>80<br>80<br>80<br>80<br>80                                                                                                    | Status e<br>Approved<br>Completed<br>Completed<br>Completed<br>Completed<br>Completed<br>Completed                                               | ding Date                                                                                                    | •      |                                           |         |
| inded 1<br>Fract<br>CCL<br>CCL<br>CCL<br>CCL<br>CCL<br>CCL<br>CCL<br>CCL<br>CCL<br>CC                                                                                                    | Comp      Comp      C | • Not         | t Vet Co<br>t Tracts<br>Purchase<br>Type<br>Ct<br>Ct<br>Ct<br>Ct<br>Ct<br>Ct<br>Ct<br>Ct<br>Ct<br>Ct | mpl           | Acres ©<br>6,665<br>202<br>114<br>025<br>21,459 | Ad     Amount                                                                                                    | cres 8                                                                                                    | Fur<br>Approved<br>Completed<br>Approved<br>Completed<br>Completed<br>Completed<br>Completed                                                     | Complete<br>Date<br>02/06/2012<br>12/28/2010<br>12/28/2010<br>12/28/2010<br>12/01/2010                                                                                                    | •      |                                           |         |
| inded 1<br>Fract<br>Cecently<br>Fract 6<br>Execution 4<br>Execution 4                                                                                                    | Comp<br>Comp<br>Project<br>Roseliening<br>Paret<br>Wasens<br>Buffande<br>Wasens<br>Buffande<br>Roseliening<br>Fanet                                                                                                    | • Not         | t Yet Co<br>t Tracts<br>Purchase<br>Type<br>G<br>G<br>G<br>G<br>G                                    | mpl<br>Purcl  | Acres 0<br>6,866<br>202<br>114<br>026<br>21,459 | e Ad<br>Funding<br>Amount                                                                                                    | cres 0<br>40 5<br>40 2<br>40 2<br>40 2<br>40 2<br>40 2<br>40 2<br>40 2<br>40 2                                                                                                    | Status e<br>Approved<br>Completed<br>Completed<br>Approved<br>Completed<br>Approved<br>Completed<br>Approved<br>Completed                        | Complete<br>Date<br>02/06/2012<br>12/28/2010<br>12/28/2010<br>12/28/2010<br>12/01/2010                                                                                                    | •<br>• |                                           |         |
| inded 1 inact inact inac                                                                                                    | Compl<br>Compl<br>Project<br>Vabashs<br>Buffands<br>Vabashs<br>Buffands<br>Vabashs<br>Buffands<br>Vabashs<br>Buffands<br>Vabashs<br>Buffands<br>Vabashs<br>Buffands<br>Vabashs<br>Buffands<br>Vabashs<br>Buffands<br>Vabashs<br>Buffands<br>Vabashs<br>Somet                                                                                                    | etec          | t Vet Co                                                                                             | mpl-          | Acres 6<br>6,005<br>203<br>21,459               | Area      Area      A | cres 6                                                                                                    | Status e<br>Approved<br>Completed<br>Approved<br>Completed<br>Completed<br>Completed<br>Completed<br>Completed                                   | ding Date                                                                                                    |        |                                           |         |
| inded 1 inded 1 inded 1 inded 1 inded 1 index  index  inde                                                                                                    | Complexity     Complexity     Voochering     Forest     Voochering     Forest     Voochering     Forest     Voochering     Forest     ts ts                                                                                                    | Not           |                                                                                                    | e e           | Acres 6<br>4.005<br>202<br>21.459<br>Days Since | b Ar     Funding     Amount     s2,4     s2,4     se Last Monit     Report                                                                                                    | cres 0<br>10<br>10<br>10<br>10<br>10<br>10<br>10<br>10<br>10<br>1                                                                                                    | Fun     Fun     Status     Approved     Completed     Approved     Completed     Approved     Completed     Approved     Completed     Completed | ding Date     ding Date     Complete     Date     Date     Date     Date     digge000     12/02/0000     12/02/0000     12/02/0000     12/02/0000     12/02/0000     12/02/0000     12/02/0000     12/02/0000     12/02/0000     12/02/0000     12/02/0000     12/02/0000     12/02/0000     12/02/0000     12/02/0000     12/02/0000     12/02/0000     12/02/0000     12/02/0000     12/02/0000     12/02/0000     12/02/0000     12/02/0000     12/02/0000     12/02/0000     12/02/0000     12/02/0000     12/02/0000     12/02/0000     12/02/0000     12/02/0000     12/02/0000     12/02/0000     12/02/0000     12/02/0000     12/02/0000     12/02/0000     12/02/0000     12/02/0000     12/02/0000     12/02/0000     12/02/0000     12/02/0000     12/02/0000     12/02/0000     12/02/0000     12/02/0000     12/02/0000     12/02/0000     12/02/0000     12/02/0000     12/02/0000     12/02/0000     12/02/0000     12/02/0000     12/02/0000     12/02/0000     12/02/0000     12/02/000     12/02/000     12/02/000     12/02/000     12/02/000     12/02/000     12/02/000     12/02/000     12/02/000     12/02/000     12/02/000     12/02/000     12/02/000     12/02/000     12/02/000     12/02/000     12/02/000     12/02/000     12/02/000     12/02/000     12/02/000     12/02/000     12/02/000     12/02/000     12/02/000     12/02/000     12/02/000     12/02/000     12/02/000     12/02/000     12/02/000     12/02/000     12/02/000     12/02/000     12/02/000     12/02/000     12/02/000     12/02/000     12/02/000     12/02/000     12/02/000     12/02/000     12/02/000     12/02/000     12/02/000     12/02/000     12/02/000     12/02/000     12/02/000     12/02/000     12/02/000     12/02/000     12/02/000     12/02/000     12/02/000     12/02/000     12/02/000     12/02/000     12/02/000     12/02/000     12/02/000     12/02/000     12/02/000     12/02/000     12/02/000     12/02/000     12/02/000     12/02/000     12/02/000     12/02/000     12/02/000     12/02/000     12/02/000     12/02/000     12/02/000     12/02/000     12/02/00     12/0 |        |                                           |         |
| iunded 1<br>iunded 1<br>iract<br>iecently<br>fract 6<br>iecently<br>fract 6<br>iecently<br>iecently | Complexity     Complexity     Complexity     Voachening     Forest     Voachening     Forest     Voachening     Forest     Voachening     Forest     ts     ts                                                                                                    | Not           |                                                                                                    | e             | Acres 6<br>4,965<br>282<br>21,459<br>Days Since | b Ar     Funding     Amount     s2.4     s2.4     s2.4                                                                                                    | cres 0<br>40 5<br>40 2<br>40 2<br>40 4<br>40 4<br>40<br>40 4<br>40 4<br>40 4<br>40 4<br>40 40<br>40 40<br>40 40<br>40 40<br>40<br>40 40<br>40 40<br>40<br>40 40<br>40 40<br>40<br>40 40<br>40<br>40<br>40 40<br>40<br>40<br>40<br>40<br>40<br>40<br>40<br>40<br>40                                                                                                    | Fun     Fun     Status                                                                                                    | Complete           Date           02/06/2012           12/26/2010           12/26/2010           12/26/2010           12/26/2010           12/26/2010           12/26/2010           12/26/2010           12/26/2010           12/26/2010           12/26/2010           12/26/2010           12/26/2010           12/26/2010           12/26/2010           12/26/2010           12/26/2010           12/26/2010                                                                                                    |        |                                           |         |
| iunded 1 inned 1 inned                                                                                                    | Comp     Project     Voacheling     Forest     Voacheling     Forest     Voacheling     Forest     Voacheling     Forest     Voacheling     Forest     ts     ts                                                                                                    | etec          |                                                                                                    |               | Acres &<br>4.005<br>202<br>21,459<br>Days Since | Punding<br>Amount     s2,%     s2,%     se Last Monit     Report                                                                                                    | cres 0<br>10<br>10<br>10<br>10<br>10<br>10<br>10<br>10<br>10<br>1                                                                                                    | Fun     Fun     Status                                                                                                    |                                                                                                    |        |                                           |         |
| acce<br>Tract<br>Cecently<br>Tract<br>Cecently<br>Tract<br>Cecently<br>Cecently                                                                                                    | Comp      Project      Voachteling     Forest      Voachteling     Forest      Voachteling     Forest      Voachteling     Forest      todolvision      star = 1      to      Voachteling     Forest      to                                                                                                    | eted          |                                                                                                    |               | Acres &<br>4.005<br>202<br>21,459<br>Days Since | Punding<br>Amount     s2,%     s2,%     se Last Monit     Report                                                                                                    | cres 0<br>40 5<br>40 2<br>40 2<br>40 4<br>40 4<br>40<br>40 4<br>40 4<br>40 4<br>40 4<br>40 4<br>40 4<br>40 4<br>40 4<br>40 4<br>40 40<br>40 40<br>40 40<br>40 40<br>40 40<br>40 40<br>40 40<br>40 40<br>40 40<br>40 40<br>40 40<br>40 40<br>40 40<br>40 40<br>40 40<br>40 40<br>40<br>40 40<br>40<br>40 40<br>40 40<br>40 40<br>40<br>40 40<br>40 40<br>40<br>40 40<br>40<br>40<br>40<br>40<br>40<br>40<br>40<br>40<br>40<br>40<br>40<br>40<br>40<br>4                                                         | Fun     Fun     Status                                                                                                    |                                                                                                    |        |                                           |         |
| Internet Search and Search and Se                                                                                                    | Comp     Project     Voachening     Forest     Voachening     Forest     Voachening     Forest     Voachening     Forest     Voachening     Forest     todolvision     starrig     is     Voachening     Forest                                                                                                    | eted          |                                                                                                    |               | Acres 6<br>4,005<br>202<br>21,459<br>Days Since | Punding<br>Amount     s2,4     s2,4     s2,4                                                                                                    | cres 0<br>40 5<br>40 2<br>40 2<br>40 4<br>40 4<br>40<br>40 4<br>40 4<br>40 4<br>40 4<br>40 40<br>40 40<br>40 40<br>40 40<br>40 40<br>40 40<br>40 40<br>40 40<br>40 40<br>40 40<br>40<br>40 40<br>40 40<br>40 40<br>40 40<br>40 40<br>40 40<br>40 40<br>40 40<br>40<br>40 40<br>40 40<br>40<br>40 40<br>40 40<br>40<br>40 40<br>40 40<br>40<br>40 40<br>40 40<br>40<br>40 40<br>40 40<br>40<br>40 40<br>40 40<br>40<br>40 40<br>40<br>40<br>40<br>40<br>40<br>40<br>40<br>40<br>40<br>40<br>40<br>40<br>40<br>4 | Fun     Status                                                                                                    |                                                                                                    |        |                                           |         |

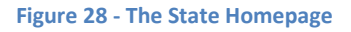

# **Rank and Submit Projects for Funding**

**POST-ACTION STATUS: Submitted to Region** – This status indicates the Project and its associated Tracts have been submitted to the region for review and approval. This is the first step to initiate the funding process.

To receive Legacy funds, a Project (and its assigned Tracts) must advance through the FLIS application toward a status of "Approved, Completed". The first step towards receiving funds [after the initial information drafting stage] is to submit the Project/Tracts to Regional managers for funding consideration. To do this, a Project and its Tracts must have all required information entered into the system (see Verify Project for Submission); a user can then Rank Projects and submit them to Regional managers for funding consideration. During a funding cycle, each Legacy-participating state is allowed to submit three Projects for funding consideration; each Project is given a rank of 1, 2, or 3, depending on desirability. The FLIS application does not require unique ranks for Projects (meaning, a state could submit three Projects with the same rank).

Note: A Project will only appear on the Rank and Submit page if it has an assigned Tract with a target funding year that matches the current funding cycle (that is, the year past the current fiscal year – see Tract – Funding). All of the Projects that you intend to submit for funding consideration in a given fiscal year funding cycle must be ranked and submitted at one time; once ranks are submitted for a given fiscal year cycle, a user cannot re-submit rankings. If rankings must be redone, contact the NIC Help desk.

- 1.) From the State Homepage, click on the "Projects" link from the Quick Links menu.
- 2.) In the Project Menu portlet, select the "Rank and Submit Projects" link.
- One the Rank and Submit page, expand the text of one Project intended for submission (see Figure 29).

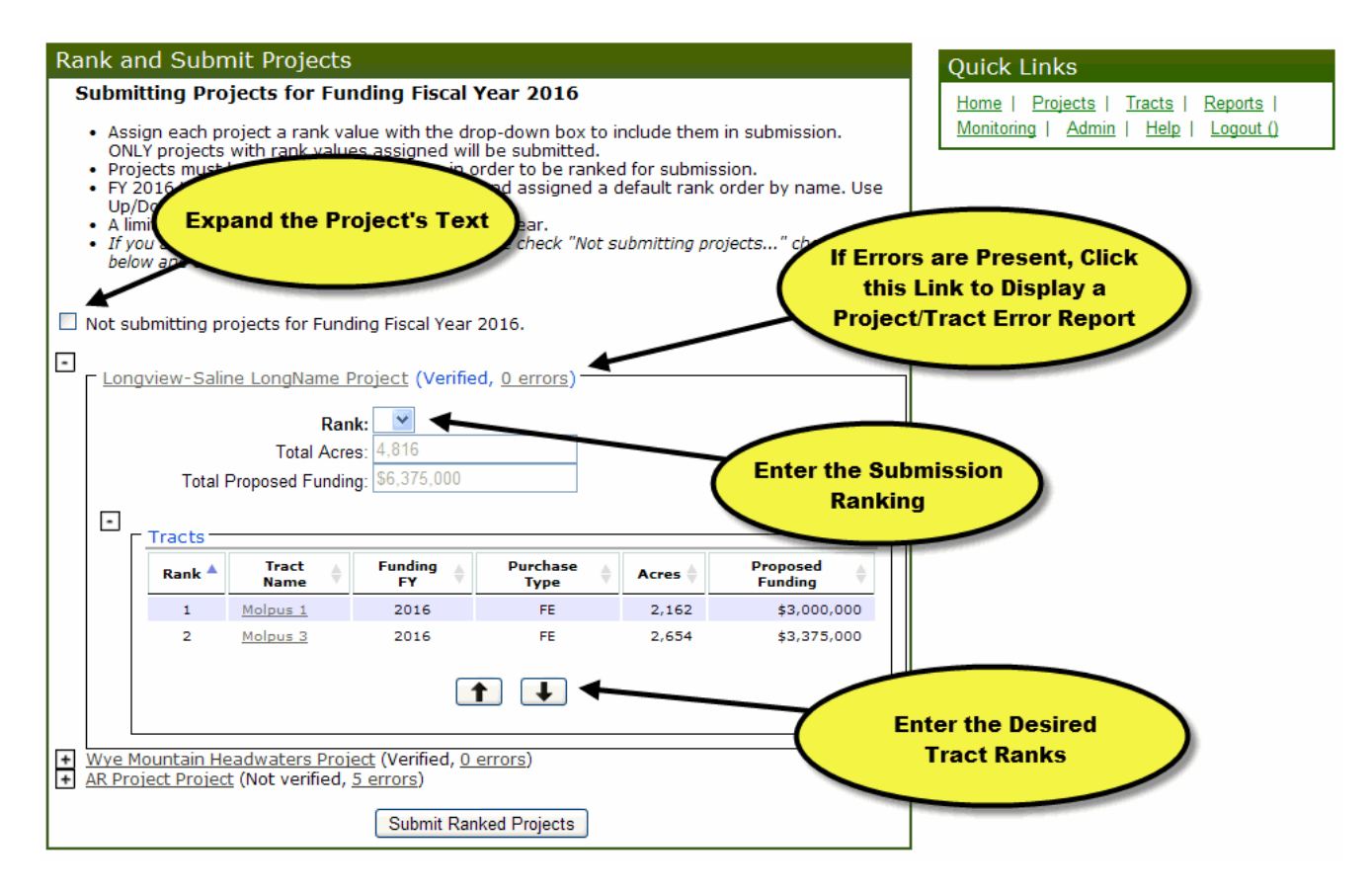

Figure 29 - The Rank and Submit Projects Page

- 4.) If Project intended for submission is displayed with errors (see **Figure 29**), correct these errors before proceeding.
- 5.) If the state does not intend to submit Projects/Tracts for funding consideration during the upcoming funding cycle, check the box next to "Not submitting projects for Funding Fiscal Year [Current Year]".
- 6.) Enter the desired ranking in the Rank drop-down box.
- 7.) If necessary, expand the Tracts text; this will display a list of Tracts assigned to the Project with a set Funding Fiscal Year that matches the current funding cycle (see Tract – Funding). Using the Up and Down buttons, rank the Project's Tracts as desired (see **Figure 29**).
- 8.) Click the "Submit Ranked Projects" button to submit the Projects to the Regional manager for funding consideration.

### **Close Tract**

Note: A Tract can only be Closed if it has first reached a status of "Funded, Archived".

**POST-ACTION STATUS: Closed** – This status indicates there has been a closing on the tract and the state program manager has entered all the required information into FLIS, and the tract is now pending review by a regional program manager. Once Closed, a tract is locked from editing.

When a Tract has advanced to the status of "Funded", user can identify a Tract as "Closed":

1.) Within the Edit Tract page, select the "Close Tract" option in the Tract Menu portlet (see Figure 30).

| Tract Menu  |            |
|-------------|------------|
| Close Tract | Drop Tract |

Figure 30 - The Close Tract and Drop Tract Options

2.) On the Close Completed Tract page, enter [at minimum] all required information.

Note: A User can click the "Save Tract" button to save the form's information and return at a later time to certify the information and close the tract.

- 3.) Check the "I certify..." box at the bottom of the page; this is a required certification of information. A tract cannot be closed without this certification.
- 4.) Click the "Close Tract" button.
  - a. If any required fields have been omitted, the Tract will not be Closed, and a list of issues to be corrected will be provided at the top of the Verify Tract Information page.

### **Drop Tract**

Note: A Tract can only be Dropped if it has reached a status of "Funded, Archived"; only State-level users with data-entry permissions may Drop Tracts.

**POST-ACTION STATUS: Dropped** – This status indicates the acquisition of this tract has failed and the identified Forest Legacy funds will not be used. A Dropped tract is locked from editing.

On occasion, the deal for tract acquisition cannot be made; this might be due to a variety of circumstances. In this event, the tract needs to be identified as "Dropped". When a Tract has advanced to the status of "Funded", user can then identify a Tract as "Dropped":

Within the Edit Tract page (see *Note: Projects and tracts are visible to all users in the FLIS system with the following exceptions:* 

-State/Organization Data-Entry users: "Draft" and "Submitted to Region" tracts are not visible outside of their respective State or Organization permissions.

-Read-Only users: "Draft" and "Submitted to Region" tracts are not visible to a Read-Only user (regardless of role).

- 1.) Adding New and Editing Existing Tracts), select the "Drop Tract" option in the Tract Menu portlet (see **Figure 30**).
- 2.) On the Drop Tract page, enter the appropriate information into the "Drop Date" and "Drop Reason" fields.
- 3.) Click the "Drop Tract" button.

## Submit Accomplishment Report

Note: A State's accomplishments for funding tracts are tracked yearly by submitting Accomplishment Reports. These reports must be submitted by the due date set by the National Administrator (see Setting Accomplishment Report Due Dates). Once submitted, the accomplishments will only appear in the Regional/National Annual Accomplishments report (see Annual Accomplishments) after approval from a Regional-level user (see Approve Accomplishment Report).

- 1.) From the State homepage, click the "Reports" link in the Quick Links menu.
- 2.) Click the "View and Submit Accomplishments" link in the Reports Menu.
- 3.) Verify the information in the table is accurate and complete.

Note: Be sure that all intended tract activities for the Fiscal Year have occurred; otherwise these accomplishments will not be shown in the National Annual Accomplishments report.

*If there are no accomplishments for the fiscal year, the State must still submit an accomplishment report by certifying that no accomplishments occurred.* 

4.) If the information in the table is complete and accurate, check the "I certify..." box and click the "Submit Report" button (see **Figure 31**).

| Accomp                   | olishment Rep                                                                                                    | ort | - Massac         | chu   | setts fo | or FY 2013           |                |                | _  |                   |                 |                     |                     |                       |
|--------------------------|----------------------------------------------------------------------------------------------------|-----|------------------|-------|----------|----------------------|----------------|----------------|----|-------------------|-----------------|---------------------|---------------------|-----------------------|
| Fiscal Ye<br>Please v    | Fiscal Year: 2013   Fiscal Year: 2013   Please verify the following information is complete and accurate.  Fiscal Year: 2013   Check the "I certify" Box to Activate the Submit Report Button  Fiscal Year: 2013   Check the "I certify" Box to Activate the Submit Report Button  Fiscal Year: 2013   Fiscal Year: 2013   Check the "I certify" Box to Activate the Submit Report Button  Fiscal Year: 2013   Fiscal Year: 2013   Check the "I certify" Box to Activate the Submit Report Button  Fiscal Year: 2013   Fiscal Year: 2013   Fiscal Year: 2013   Fiscal Year: 2013   Fiscal Year: 2013   Fiscal Year: 2013   Fiscal Year: 2013   Fiscal Year: 2013   Fiscal Year: 2013   Fiscal Year: 2013   Fiscal Year: 2013   Fiscal Year: 2013   Fiscal |     |                  |       |          |                      |                |                |    |                   |                 |                     |                     |                       |
| Tract \$                 | Project                                                                                                    | ¢   | Purchase<br>Type | \$    | Acres 🕈  | Pareers<br>Prevented | ¢              | FLP<br>Funding | ;  | Cost<br>Share \$  | Total<br>Cost 🔶 | Complete<br>Date \$ | Term<br>(months) \$ | Status \$             |
| <u>MMF</u><br><u>#01</u> | Metacomet-<br>Monadnock Forest<br>Phase 1 & 2                                                                                                    |     | CE               | -     | 232      |                      | 70             | \$457 300      | 2  | \$0               | \$457,300       | 03/07/2013          | 48                  | Approved<br>Completed |
| Total                    |                                                                                                    |     |                  |       | 232      |                      | 70             | \$4:7,30       | 0  | \$0               | \$457,300       |                     | 48.0                |                       |
| I certi<br>FY 20         | ify the information<br>13.                                                                                                    | dis | played abov      | /e is | complete | e and accurat        | ely r<br>mit F | Report C       | an | omplishme<br>ncel | nts for the I   | Forest Legacy P     | Program in Mass     | achusetts for         |

Figure 31 - Submitting an Accomplishment Report

# **Regional-Level Duties**

### **Regional Homepage**

Below is a graphic of the Regional-Level homepage (see **Figure 32** - the Southwestern Region's homepage). Review the elements of the graphic to familiarize yourself with the Regional homepage.

At various points during the Forest Legacy Program funding process, it is a Regional user's responsibility to verify data and submit information to National users for archival. Also, when a tract is deemed "funded", it is the responsibility of the Regional user to grant final approval before funds can be exchanged.

*Note: POST-ACTION STATUS refers to the status the Projects and/or Tracts will achieve after the user completes the task.* 

| Pending                                                                                                    | So<br>Appro                 | uthwe<br>vals                                                                | stern                                 | Region               |                                            |                  | Links to Sta<br>Homepa                                       | te-Leve<br>Iges                  |                                                                             | Quick Links                                |                          |
|----------------------------------------------------------------------------------------------------|-----------------------------|------------------------------------------------------------------------------|---------------------------------------|----------------------|--------------------------------------------|------------------|--------------------------------------------------------------|----------------------------------|-----------------------------------------------------------------------------|--------------------------------------------|--------------------------|
| State\$                                                                                                    |                             |                                                                              | А                                     | ction                |                                            | •                | Submitted B                                                  | y \$ 51                          | bmit Date \$                                                                | Home   Program   Ad<br>Help   Logout       | dmin   Reports           |
| Arizona 🛓                                                                                                    | pprove (                    | Completed                                                                    | d Tract (S                            | an Pedro R           | iver/Casca                                 | bel 2)           | Lisa Mahal                                                   |                                  | 08/20/2012                                                                  | Select State                               |                          |
| nore                                                                                                    |                             |                                                                              |                                       |                      |                                            |                  |                                                              |                                  |                                                                             | Arizona   New Mexico                       |                          |
| unded                                                                                                    | Tracts                      | - Not                                                                        | Yet Co                                | omplete              | d                                          |                  |                                                              |                                  | -                                                                           | Acres Protected FY                         | 2012 YTD                 |
| Tract \$                                                                                                    | Proje                       | ct +                                                                         | State                                 | ¢ Aci                | es 🛊                                       | Purchase<br>Type | + FLP<br>Funding                                             | App                              | ropriations 🔶<br>Date                                                       | Purchase Type<br>Conservation Easement     | Acres FLP<br>520 \$686,2 |
| Cascabel<br>3                                                                                                    | San Pe<br>River             | dro                                                                          | AZ                                    |                      | 51                                         | CE               | \$63,750                                                     | 1/                               | 0/30/2009                                                                   | Total                                      | 520 \$686,2              |
| Cascabel<br>4                                                                                                    | San Pe<br>River             | dro                                                                          | AZ                                    |                      | 75                                         | CE               | \$93,750                                                     | 1/                               | 0/30/2009                                                                   | System Messages                            | 1                        |
| Cascabel<br>5                                                                                                    | San Pe<br>River             | dro                                                                          | AZ                                    |                      | 48                                         | CE               | \$56,250                                                     | 1/                               | 0/30/2009                                                                   |                                            | 1                        |
| lecently<br>Tract                                                                                                    | Com<br>¢                    | Project                                                                      | Tracts                                | State 🛊              | Acres <sub>¢</sub>                         | Purc             | hase <sub>‡</sub> Com<br>pe Dat                              | plete 🛊                          | Last<br>Update                                                              | Acres Protect<br>Are Summariz<br>Entire Re | ted Totals<br>ed for the |
|                                                                                                    | _                           | San Ped                                                                      | ro                                    | AZ                   | 480                                        | c                | E 08/01                                                      | /2012                            | 08/20/2012                                                                  |                                            |                          |
| Cascabel 2                                                                                                    |                             | River                                                                        |                                       |                      |                                            |                  |                                                              | /2010                            | 00/20/2012                                                                  |                                            |                          |
| Cascabel 2<br>Cascabel 1                                                                                             |                             | River<br>San Pedi<br>River                                                   | ro                                    | AZ                   | 40                                         | 0                | E 08/01                                                      | /2012                            | 08/20/2012                                                                  |                                            |                          |
| Cascabel 2<br>Cascabel 1<br>Cedar Spri<br>Phase 2                                                                    | ngs                         | River<br>San Pedi<br>River<br>Cedar Sp                                       | ro                                    | AZ<br>AZ             | 40<br>280                                  | 0 0              | E 08/01<br>E 12/05                                           | /2012                            | 08/04/2012                                                                  |                                            |                          |
| Cascabel 2<br>Cascabel 1<br>Cedar Spri<br>Phase 2<br>Vallecitos 1                                                    | ngs<br>Refuge               | River<br>San Pedi<br>River<br>Cedar S;<br>Vallecito:<br>Refuge               | ro<br>orings<br>s                     | AZ<br>AZ<br>NM       | 40<br>280<br>132                           |                  | E 08/01<br>E 12/05<br>E 07/29                                | /2012<br>/2008<br>/2005          | 08/04/2012                                                                  |                                            |                          |
| Cascabel 2<br>Cascabel 1<br>Cedar Spri<br>Phase 2<br>Vallecitos 1<br>Phase 1                                         | ngs<br>Refuge               | River<br>San Pedi<br>River<br>Cedar S;<br>Vallecito:<br>Refuge<br>Vallecito: | ro<br>prings<br>s<br>s High           | AZ<br>AZ<br>NM<br>NM | 40<br>280<br>132<br>2,213                  |                  | E 08/01<br>E 12/05<br>E 07/29<br>E 05/31                     | /2012<br>/2008<br>/2005<br>/2009 | 08/20/2012<br>08/04/2012<br>06/08/2012<br>11/30/2009                        |                                            |                          |
| Cascabel 2<br>Cascabel 1<br>Cedar Spri<br>Phase 2<br>Vallecitos 1<br>Phase 1<br>1079                                 | ngs<br>Refuge               | River<br>San Ped<br>River<br>Cedar Sp<br>Vallecito:<br>Refuge<br>Vallecito:  | ro-<br>prings<br>s<br>s High          | AZ<br>AZ<br>NM<br>NM | 40<br>280<br>132<br>2,213                  |                  | E 08/01<br>E 12/05<br>E 07/29<br>E 05/31                     | /2002<br>/2008<br>/2005<br>/2009 | 08/20/2012<br>08/04/2012<br>06/08/2012<br>11/30/2009                        |                                            |                          |
| Cascabel 2<br>Cascabel 1<br>Cadar Spri<br>Phase 2<br>Vallecitos 1<br>Phase 1<br>hore                                 | ngs<br>Refuge<br>NG         | River<br>San Ped<br>River<br>Cedar St<br>Vallecito<br>Refuge<br>Vallecito    | ro<br>prings<br>s<br>s High           | AZ<br>AZ<br>NM<br>NM | 40<br>280<br>132<br>2,213                  |                  | E 08/01<br>E 12/05<br>E 07/29<br>E 05/31                     | /2012<br>/2008<br>/2005<br>/2009 | 08/04/2012<br>06/08/2012<br>11/30/2009                                      |                                            |                          |
| Cascabel 2<br>Cascabel 1<br>Cedar Spri<br>Phase 2<br>Vallecitos 1<br>Phase 1<br>hore<br>fonitori<br>State            | ngs<br>Refuge<br>Ng         | River<br>San Pedi<br>River<br>Cedar S;<br>Vallecito<br>Refuge<br>Vallecito   | ro<br>prings<br>s<br>s High<br>Tract  | AZ<br>AZ<br>NM<br>NM | 40<br>280<br>132<br>2,213<br><i>2</i> ,213 |                  | E 08/01<br>E 12/05<br>E 07/29<br>E 05/31                     | /2002<br>/2008<br>/2005<br>/2009 | 08/20/2012<br>08/04/2012<br>06/08/2012<br>11/30/2009                        |                                            |                          |
| Cascabel 2<br>Cascabel 1<br>Cedar Spri<br>Phase 2<br>Vallecitos 1<br>Phase 1<br>Nore<br>Ionitori<br>State<br>Arizona | ngs<br>Refuge<br>N <b>g</b> | River<br>San Pedi<br>River<br>Cedar S;<br>Vallecito:<br>Refuge<br>Vallecito: | ro<br>prings<br>s<br>s High<br>Tract: | AZ<br>AZ<br>NM<br>NM | 40<br>280<br>132<br>2,213<br>visions       | ¢                | E 08/01<br>E 12/05<br>E 07/29<br>E 05/31<br>Past Due \$<br>2 | /2012<br>/2008<br>/2005<br>/2009 | 08/20/2012<br>08/04/2012<br>06/08/2012<br>11/30/2009<br>Past Due \$<br>100% |                                            |                          |

Figure 32 - The Regional-Level Homepage

# Submit Projects for Funding Consideration

Note: All states within the Region must have ranked and submitted their Projects for funding consideration (or mark their states as "Not Submitting Projects" for the intended fiscal funding cycle) before Projects can be submitted for funding by the Regional user.

**POST-ACTION STATUS: Submitted for Funding** – This status indicates the Project and its associated Tracts have been submitted by the region for national funding consideration. At this stage, any project with a tract that is "Submitted for Funding" will be locked from editing.

- 1.) From the Regional Homepage, click on the "Program" link from the Quick Links menu.
- 2.) On the Program Menu page, click the "Submit Projects for Funding Consideration" link.
- 3.) Examine the list of Projects in the table/form to verify the correct projects are being advanced to the National level (see **Figure 33**).
  - a. If there are errors in the data, check the Reject box in the state's row, and click the "Reject" button. The state user will then need to re-submit the state's projects for funding consideration.

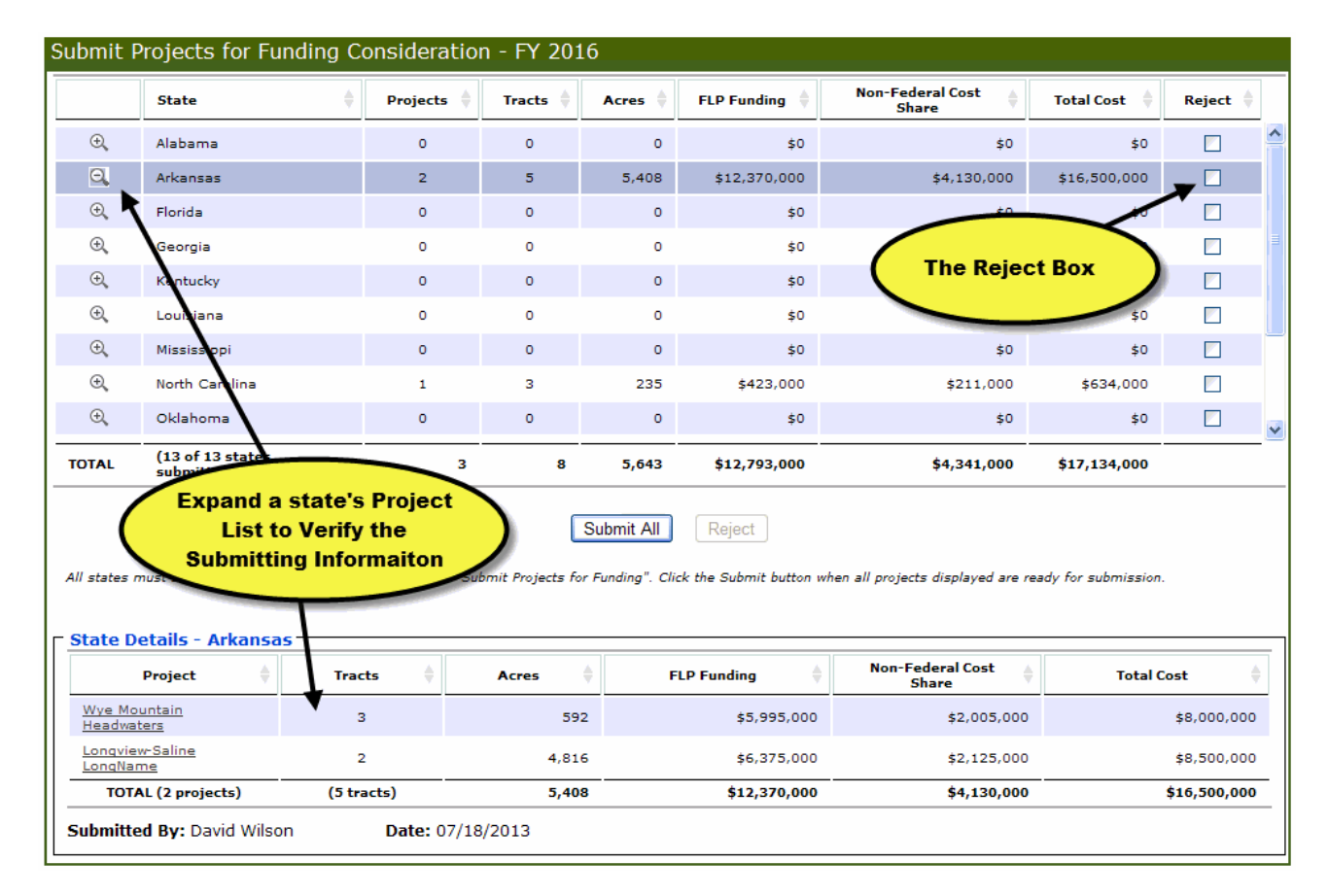

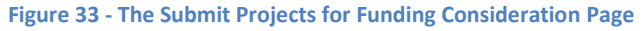

November 27, 2013

4.) Click the "Submit Projects for Funding" button at the bottom of the page. This will forward the Projects to the National user for archival.

# Submit President's Request Tracts

**POST-ACTION STATUS: President's Request** – This status indicates the tract is in a project that has been ranked by the Forest Legacy Program National Panel and is being proposed to Congress for funding based on the proposed President's budget (regional program managers are responsible for submitting a list of "President's Request" tracts annually). At this stage, projects containing tracts with a status of "President's Request" are locked from editing.

- 1.) From the Regional Homepage, click on the "Program" link from the Quick Links menu.
- 2.) On the Program Menu page, click the "Submit President's Request Tracts" link.
- On the Submit President's Request Tracts page, in the Project Rank boxes, enter the appropriate President's Request ranking for the Project. Entering a rank in the box will populate a list of Tracts below; check the Tracts that are intended to be included with the President's Request (see Figure 34).

|                                                                         | Project<br>Rank                                                                                                    | Project Name                                                                                                    | 🔶 Sta                         | ite 🔶                                                                      | # of<br>Tracts ♦                                                                        | Acres 🔶                                             | FLP Funding 🗍                                                                                   | Non-Fed Cost<br>Share                                                                                        | Total Funding                                                                             |
|-------------------------------------------------------------------------|----------------------------------------------------------------------------------------------------|----------------------------------------------------------------------------------------------------|-------------------------------|----------------------------------------------------------------------------|-----------------------------------------------------------------------------------------|-----------------------------------------------------|-------------------------------------------------------------------------------------------------|----------------------------------------------------------------------------------------------------|-------------------------------------------------------------------------------------------|
| €,                                                                      | 1                                                                                                    | Breakneck Hill                                                                                                    | С                             | т                                                                          | 2                                                                                       | 345                                                 | \$1,920,000                                                                                     | \$640,000                                                                                                    | \$2,560,000                                                                               |
| Q,                                                                      | 2                                                                                                    | Thorpe Mountain                                                                                                    | c                             | т                                                                          | 2                                                                                       | 702                                                 | \$2,110,000                                                                                     | \$705,000                                                                                                    | \$2,815,000                                                                               |
| ⊕,                                                                      | 3                                                                                                    | Chesap ake Hea                                                                                                    | dwaters D                     | E                                                                          |                                                                                         | 580                                                 | \$2,250,000                                                                                     | \$750,000                                                                                                    | \$3,000,000                                                                               |
| ⊕,                                                                      | 4                                                                                                    | Riley Lake Settler                                                                                                    | ment                          |                                                                            |                                                                                         |                                                     | \$315,000                                                                                       | \$105,000                                                                                                    | \$420,000                                                                                 |
| €,                                                                      | 5                                                                                                    | Discover Woods                                                                                                    | As ra                         | nks are ei<br>w is popu                                                    | ntered, the<br>Ilated. On                                                               | e tract ta<br>Iv checke                             |                                                                                                 | \$790,000                                                                                                    | \$3,155,000                                                                               |
| €,                                                                      | 6                                                                                                    | Cold Stream Fore                                                                                                    | st trac                       | ts move f                                                                  | forward fo                                                                              | r archivin                                          | g 00,000                                                                                        | \$2,000,000                                                                                                  | \$8,000,000                                                                               |
| ⊕,                                                                      | 7                                                                                                    | <u>Moosehead - Seb</u><br>Inholding                                                                                          | oomook                        |                                                                            |                                                                                         |                                                     | \$0                                                                                             | \$55,000                                                                                                    | \$55,000                                                                                  |
| ⊕ <b>,</b>                                                              | 8                                                                                                    | Project lisa                                                                                                    | м                             | E                                                                          | 1                                                                                       | 81                                                  | \$500,000                                                                                       | \$395,000                                                                                                    | \$895,000                                                                                 |
|                                                                         |                                                                                                    |                                                                                                    |                               |                                                                            |                                                                                         |                                                     |                                                                                                 |                                                                                                    |                                                                                           |
| DTAL<br>wing 23                                                         | entries                                                                                                    | (8 projects selec                                                                                                    | : (1)                         | (5 states<br>selected)                                                     | 11                                                                                      | 10,790                                              | \$15,460,000                                                                                    | \$5,440,000                                                                                                  | \$20,900,000                                                                              |
| otal<br>wing 23<br>ase enter p<br>k in the Pro                          | entries<br>project rank (abo<br>oject Rank textb                                                                         | (8 projects select<br>ve) and select tracts<br>and scroll down (if                                                           | for each project (bunneeded). | (5 states<br>selected)<br>Sav                                              | e Submit                                                                                | 10,790                                              | \$15,460,000                                                                                    | \$5,440,000                                                                                                  | \$20,900,000                                                                              |
| oral<br>wing 23<br>ase enter p<br>k in the Pro                          | entries<br>rroject rank (abo<br>oject Rank textb                                                                         | (8 projects select<br>ve) and select tracts<br>and scroll down (if<br>pe Mountain                                            | for each project (bi          | (5 states<br>selected)<br>Sav<br>elow) as decided                          | e Submit                                                                                | 10,790<br>el. NOTE: To vie                          | \$15,460,000<br>w tracts for a proj                                                             | \$5,440,000<br>ect, either click on mag                                                                      | \$20,900,000                                                                              |
| DTAL<br>wing 23<br>see enter p<br>k in the Pro<br>oject Do<br>Select    | entries<br>rroject rank (abo<br>oject Rank textb<br>etails<br>Thore<br>Thore                                             | (8 projects select<br>ve) and select tracts<br>and scroll down (if<br>pe Mountain<br>ame<br>Mt - CT                          | for each project (brineeded). | (5 states<br>selected)<br>Sav<br>elow) as decideo<br>ie Type 🗍             | e Submit<br>I by national game                                                          | 10,790<br>el. NOTE: To vie<br>All c<br>must<br>Subm | \$15,460,000<br>w tracts for a proj<br>changes to<br>be saved<br>it button is                   | \$5,440,000<br>ect, either click on mag<br>the form<br>before the<br>s activated                             | \$20,900,000                                                                              |
| DTAL<br>wing 23<br>esse enter p<br>k in the Pro<br>oject Do<br>Select   | entries<br>roject rank (abo<br>oject Rank textb<br>etails Thor<br>Tract N<br>Thorpe<br>Tract 2                           | (8 projects selec<br>ve) and select tracts<br>and scroll down (if<br>pe Mountain<br>ame  State<br>Mt - CT<br>Mt - CT         | for each project (brineeded). | (5 states<br>selected)<br>Sav<br>elow) as decided<br>ie Type 🔶<br>CE<br>CE | e Submit<br>I by national canner<br>Acres \$<br>254<br>448                              | el. NOTE: To vie<br>All c<br>Subm<br>\$1,3          | \$15,460,000<br>w tracts for a proj<br>changes to<br>be saved<br>it button is                   | \$5,440,000<br>ect, either click on mag<br>the form<br>before the<br>5 activated<br>\$450,000                | \$20,900,000<br>nifying glass "+" o<br>tal Funding<br>\$1,020,0<br>\$1,795,0              |
| DTAL<br>wing 23<br>asse enter p<br>k in the Pro-<br>coject Do<br>Select | entries<br>roject rank (abo<br>oject Rank textb<br>etails<br>Thorpe<br>Tract 1<br>Thorpe<br>Tract 2<br>Thorpe<br>Tract 2 | (8 projects select<br>ve) and select tracts<br>and scroll down (if<br>pe Mountain<br>ame<br>Mt -<br>Mt -<br>CT<br>Mt -<br>CT | for each project (brineeded). | (5 states<br>selected)                                                     | 11       e     Submit       I by nation     panel       Acres     254       448     190 | al. NOTE: To vie<br>All c<br>Subm<br>\$1,3          | \$15,460,000<br>w tracts for a proj<br>changes to<br>be saved<br>hit button is<br>45,000<br>\$0 | \$5,440,000<br>ect, either click on mag<br>the form<br>before the<br>s activated<br>\$450,000<br>\$2,280,000 | \$20,900,000<br>nifying glass "+" o<br>tal Funding<br>\$1,020,0<br>\$1,795,0<br>\$2,280,0 |

Figure 34 - The Submit President's Request Tracts Page

Note: Any changes to the form are required to be saved before the page's information can be submitted to the National level.

- 4.) Click the "Save" button.
- 5.) Click the "Submit" button.

# **Submit Funded Tracts**

**POST-ACTION STATUS: Funded** – This status indicates the tract has been funded. Regional program managers are responsible for annually submitting a list of funded tracts. Projects containing tracts with a status of "Funded" are locked from editing.

- 1.) From the Regional Homepage, click on the "Program" link from the Quick Links menu.
- 2.) On the Program Menu page, click the "Submit Funded Tracts" link.

3.) On the Submit Funded Tracts page, in the Submit Funded Tracts portlet, click a magnifying glass icon next to a Project containing Tracts that are intended for submission (see **Figure 35**).

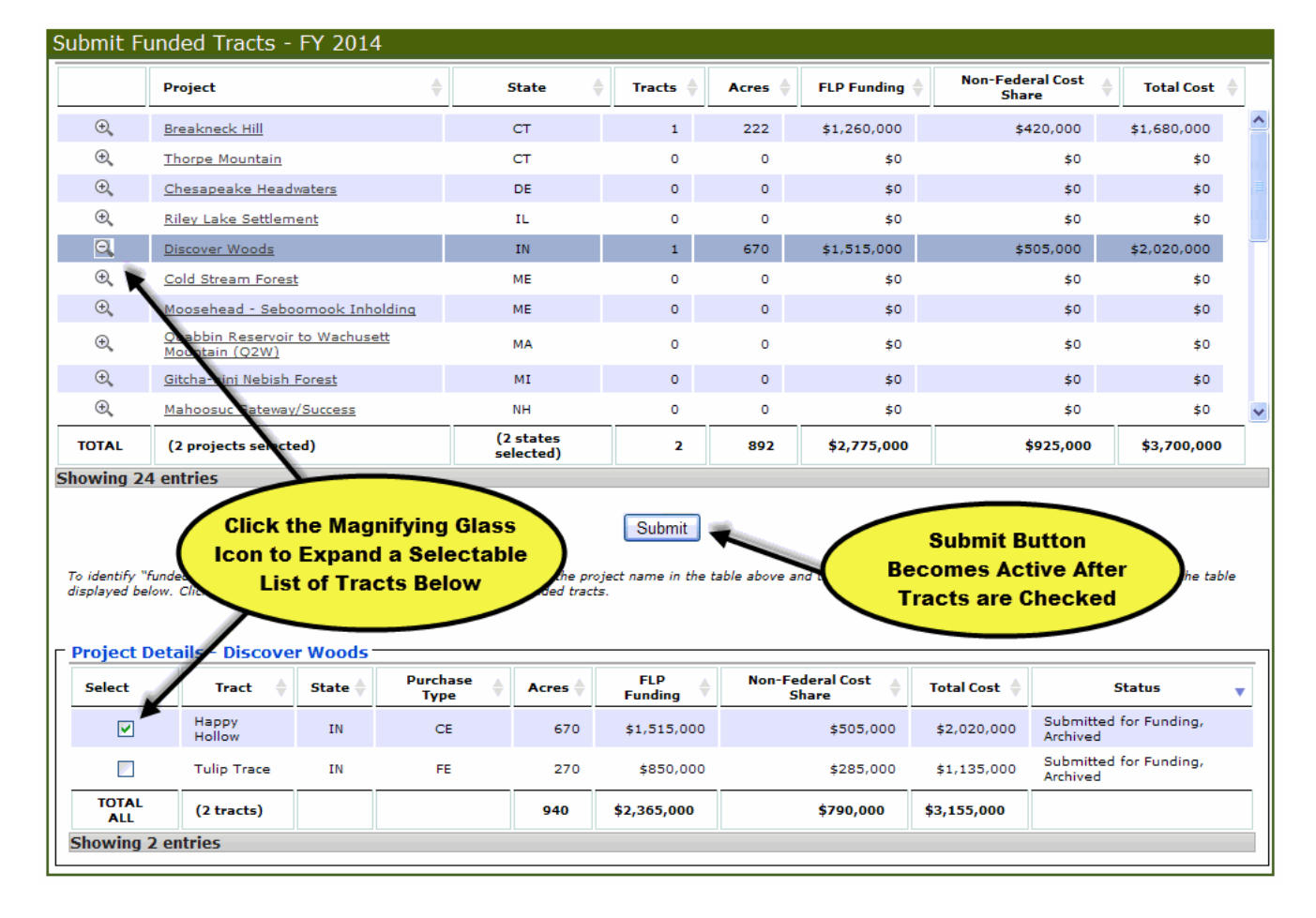

Figure 35 - The Submit Funded Tracts Page

- 4.) Repeat Step 3 for all Tracts that are intended for submission.
- 5.) Click the "Submit" button.

# **Approve Completed Tracts**

Note: A Tract can also be "Rejected" by the Regional user. A rejection is warranted if the Regional user sees information on the Approve Completed Tract page that is inaccurate. If the Regional user "rejects" the tract, the tract's status reverts to "Funded, Archived" (see Tract Status Descriptions). The tract can be re-submitted for Closure by the state user at another time.

**POST-ACTION STATUS: Approved, Completed** – This status indicates the closed tract has been reviewed and approved by the regional program manager. At this point, the tract is permanently locked from editing.

- 1.) From the Regional Homepage, click on the "Program" link from the Quick Links menu.
- 2.) On the Program Menu page, click the "Pending Approvals" link.
- 3.) From the "View All Pending Approvals" portlet, click the "Approve Completed Tract [Tract Name]" link of the tract you wish to Close.
- 4.) Review the details of the Approve Completed Tract page (see **Figure 36**); if necessary, change any incorrect information in the form.

| act Information           | Tract Bound   | lary -         | -        | R                  | Click this<br>eview the | Tab to<br>Tract's    |
|---------------------------|---------------|----------------|----------|--------------------|-------------------------|----------------------|
|                           |               |                |          | -                  | patial into             | rmauon               |
| General                   |               |                |          | _                  |                         |                      |
|                           | Tract Name:   | Cascabel       | 1        |                    |                         |                      |
|                           | Acres:        | 40             | -        |                    |                         |                      |
| P                         | urchase Type: | CE.            |          | 7                  |                         | ink to the           |
| -                         |               |                | -        |                    | Ed                      | it Tract Page        |
| - Funding Overvi          | ew -          | ant.           | Other    |                    | When End Con            |                      |
| Funding                   | Share         | war.           | Fed      |                    | Share                   | Total                |
| \$48,750                  | \$22,750      |                | \$0      |                    | \$0                     | \$71,500             |
|                           | al terret     | 3.5            |          |                    |                         |                      |
| Non-Federal               | Cost Share E  | )etails        |          |                    |                         |                      |
| Partner Name              | *             | Partne<br>Type | · •      | Cost Share<br>Type | 1                       | Cost Share<br>Amount |
| James Callegary<br>Eastoe | 5. Chris      | Landow         | ner      | Donation           |                         | \$16,250             |
| The Nature Conse          | ervancy       | Land Tr        | ust      | In-kind            |                         | \$6,500              |
| TOTAL                     |               |                |          |                    |                         | \$22,750             |
| Considering De            | (i)           |                |          |                    |                         |                      |
| Completion Da             | e Agreement   | 2012-08-       | 01 00:00 | :07.0 1            |                         |                      |
| Purchase                  | e Agreement:  | 2012-08        | 02 00:00 | :00.0              |                         |                      |
| 1000                      | Title Search: | 2012-08-       | 03 00:00 | 00:0-1             |                         |                      |
| Mineral D                 | etermination: | 2012-08-       | 04.00:00 | 100.0              |                         |                      |
| Stew                      | ardship Plan: | 2012-08-       | 02.00:00 | 100.0              |                         |                      |
| Appr                      | aisal Review: | 2012-08-       | 01:00:00 | 00.000             |                         |                      |
|                           | Baseline:     | 2012-08-       | 07 00:00 | 100.0 PM           |                         |                      |
| Parce                     | Is Prevented: | 13             |          | 1                  | The Data                | Shown Hare           |
|                           | Sec. Sec.     | 10.00          |          | ( is               | Initially E             | intered on the       |
| Allow                     | Subdivision:  | Yes            | No       |                    | Edit Tr                 | act Page             |
| Tit                       | le Assurance: | 2012-08-       | 01:00:00 | 100.(21)           |                         |                      |
| Co                        | mplete Date:  | 2012-08-       | 01 00:00 | 500.C =            |                         |                      |
|                           | Castillad Dur |                |          |                    |                         |                      |

Figure 36 - The Approve Completed Tract Page

- 5.) Click the "Approve Completed Tract" button to approve the tract's final information.
  - a. Alternatively, if any of the data is inaccurate, click the "Reject Completed Tract" button; this will revert the tract's status back to "Funded, Archived" (this status permits editing of data).

### **Approve Accomplishment Report**

Note: State funding accomplishments will not be reflected in the National/ Regional Annual Accomplishments report unless they are approved by a Regional user.

- 1.) In the Pending Approvals portlet on the Regional homepage, click a "Approve FY [Fiscal Year] Accomplishment Report" link for a given state (these links will appear after a State has submitted their Accomplishment Report – see Submit Accomplishment Report).
- 2.) Examine the contents of the table; if they are accurate and complete, check the "I have reviewed the information..." box (see **Figure 37**).
  - a. If errors are present, or if the information is incomplete, click the "Reject Report" button at the bottom of the portlet. Once rejected, a State will need to resubmit their report to have their accomplishments reflected in the Regional and National Annual Accomplishments report.

| Approve Accomplishment Report - Maine for FY 2013 |                                                                                                    |                     |         |                      |    |                     |                 |             |                     |                                |             |
|---------------------------------------------------|----------------------------------------------------------------------------------------------------|---------------------|---------|----------------------|----|---------------------|-----------------|-------------|---------------------|--------------------------------|-------------|
| <b>Please v</b><br>Status: Pe<br>Certified B      | Please verify the following information is complete and accurate.       Check the "I have reviewed"         Status: Pending Approval       Button to activate the "Approve Report" button.         Certified By: State Mehta       Date: 04/30/2013                                                                                         |                     |         |                      |    |                     |                 |             |                     |                                |             |
| Tract \$                                          | Project \$                                                                                                    | Purchase<br>Type \$ | Acres 📤 | Parcels<br>Prevented | ŧ  | Funding<br>Ampunt 🗘 | Cost<br>Share + | Total 🗢     | Complete<br>Date \$ | Term<br>(months) <sup>\$</sup> | Approved \$ |
| Tract 1                                           | West Grand Lake<br>Community Forest                                                                                                    | CE                  | 21,870  |                      | 50 | 5,554,832           | \$1,851,771     | \$7,406,603 | 12/18/2012          | 20                             | No          |
| Total                                             |                                                                                                    |                     | 21,870  |                      | 50 | \$5,554,832         | \$1,851,771     | \$7,406,603 |                     | 20.0                           |             |
| I have<br>2013.                                   | otal     21,870     50     \$5,554,832     \$1,851,771     \$7,406,603     20.0       I have reviewed the information above and determined that it accurately represents the Forest Legacy Program accomplishments in Maine for FY 2013. Therefore, I approve this information as reported.     Approve Report     Reject Report     Cancel |                     |         |                      |    |                     |                 |             |                     |                                |             |

Figure 37 - Approving an Accomplishment Report

3.) Click the "Approve Report" button at the bottom of the portlet.

# **National-Level Duties**

## **National Homepage**

Below is a graphic of the National-Level homepage (see **Figure 38**). Review the elements of the graphic to familiarize yourself with the National homepage.

At various points during the Forest Legacy Program funding process, it is a National user's responsibility to verify data and archive information submitted by Regional users.

Note: POST-ACTION STATUS refers to the status the Projects and/or Tracts will achieve after the user completes the task. For example, following the completion of all tasks described in this section, the Projects and/or Tracts will achieve a status of "Submitted for Funding, Archived".

|                               | Fo                           | rest                          | Le                  | <b>ga</b><br>Co | nse                 | /<br>erva        | ti      | ion            | Lan                              | d                                                          |                                           | FLIS 2.0       |
|-------------------------------|------------------------------|-------------------------------|---------------------|-----------------|---------------------|------------------|---------|----------------|----------------------------------|------------------------------------------------------------|-------------------------------------------|----------------|
| lational                      |                              |                               |                     |                 |                     |                  |         |                |                                  |                                                            |                                           |                |
| Recent Tra                    | act Action                   | S                             |                     |                 |                     |                  |         | -              | Ouick                            | Links                                                      |                                           |                |
| Date \$ S                     | itate +                      | Proj                          | ject                | ¢               | Trac                | t ¢              | A       | Action +       | Home<br>Help                     | <u>Program</u><br>Logout                                   | ] Admin                                   | Reports        |
| 06/17/2013 M                  | lichigan                     | Crisp Point                   |                     |                 | Criso Point         | Cie              | sed Tr  | act Approved   |                                  |                                                            |                                           |                |
| 06/03/2013 V                  | ermont                       | Northern Green Mounta         | ins Linkage         |                 | Harris              | Tra              | ct Clos | sed            | Select                           | Region                                                     |                                           |                |
| 06/03/2013 V                  | ermont                       | Northern Green Mounta         | ins Linkage         |                 | MWLII               | Tra              | ct Clos | sed            | R-1 - No                         | orthern Regi                                               | ion                                       |                |
| 04/01/2013 M                  | lassachusetts                | Metacomet-Monada              |                     |                 |                     | Tra              | ct Dro  |                | R-2 - Ro                         | oky Mounta                                                 | ain Region                                |                |
| 02/01/2012                    | hab.                         |                               |                     |                 |                     |                  |         |                | R-3 - Sc                         | outhwestern                                                | Region                                    |                |
| 02/01/2015 0                  | itan                         | Click                         | a Link              | in th           | ne Sel              | ect              |         | ect Approved   | R-5 - Pa                         | cific South                                                | west Region                               |                |
| Program A                     | Accomplis                    | Regio<br>to a l               | n Portle<br>Regiona | et to<br>al Ho  | Navig<br>omepa      | gate<br>age      |         | -              | R-8 - Pa<br>R-8 - So<br>R-10 - A | acific Northy<br>outhern Reg<br>Jaska Regio<br>ternational | vest Region<br>lion<br>on<br>Institute of | Tropical       |
| Region                        |                              | (Tracts)                      |                     |                 | _                   | Funding          |         | Approved       | Forestry                         |                                                            |                                           |                |
| Northern Region               |                              | 27,992 (1)                    | \$6,50              | 0,000           | \$2,166,667         | \$8,666          | 6,667   | 0/2            | NA - No                          | rtheastern /                                               | Area S&PF                                 |                |
| Rocky Mountain                | Region                       | 0 (0)                         |                     | \$0             | \$0                 |                  | \$0     | 0/5            |                                  |                                                            |                                           |                |
| Southwestern Re               | eglon                        | 0 (0)                         |                     | \$0             | \$0                 |                  | \$0     | 0/2            | Proied                           | t Selecti                                                  | on Statu                                  | s -            |
| Intermountain R               | legion                       | 5, 574 (2)                    | \$4,00              | 0,000           | \$1,968,667         | \$5,968          | 8,667   | 0/2            | Coming s                         | 200                                                        |                                           | -              |
| Pacific Southwes              | st Region                    | 0 (0)                         |                     | \$0             | \$0                 |                  | \$0     | 0/5            |                                  |                                                            |                                           |                |
| Pacific Northwes              | st Region                    | 0 (0)                         |                     | \$0             | \$0                 |                  | \$0     | 0/2            | Acres                            | Protecte                                                   | d YTD                                     | -              |
| Southern Region               | 1                            | 2,555 (4)                     | \$5,61              | 1,250           | \$9,234,250         | \$14,843         | 5,500   | 0/13           | Purch                            | ase Type                                                   | Acres                                     | s FLP\$        |
| Alaska Region                 |                              | 0 (0)                         |                     | \$0             | \$0                 |                  | \$0     | 0/1            | Conserv                          | ation                                                      | 65,596                                    | 5 \$18,824,832 |
| International Ins<br>Forestry | titute of Tropical           | 0 (0)                         |                     | \$0             | \$0                 |                  | \$0     | 0/2            | Easeme<br>Full Fee               | ent<br>e Purchase                                          | 6,632                                     | 2 \$10,840,430 |
| Northeastern Are              | ea S&PF                      | 36, 107 (5)                   | \$13,55             | 4,012           | \$5,739,929         | \$19,293         | 8,941   | 0/20           | Total                            |                                                            | 72,228                                    | \$29,665,262   |
| Grand Total                   |                              | 72,228 (12)                   | \$29,665            | ,262 \$         | 19,109,513          | \$48,774         | ,775    | 0 / 54         | Tabal                            |                                                            |                                           |                |
|                               |                              |                               |                     |                 |                     |                  |         |                | lotal /                          | Acres Pro                                                  | otected                                   |                |
| Funded N                      | ot Vot Clo                   | sed                           |                     |                 |                     |                  |         | -              | Purch                            | ase                                                        |                                           |                |
| runded N                      | or rec cio                   | seu                           |                     |                 |                     |                  |         |                | Туре                             |                                                            | Acres                                     | FLP\$          |
| State 🖕                       | Project/Tra                  | ct +                          | Acres 🖕             | FLP F           | unding <sub>‡</sub> | Total<br>Funding | ÷       | Fund +<br>Date | Conserve                         | vation<br>ent                                              | 1,977,399                                 | \$374,852,296  |
| NY I                          | Mount Lebanon / /            | Abode                         | 320                 |                 | \$430,000           | \$580,           | 000     |                | Full Fe                          | 9                                                          | 369,499                                   | \$238,736,760  |
| NY I                          | Mount Lebanon / /            | Adams                         | 90                  |                 | \$135,000           | \$180,           | 000     |                | Total                            | e                                                          | 2 348 999                                 | \$813 589 058  |
| NY I                          | Mount Lebanon / )            | Berkshire Farms               | 670                 |                 | \$1,000,000         | \$1,360,         | 000     |                | Total                            |                                                            | 2,340,030                                 | 4013,063,000   |
| NY I                          | Mount Lebanon / (            | Darrow School                 | 230                 |                 | \$300,000           | \$400,           | 000     |                | Syster                           | n Messa                                                    | ges                                       |                |
| PA I                          | Eagle Rock / Eacle           | e Rock                        | 1,100               |                 | \$1,500,000         | \$3,000,         | 000     |                |                                  |                                                            |                                           |                |
| MI                            | Gitcha-ninj Nebisi<br>Forest | h / <u>Gitcha-nini Nebish</u> | 750                 |                 | \$1,000,000         | \$1,335,         | 000     |                |                                  |                                                            |                                           |                |
| NC                            | East Fork of Frenc           | th / <u>Headwaters Phase</u>  | 1,600               |                 | \$3,000,000         | \$6,600,         | 000     |                |                                  |                                                            |                                           |                |
| ме                            | East Grand / Orle            | nt / <u>Orient Essement</u>   | 1,450               |                 | \$570,000           |                  | \$0     |                |                                  |                                                            |                                           |                |
| ME                            | East Grand / Orle            | nt / <u>Orient Fee</u>        | 6,076               |                 | \$1,230,000         | \$3,035,         | 000     |                |                                  |                                                            |                                           |                |

Figure 38 - The National Homepage

# Archive Projects Submitted for Funding Consideration

Note: All Regions must have submitted to the National user before Projects can be archived.

**POST-ACTION STATUS: Submitted for Funding, Archived** – This status indicates that a national program manager has reviewed and archived all of the projects that were submitted for funding consideration in a given funding fiscal year. Once archived, the projects become unlocked and may once again be edited.

- 1.) From the National Homepage, click on the "Program" link from the Quick Links menu.
- 2.) On the Program Menu page, click the "Archive Project for Funding Consideration" link.
- 3.) On the Archive Projects for Funding Consideration page, verify the contents of the table are accurate.
  - a. If needed, the user may click the magnifying glass graphic to see detailed Project information displayed below the table.
  - b. If a Region's information is incorrect, check the Region's Reject box. Then, click the "Reject" button near the bottom of the screen. Following this action, the Regional user will need to correct any errors, and re-submit to the National level.
- 4.) If all Regions have submitted their information to the National level, and if the contents of the table are accurate, click the "Archive All" button (see **Figure 39**).

| Р | aa | е | 65 |
|---|----|---|----|
|   | uy |   | 00 |

|                                                               | Region                            | States<br>Submitte<br>To Region                                                                         | d ∳<br>n          | Projects 🔶                                                            | Tracts 🔶                                        | Acres 🝦                                                            | FLP Funding 🍦                                                                              | Non-Federal<br>Cost Share                                                                  | Total Cost  🍦 | Reject                                      |
|---------------------------------------------------------------|-----------------------------------|----------------------------------------------------------------------------------------------------|-------------------|-----------------------------------------------------------------------|-------------------------------------------------|--------------------------------------------------------------------|--------------------------------------------------------------------------------------------|--------------------------------------------------------------------------------------------|---------------|---------------------------------------------|
| Q                                                             | R-1 - Northern<br>Region          | 2 of 2                                                                                                  |                   | 1                                                                     | 1                                               | 760                                                                | \$595,000                                                                                  | \$205,000                                                                                  | \$800,000     |                                             |
| ⊕,                                                            | R-2 - Rocky<br>Mountain Region    | 5 of 5                                                                                                  |                   | 1                                                                     | 1                                               | 224                                                                | \$1,205,000                                                                                | \$925,000                                                                                  | \$2,130,000   |                                             |
| ⊕,                                                            | R-3 -<br>Southwestern<br>Region   | 2 of 2                                                                                                  |                   | 0                                                                     |                                                 | The Pair                                                           | of Box is Inc                                                                              | \$0                                                                                        | ¢0            | ▶ □                                         |
| €,                                                            | R-4 -<br>Intermountain<br>Region  | 2 of 2                                                                                                  |                   | 1                                                                     |                                                 | until the                                                          | Region Subm                                                                                | its its                                                                                    | \$7,100,000   |                                             |
| ⊕ <b>`</b>                                                    | R-5 - Pacific<br>Southwest Region | n 5 of 5                                                                                                |                   | 1                                                                     |                                                 | Proje                                                              | cts for Archiv                                                                             |                                                                                            | \$533,334     |                                             |
| ⊕,                                                            | R-6 - Pacific<br>Northwest Region | 2 of 2                                                                                                  |                   | 0                                                                     | 0                                               |                                                                    | ٥٤                                                                                         | \$0                                                                                        | \$0           | → 🗆                                         |
| ⊕,                                                            | R-8 - Southern<br>Region          | 13 of 13                                                                                                | 3                 | 3                                                                     | 8                                               | 5,643                                                              | \$12,793,000                                                                               | \$4,341,000                                                                                | \$17,134,000  |                                             |
|                                                               | (10 of 10                         |                                                                                                    |                   |                                                                       |                                                 |                                                                    |                                                                                            |                                                                                            |               |                                             |
| IL                                                            | regions<br>submitted)             | 54 of 54                                                                                                |                   | 10                                                                    | 16                                              | 14,789                                                             | \$21,913,000                                                                               | \$7,944,434                                                                                | \$29,857,434  |                                             |
| regions m<br>view deta                                        | regions<br>submitted)             | al before the "Arch<br>ssions, click on the<br>Details                                                  | ive All'<br>magni | 10<br>Archive Al                                                      | 16<br>Public<br>essed. Submin<br>n the table ab | 14,789<br>sh All to PDF<br>ssion for a reg<br>ove and then v       | \$21,913,000<br>Reject<br>ion is complete when<br>iew the list of the pro                  | \$7,944,434<br>a magnifying glass to<br>jects for that region ii                           | \$29,857,434  | ame is visi<br>below.                       |
| TAL<br>L<br>regions n<br>view deta<br>-1 - No<br>Stat         | regions<br>submitted)             | 54 of 54<br>al before the "Arch<br>ssions, click on the<br>Details<br>Project                           | ive All'<br>magni | 10<br>Archive Al<br>button can be pr<br>fying glass icon ii<br>Tracts | 16<br>Publi<br>ressed. Submin<br>n the table ab | 14,789<br>sh All to PDF<br>ssion for a regiove and then v          | \$21,913,000  Reject  ion is complete when iew the list of the pro FLP Funding             | \$7,944,434<br>a magnifying glass to<br>jects for that region ii<br>Non-Federal C<br>Share | \$29,857,434  | ame is visi<br>below.<br>Il Cost            |
| TAL<br>L<br>regions n<br>view deta<br>-1 - No<br>Stat<br>Mont | regions<br>submitted)             | 54 of 54<br>al before the "Arch<br>ssions, click on the<br>Details<br>Project<br>reek<br>vation Project | ive All'<br>magni | 10<br>Archive Al<br>button can be pr<br>fying glass icon in<br>Tracts | 16 Publi ressed. Submin n the table ab Acre     | 14,789<br>sh All to PDF<br>ssion for a reg<br>ove and then v<br>25 | \$21,913,000  Reject  ion is complete when iew the list of the pro  FLP Funding  \$595,000 | \$7,944,434 a magnifying glass to jects for that region in Non-Federal C Share \$20        | \$29,857,434  | ame is visi<br>below.<br>Il Cost<br>\$800,0 |

Figure 39 - The Archive Projects Submitted for Funding Consideration Page

# **Archive President's Request Tracts**

*Note: The archive function for President's Request Tracts does not require that all Regions have submitted their Projects/Tracts to the National level.* 

**POST-ACTION STATUS: President's Request, Archived** – This status indicates that the "President's Request" tracts submitted regionally have been reviewed and archived by the national program manager. Once archived, Tracts are unlocked and may be edited as needed.

- 1.) From the National Homepage, click on the "Program" link from the Quick Links menu.
- 2.) On the Program Menu page, click the "Archive President's Request Tracts" link.
- 3.) On the Archive President's Request Tracts page, verify the contents of the table are accurate.
  - a. If needed, the user may click the magnifying glass graphic to see detailed Tract information displayed below the table.

 b. If a Region's information is incorrect, check the Region's Reject box. Then, click the "Save" button near the bottom of the screen. Following this action, the Regional user should correct any errors and re-submit to the National level.

Note: Any changes to the form are required to be saved before the page's information can be archived (see Figure 40).

|                 | Project<br>Rank             | Project 🍦                                     | State                       | Region 🝦                                                      | Tracts 🔶   | Acres      | FLP Funding                                                 | Non-Federal<br>Cost Share                        | Total Cost  🍦         | Reject 🗍     |
|-----------------|-----------------------------|-----------------------------------------------|-----------------------------|---------------------------------------------------------------|------------|------------|-------------------------------------------------------------|--------------------------------------------------|-----------------------|--------------|
| Ð,              | 1                           | Jarosa Creek                                  | NM                          | R-3 -<br>Southwestern<br>Region                               | 1          | 3,456      | \$1,000,000                                                 | \$5,000,000                                      | \$6,000,000           |              |
| Ð,              | 2                           | MA 2015 Two                                   | МА                          | NA -<br>Northeastern<br>Area S&PF                             | 1          | 1,000      | \$750,000                                                   | \$250,000                                        | \$1,000,000           |              |
| a,              | 3                           | NORTH IDAHO<br>TIMBER<br>COMMUNITIES          | ID                          | R-1 - Northern<br>Region                                      | 2          | 1,609      | \$3,605,000                                                 | \$1,205,000                                      | \$4,810,000           |              |
| Ð,              |                             | Ak Test 2015                                  | AK                          | R-10 - Alaska<br>Region                                       | 1          | 100        | \$750,000                                                   | \$250,000                                        | \$1,000,000           |              |
| Ð,              | 5                           | <u>Wye Mountain</u><br><u>Headwaters</u>      | AR                          | R-8 - Southern<br>Region                                      | 1          | 253        | \$2,275,000                                                 | \$758,333                                        | \$3,033,333           |              |
| Ð,              | 6                           | <u>Pysht Coastal</u><br>Forest                | WA                          | R-6 - Pacific<br>Northwest<br>Region                          | 1          | 3,500      | \$3,000,000                                                 | \$1,000,000                                      | \$4,000,000           |              |
|                 | TOTAL                       | (15<br>instr                                  | (11<br>states)              | (9 regions)                                                   | 17         | 19,600     | \$21,366,000                                                | \$12,735,167                                     | \$34,101,167          |              |
| leas<br>or trac | Click the<br>Icon<br>the Pr | Magnifying (<br>for a List of<br>oject's Trac | Glass<br>ts for<br>correct, | Archive All<br>each project (below)<br>click "Archive All" to | Publish Al | I to PDF   | Save / Reject<br>ks and click "Save"<br>ese projects and un | button or check "Reject<br>ock them for editing. | "/click "Save" to ret | urn to regio |
| Trac            | ct Letails                  |                                               | State                       | Acres                                                         |            | LP Funding | A Non-Fe                                                    | deral Cost Share 🝦                               | Total Co              | st           |
| E. XI           | MAS HILLS                   | · · · ·                                       | ID                          | 1,44                                                          | 5          | \$2,93     | 30,000                                                      | \$980,000                                        |                       | \$3,910,000  |
|                 | OYIE RIVER                  |                                               | ID                          | 164                                                           | 4          | \$67       | 75,000                                                      | \$225,000                                        |                       | \$900,000    |
| F. M            |                             |                                               |                             |                                                               |            |            |                                                             |                                                  |                       |              |

### Figure 40 - The Archive President's Request Tracts Page

- 4.) Review the ranks displayed in the Rank column. Verify these ranks match the known ranks for the list of President's Request Tracts published by the National Forest Legacy panel.
- 5.) Click the "Archive All" button to produce President's Request Project Brief archives for the Projects and Tracts shown on the page (see **Figure 40**).

### **Archive Funded Tracts**

*Note: The archive function for Funded Tracts does not require that all Regions have submitted their Projects/Tracts to the National level.* 

**POST-ACTION STATUS: Funded, Archived** – This status indicates the "Funded" tracts submitted by the regions have been reviewed and archived by the national program manager. Once archived, the tracts become unlocked and may be edited as needed.

Note: Once Tracts achieve a status of "Funded-Archived", they can no longer be deleted. At this point, these Tracts can only be "Closed" or "Dropped" (see Close Tract or Drop Tract).

- 1.) From the National Homepage, click on the "Program" link from the Quick Links menu.
- 2.) On the Program Menu page, click the "Archive Funded Tracts" link.
- 3.) On the Archive Funded Tracts page, verify the contents of the table are accurate.
  - a. If needed, the user may click the magnifying glass graphic next to the Project to see detailed Tract information displayed below the table (see **Figure 41**).
  - b. If a Project's information is incorrect, check the Reject box at the right end of the Project row. Then, click the "Reject" button near the bottom of the screen. Following this action, the Regional user must correct any errors and re-submit to the National level.

|                               | Project Name                        | State                           | Region                               | # of<br>Tracts | Acres                                                  | FLP Funding  | Non-Fed Cost<br>Share         | Total Funding                              | Reject            |
|-------------------------------|-------------------------------------|---------------------------------|--------------------------------------|----------------|--------------------------------------------------------|--------------|-------------------------------|--------------------------------------------|-------------------|
| ۹                             | Ash Canvon<br>Satemar Phase 2       | 49                              | R-4 -<br>Intermountain<br>Region     | 1              | 43                                                     | \$185,000    | \$65.000                      | \$250,000                                  |                   |
| Q                             | Central Sands<br>Pines              | WE                              | NA - Northeastern<br>Area S&PF       | 1              | 5.722                                                  | \$3.000,000  | \$1.000.000                   | \$4,000,000                                |                   |
| Q                             | Clementine Woods                    | TL.                             | NA - Northeastern<br>Area S&PF       | 1              | 119                                                    | \$275,000    | \$95,000                      | \$370,000                                  |                   |
| Q                             | Daggett Hollow                      | ir.                             | NA - Northeastern<br>Area S&PF       | i              | 450                                                    | \$1.695.000  | \$\$95.000                    | \$2.290.000                                |                   |
| 0                             | East Grand / Onent                  | ME                              | NA - Northeastern<br>Area S&PF       | 1              | 1.450                                                  | \$370,000    | \$0                           | \$570.000                                  |                   |
| Q,                            | Equadry_Hill                        | юн                              | NA - Northeastern<br>Area S&PF       | 1              | 599                                                    | \$900.000    | \$300,000                     | \$1,200,000                                |                   |
| •                             | Ka'awaloa Hawailan<br>Forest        | н                               | R-5 - Pacific<br>Southwest<br>Region | <b>1</b> ,     | 1.000                                                  | \$3,225,000  | \$1,075,000                   | \$4,300,000                                |                   |
| OTAL                          | (23 projects)                       | (19<br>states)                  | (7 regions)                          | 25             | 45,282                                                 | \$35,497,750 | \$37,206,583                  | \$72,704,333                               | 1                 |
| owing 2                       | Magnifying<br>Expands th<br>Details | Glass Ico<br>ne Projec<br>Below | Archive                              | complete and a | th All th PDF<br>courate, If it is<br>d click the Savi | Reject       | Rejec<br>Only<br>woject.      | t Button is A<br>if a Reject Bo<br>Checked | ctive<br>ox is    |
| roject                        | Details Ash Canyo                   | in documa                       |                                      |                |                                                        |              |                               |                                            |                   |
| roject<br>Tract Na            | me Ash Canyo                        | State                           | Acres                                | · · · ·        | FLP Fu                                                 | nding        | Non-Fed Cost Share            | Total Fu                                   | nding             |
| roject<br>Tract Na<br>Ash Can | ame<br>ayon Gateway Phase 2         | State                           | Acres                                | 43             | FLP Fu                                                 | s185,000     | Non-Fed Cost Share<br>\$65,00 | Total Fu                                   | nding<br>\$250,00 |

#### Figure 41 - The Archive Funded Tracts Page

4.) Click the "Archive All" button to initiate the Archive process.

5.) A Funding Date pop-up window will appear after clicking the "Archive All" button (see **Figure 42**); then, enter the Funding Date (the date the Federal Appropriations were signed into law). Use the calendar/date selector next to the Funding Date field to browse dates.

| Please | e enter the | Funding Date (mm/dd/<br>Funding Date: 03/20 | /yyyy):<br>/2013 |                  | 9   |     |     | T          | # of |    |    |
|--------|-------------|---------------------------------------------|------------------|------------------|-----|-----|-----|------------|------|----|----|
|        |             |                                             |                  |                  | 0   | Mar | r I | <b>∨</b> 2 | 013  |    | 0  |
|        |             | UK Cancer                                   |                  |                  | Su  | Mo  | Tu  | We         | Th   | Fr | Sa |
|        | 0,          | Central Sands<br>Fines                      | wi               | NA - N<br>Area S |     |     |     |            |      | 1  | 2  |
|        | 15%         | Dementine Wooda                             | 11.              | NA - N<br>Area S | 3   | 4   | 5   | 6          | 7    | 8  | 9  |
|        |             |                                             |                  | NA - N           | 10  | 11  | 12  | 13         | 14   | 15 | 16 |
|        | es,         | Daggett Hollow                              | n,               | Area S           | 17  | 18  | 19  | 20         | 21   | 22 |    |
| _      | e,          | East Grand   Dourt                          | ME               | HA-N<br>Area S   | 24  | 1   |     |            | 25   | 23 |    |
|        | 184         | Equadry HIL                                 | ÓH               | NA - N<br>Area S | -12 | _   | _   |            | _    | _  |    |

Figure 42 - Entering the Funding Date

6.) Click the "OK" button; this will create an archive of Brief for the Projects shown in the list.

# <u>Reports</u>

# **Project Details**

The Project Details report provides a detailed report of each Forest Legacy Project, as well as detailed information about each tract associated with a project.

To access the Project Details report:

- 1.) From the State Homepage, select the "Reports" link from the Quick Links menu.
- 2.) Alternatively, users can access the Project Brief (Current) document through the Project Menu portlet on the Edit Project page.
- 3.) From the Reports Menu page, select the "Project Details" link.
- 4.) Select the link for your project from the "Project Details Select Report" table.
- 5.) An html report of the Project Details report will be generated based on current information stored in FLIS.

# **Project Briefs (Current)**

The Project Brief report provides an overview of each Forest Legacy Project, as well as a summary of information about each tract associated with a project.

To access the Project Brief:

- 1.) From the State Homepage, select the "Reports" link from the Quick Links menu.
  - a. Alternatively, users can access the Project Brief (Current) document through the Project Menu portlet on the Edit Project page.
- 2.) From the Reports Menu page, select the "Project Brief (Current)" link.
- 3.) Select the link for your project from the Project Brief/Select Project table.
- 4.) A PDF report of the Project Brief will be generated based on current information stored in FLIS.

### **Project Briefs from Archive**

The Project Briefs from Archive represents a capture of a Project's information at certain status points. As a Project advances in status (see Tract Status Descriptions), information is captured at these points: Submitted for Funding, President's Request, and Funded. The archived Project Briefs may then be used to compare current and past Project information.

To access Project Briefs from Archive:

- 1.) From the State, Regional, or National Homepage, select the "Reports" link from the Quick Links menu.
- 2.) From the Reports Menu page, select the "Project Briefs from Archive" link.
- 3.) At the top of the Project Briefs from Archive page, select from the drop-down menus the appropriate options to narrow your search; this will create a list of selectable briefs in the portlet.
- 4.) Select the desired Project Brief link; a new window will open containing the Brief.

# Forest Legacy Program Proposed (President's Request) Projects

The Forest Legacy Program Proposed (President's Request) Projects is a list of projects in the President's Request for a given funding fiscal year.

To access Forest Legacy Program Proposed (President's Request) Projects:

- 1.) From the Regional or National Homepage, select the "Reports" link from the Quick Links menu.
- 2.) From the Reports Menu page, select the "Forest Legacy Program Proposed (President's Request) Projects" link.
- 3.) At the top of the Forest Legacy Program Proposed Projects portlet, select the desired year from the drop-down menu; this will create a list of selectable Project Brief links (these are the Projects included in the given year's President's Request list).
- 4.) Select the desired Project Brief link; a new window will open containing the Brief.

### **Funded Tracts by Fiscal Year**

A state by state summary report of all the tracts that were funded in a given year by the Forest Legacy Program. To access the Funded Tracts by Fiscal Year report:

- 1.) From the Regional or National Homepage, select the "Reports" link from the Quick Links menu.
- 2.) From the Reports Menu page, select the "Funded Tracts by Fiscal Year" link.

3.) Use the Funding Fiscal Year drop-down menu at the top of the page to select a list of tracts that were funded in a given year.

## **Annual Accomplishments**

A state by state summary report of all tract accomplishments in a given year by the Forest Legacy Program; a State's accomplishments will only appear once they have been submitted and approved by State-level and Regional-level users (see Submit Accomplishment Report and Approve Accomplishment Report). To access the Annual Accomplishments report:

- 1.) From the National Homepage, select the "Reports" link from the Quick Links menu.
- 2.) From the Reports Menu page, select the "Annual Accomplishments" link.
- 3.) Use the Fiscal Year drop-down menu at the top of the page to select a list of tract accomplishments from a given year.

### Land Protected to Date

A state by state summary report of all the land protected to date by the Forest Legacy Program. To access the Land Protected to Date Report:

- 1.) From the Regional or National Homepage, select the "Reports" link from the Quick Links menu.
- 2.) From the Reports Menu page, select the "Land Protected to Date" link.

### **Download Tract Details Spreadsheet**

A Regional or National spreadsheet containing all current Tract data in the system; to download a spreadsheet of the current FLIS Tract data:

- 1.) From the Regional or National Homepage, select the "Reports" link from the Quick Links menu.
- 2.) From the Reports Menu page, select the "Download Tract Details Spreadsheet" link; save the file to a local drive.

# **Administration**

### **Setting Accomplishment Report Due Dates**

Note: Only National Administrator users may set Accomplishment Report submission due dates. State-Level users must submit an Accomplishment Report each year; these reports provide Statewide summaries of tract-level funding.

- 1.) From the National Homepage, click on the "Admin" link from the Quick Links menu.
- 2.) Click the "Reply Due Dates" link in the Administration menu.
- 3.) To edit an existing entry, or to create a Reply Due Date for a new year:
  - a. To edit an existing entry, click the text you wish to change and make any necessary edits. Both the Fiscal Year and Reply Due columns can be edited.
  - b. To add a new entry, click the "Insert New Row" button. Then, enter the applicable Fiscal Year, and its associated Reply Due date (see **Figure 43**).

| Rep | ly Due Dates          |                              |                  |
|-----|-----------------------|------------------------------|------------------|
| Upo | tate information as r | needed:                      | <b>▲</b>         |
|     | Fiscal Year           | Reply Due                    |                  |
| 1   | 2012                  | 11/13/2012                   | Insert a New Row |
| 2   | 2013                  | 11/11/2013                   |                  |
| з   | 2014                  | 11/11/2013                   | Submit           |
|     | R                     | Entering a<br>Reply Due Date |                  |

Figure 43 - Entering a Reply Due Date

4.) Click the "Submit" button to save your changes.

# Add / Edit / Delete System Messages

1.) Select the "Admin" link from the Quick Links menu.
- 2.) Select the "System Messages" link from the Administration Menu.
- 3.) To create a new message, click the "Add New Message" link. To edit an existing message, click the message's link in the Title column.
- 4.) Enter the appropriate information into the form. For National users, select the desired options for the "Display to Regions" and "Display to States" options (see Figure 44 - these options allow National users to target which users will see the message displayed on their homepage; Regional users do not have this option). Messages generated by Regional-level users will display only to users within that user's region.

| Edit Message                     |                                                                                                   |
|----------------------------------|---------------------------------------------------------------------------------------------------|
|                                  | Desired Drief Desired - DDE Net Auslieble                                                         |
| Title:                           | Project Brief Report - PDF Not Available                                                          |
|                                  |                                                                                                   |
|                                  |                                                                                                   |
|                                  |                                                                                                   |
| Message:                         | Due to performance reasons, the PDF version of August the Project Brief Report is temporarily not |
|                                  | available. We are exploring alternatives for                                                      |
|                                  | is only available in a web or HTML format. We                                                     |
|                                  | apologize for any inconvenience that this might                                                   |
|                                  | vause you.                                                                                        |
|                                  | Characters remaining: 206 of 500                                                                  |
| Display to Regions?              |                                                                                                   |
| Display to States?               | ⊙ Yes ○ No                                                                                        |
| Sticky?                          | ⊙ Yes ○ No                                                                                        |
| Display From:                    | 10/11/2012                                                                                        |
| Display To:                      | 10/18/2012                                                                                        |
| Posted By:                       | Kevin Hoffman                                                                                     |
| Posted On:                       | 06/11/2013                                                                                        |
|                                  |                                                                                                   |
|                                  | Save Message Delete Message                                                                       |
| <b>Bold</b> fields are required. |                                                                                                   |

Figure 44 - The Edit System Message Page

5.) Click the "Save Message" button at the bottom of the page.

a. To delete a message, click the "Delete Message" button at the bottom of the page. The Delete Message button will be inactive if the user has made a change to the message's text or settings.

# **System Notice Subscriptions**

All FLIS users can subscribe to system notices; these notices are summarized accounts of system activities, such as a list of all newly created Projects, or a list of Tracts that have been deleted. System notices are provided to users via email. To create a System Notice subscription:

- 1.) Select the "Admin" link from the Quick Links menu.
- 2.) Select the "System Notice Subscriptions" link from the Administration Menu.
- 3.) On the System Notice Subscriptions page, select the events to which you would like to subscribe (see **Figure 45**); click the "All Events" box to select all events within a given category. When you receive the System Notice email, you will receive information for all of these events that occurred within your Region/State(s).

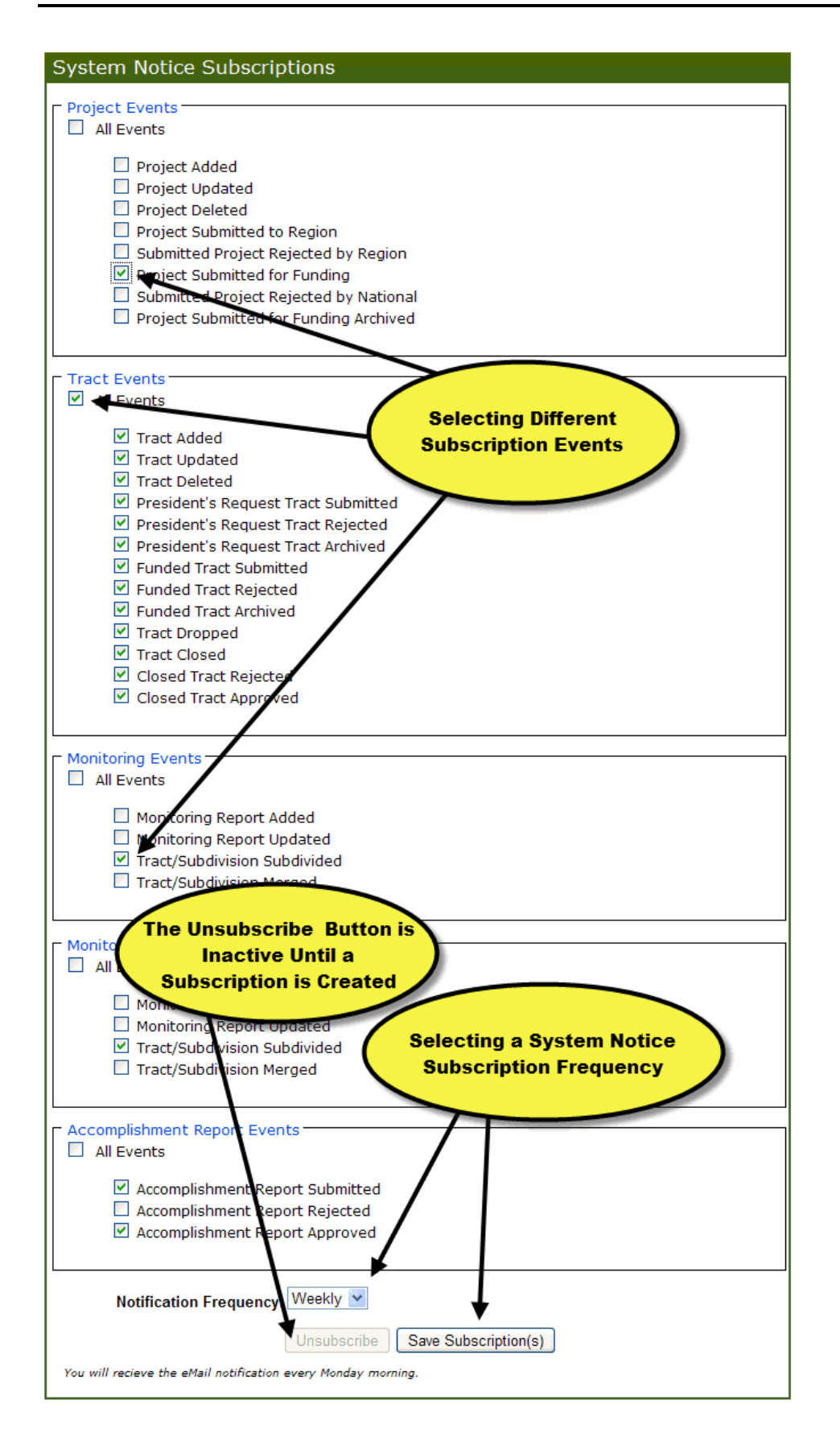

Figure 45 - The System Notices Subscription Page

4.) Select a frequency for receiving the System Notices email; the frequency will include all events that occurred within the selected interval.

Note: The "Save Subscription" button becomes active once a user selects a Noticication Frequency.

- 5.) Click the "Save Subscriptions" button; the System Notices emails will be sent the email address listed in your NIC Portal User Profile.
  - a. Alternatively, to unsubscribe to system messages, click the "Unsubscribe" button.

# **Edit Forest Legacy Program Contact Information**

To access Forest Legacy Program Contact information for your state/region:

- 1.) Select the "Admin" link from the Quick Links menu.
- 2.) Select the "Forest Legacy Program Contacts" link from the Administration Menu.
- 3.) To edit information for a specific contact, click the link on their name; this will open the Edit Forest Legacy Program Contacts page.
- 4.) After all changes have been made, click the "Save Contact" button to commit the new information to the FLIS application.

# Users

To view a list of all active user accounts for your state/region and their last login information:

- 1.) Select the "Admin" link from the Quick Links menu.
- 2.) Select the "Users" link from the Administration Menu.
- 3.) You may sort the table of users by clicking on one of the table headings.

# <u>Glossary</u>

# Acres

The acreage of the tract that is to be protected by the Forest Legacy Program; rounded to the nearest acre. For planned acquisitions this may be estimated. At time of completion the acreage figure must match the recorded deed acreage of the land protected by Forest Legacy Program.

# **Allow Subdivision**

This indicates whether a Conservation Easement tract will allow subdivisions. If so, these subdivisions will be allowed in the CE Monitoring Reports. This value is set in the Edit Tract form.

# Appraisal (Date)

Date of the report from a qualified appraiser that determines the appraisal value of the interest being acquired (MM/DD/YYYY). This date is only reported for Cost Share tracts and it must be entered before a completion date is accepted. Additionally this date must be before the completion date.

# **Appraisal Review (Date)**

Date of the report from a qualified review appraiser that determines that the appraisal of the value of the interest being acquired meets the requirements of the FOREST LEGACY PROGRAM (MM/DD/YYYY). This date must be entered before a completion date is accepted and it must be before the completion date. Appraisal reviews are not required for Cost Share tracts and therefore this information is not reported for these tracts.

#### **Approved Competed**

Indicates the closed tract has been reviewed and approved by the program manager. At this point, the tract is permanently locked from editing.

# Baseline (Date)

Date that both the landowner and conservation easement holder have accepted the baseline documentation report as depicting the condition of the property at the time of the conveyance. This date must be entered before a completion date is accepted if acquisition is a conservation easement. This date must be equal to or before the completion date.

#### Closed

Indicates there has been a closing on the tract and that a state program manager has entered all the required information into FLIS, and the tract is now pending review by a regional program manager.

#### **Complete Date**

Date the Federal interest in the fee acquisition or conservation easement is finalized. That latter of either the closing date of the real estate transaction, or the date all Forest Legacy Program standards were met and the FLP program manager determines the funds can be reimbursed to the grantee if the property interest was previously acquired.

# **Conservation Easement**

A Forest Legacy Tract where partial interest in the land is conveyed by deed from a landowner to a FLP qualified Conservation Easement holder with the intent of restricting present and future landowners of the property into perpetuity to achieve conservation objectives.

# **Cost Share**

A "Tract" represents a single acquisition (one deed - one tract). However, Cost Share Amount match is measured at the project level; states/users can have a tract (i.e. acquisition) that is entirely funded by the Forest Legacy Program, or a tract that is entirely cost share (or anywhere in between). However, at the time of project submission, Cost Share rules are enforced at the Project level.

Users may not take excess cost share from one project and use it to match FLP funds in another project (this is Forest Legacy Program policy; the FLIS application does not support it).

If Cost Share is entered both as a separate tract as well as identified it in the Cost Share table on the funding tab on Forest Legacy tract, the value will be double-counted; to see a summary of Project-level Cost Share funding, see Project – Funding.

The Forest Legacy Program funding amount should equal the grant amount (or, if funding multiple grants, they should sum to the grant amount). Users are allowed to use FLP grant funds to cover some administrative costs of tract acquisition. In this case, select "Yes" in the "Cost Share Only" field on the Tract – Funding page; Forest Legacy Program funds can be used to fund administrative costs for the acquisition of Cost Share tracts in the circumstance where no FLP funds were actually used to purchase the tract itself.

#### **Cost Share Amount**

Dollar amount of Non Federal cost share used to fund the acquisition. For project proposals round to the nearest \$5,000, when completed enter actual value of cost share used. Round to the nearest whole dollar amount.

#### **Cost Share Only**

Explicitly identifies a tract (yes or no) as a cost share tract (see Cost Share Tract).

#### **Cost Share Partner Name**

Name of the agency, organization, group or other providing the cost share funds.

#### **Cost Share Tract**

November 27, 2013

A tract that does not use FLP Funding for the actual acquisition of a Conservation Easement or Full Fee Purchase, and is used to fulfill the FLP requirements for nonfederal cost share.

# Cost Share Type

The type of cost share being provided, cash, donation (if landowner is donating value) or In-kind services.

#### Draft

Initial step in the workflow. It indicates the tract has not yet been ranked or submitted to region for funding consideration.

# **Drop Date**

Date determined that the tract has failed and that Forest Legacy Program funds will not be used on a tract.

# Dropped

Indicates the acquisition of this tract has failed and the identified Forest Legacy funds will not be used. Dropped tracts are also locked from editing.

# **Drop Reason**

Brief explanation of why the project was dropped.

#### **Easement Conditions (Date)**

Date the landowner and the eligible easement holder have general agreement on conservation easement conditions.

# **Easement or Fee Conditions (Date)**

Date the landowner and the eligible easement or FEE holder have general agreement on conservation easement or fee acquisition conditions.

#### **Federal Designation**

Designation whether lands within Forest Legacy Tracts share territory with other Federal boundaries (e.g. national forest, national park, or national wildlife refuge). These lands are eligible for the Forest Legacy Program, provided the responsible Federal agency concurs with the FLP State acquisition.

#### Fee Conditions (Date)

Date the landowner and the eligible FEE holder have general agreement on fee acquisition conditions.

#### Funded

Indicates the tract has been funded. Regional program managers are responsible for submitting a list of funded tracts annually. Again, projects containing tracts with this status are locked from editing.

# Funded, Archived

Indicates the "Funded" tracts submitted by the regions have been reviewed and archived by the national program manager. Again, at this stage, projects are unlocked and may be updated as needed. Once funded, tracts may no longer be deleted; they may only be "Closed" or "Dropped".

# **Funding Date**

Date the Federal Appropriations Bill is signed into law; if signed into law before the fiscal year the date is October 1.

# **FLP Funding**

Funding derived from the U.S. Forest Service Forest Legacy Program used for Tract acquisition.

# Full Fee Purchase

A Forest Legacy Tract where all the rights, title, and interests are acquired from a landowner to a FLP qualified holder.

# **Funding Fiscal Year**

Proposed or actual (for funded contributions) Federal fiscal year for the Forest Legacy Program Contribution.

#### **Funding Notes**

Any notes the State wished to add regarding funding information, this information will not be displayed on the project brief.

#### **Grant Number**

A U.S. Forest Service-generated number used to uniquely identify the grant to the State, Island or Territory funding the planned acquisition.

#### Importance

Brief statements that focus on the attributes of the property and the environmental, social, and economic public benefits gained from the protection and management of the property and its resources. Statements reflect the ecological assets and the economic and social values conserved by the project and its level of significance. Support any claims with the source.

#### **Interest Owner**

Represents the category of the final owner of the interests to be purchased. The interest owner is the buyer in the real estate transaction. Categories are as follows: Federal, State, Other or TBD (To Be Determined).

#### **Items of Concern**

Items/issues of concern identified when monitoring Conservation Easement tracts.

#### Last Update

The last date the Project, Tract, or Report's information was updated in the FLIS system.

#### Location

The geographic name of a town, city, county, parish, borough, etc. in which the Project is located. Where possible use a name that is in common use and approved by an authoritative body such as the U.S. Board on Geographic Names (<u>http://geonames.usgs.gov/</u>).

# **Mineral Determinations (Date)**

Date that it is determined mineral rights have not been severed from the surface rights, or the date that the mineral rights have been acquired by the State and retired, or if the mineral rights have been severed the date the determination has been made that the exercise of those rights for mineral extraction is so remote as to be negligible based on factual information. At proposal this is optional this date must be entered before a completion date is accepted. Additionally, this date must be before the completion date.

#### **Monitoring Date**

Date the Monitoring Report was completed or filed (on paper).

# National Project Rank (President's Request)

These rankings are assigned to Projects by the National Forest Legacy panel. They reflect the funding preferences of the executive branch and the Forest Legacy Panel for select Projects (and Tracts).

#### **Other Federal Agency Name**

Name of the source of other Federal funding (if any) used to complete the FLP acquisition.

#### **Other Federal Amount**

Dollar amount of other Federal funds used in the acquisition. For project proposals, round to the nearest \$5,000. When completed enter actual value of cost share used. Round to the nearest whole dollar amount.

#### **Other Federal Cost Share Amount**

Dollar amount of Federal cost share that is directed to the other Federal funds being used to fund the acquisition. For project proposals, round to the nearest \$5,000. When completed enter actual value of cost share used. Round to the nearest whole dollar amount.

# **Other Federal Program Name**

The name of the Federal program which provides funding.

#### **Parcels Prevented**

Describes the number of parcels the tract could have been divided into given current local zoning, ordinances, and other regulations if the tract was not completed. The appraisal, existing zoning regulations, and other documentable sources can be used to determine the number of potential parcels for the property at its highest and best use.

#### **Photo Caption**

Caption to be displayed with the photo on the project brief; describes what the image is portraying.

#### **Photo Credit**

Name of photographer or organization providing the photo.

#### **Post Action Status**

The status the Projects and/or Tracts will achieve after the user completes the task.

#### Pre-Appraisal/Market Analysis (Date)

Date documenting support for the cost estimate, such as completed market analysis or preliminary appraisal. At proposal this is optional, however this date must be entered before a completion date is accepted. Additionally, this date must be before the Completion Date.

#### **President's Request**

Forest Legacy Program Contribution amount that is part of the President's budget request to Congress.

#### **Project Description**

Narrative description of the project that includes important information (acres, CE or fee, etc). The description should be self-contained; during panel review, this may be the only part of the brief that is read.

#### **Project Detail Map**

Map showing how the property fits into the landscape of existing protected lands. Previously completed and funded Forest Legacy Projects must be indicated as FLP projects on the map, including name and year.

# **Project Photo**

Photos of important environmental aspects or other unique features that help tell the story and are located on the property.

# **Proposed Funding Amount**

The proposed amount of U.S. Forest Service FLP funding to be used for Tract acquisition.

# **Public Access Notes**

Describes why the public access designation is selected and any limitations on use of the property as well as any explanation for the public access designation. For example, if the property is open to anyone, but only hiking is the allowed use because of sensitive habitat on site, then there is "full" public access, and the "public access notes" should specify the allowed use is only hiking because of ecological concerns.

# Public Access Type

Public access refers to how open the property is to the general public, but does not refer to the type of activity that is allowed. Note that public access is not a requirement of the FLP at the Federal level. Full-The property is open to the general public and will be guaranteed with language in the conservation easement. Restricted- Access to the property by the general public is limited to a specific area of the tract, a trail etc., and is specified in the conservation easement language, or recreation management plan. None – There is no guaranteed access by the public in the conservation easement language. NOTE: Access that is only allowed by landowner permission is NOT public access and should be marked as none.

# Purchase Agreement (Date)

Date that signed option or purchase and sales agreement is held by the eligible CE or FEE holder or at their request if held by a third party, or the date of the request of the eligible CE or FEE holder, conservation easement or fee title that is held by a third party.

# Purchase Type

Is the acquisition type: Fee-Fee Simple (land conveyances where all the rights, title and interests are acquired) or CE Conservation Easement (where partial interest in the land is conveyed by deed from a landowner to a FLP qualified CE holder with the intent of restricting present and future landowners of the property to achieve conservation objectives.)

#### Seller Name

If organization or corporation, the name of the landowner selling the fee or conservation easement. If the seller is an individual or family, this information is *not* to be collected.

# Seller Type

The type of landowner that is selling the CE or Fee for Forest Legacy Program purposes.

# SFSCC Approval (Date)

Date the tract/project is approved by state forest stewardship coordinating committee for further funding consideration; required at time of proposal.

# State Project Rank (Rank and Submit Page)

When a state submits a Project for funding consideration, these ranks are applied to establish which Projects and Tracts are most desired and/or deemed the most deserving of FLP funding by the state's Forest Legacy participants.

# Stewardship Plan [or Equivalent] (Date)

The latest date when the following three conditions have been met:

1. Plan preparer has completed a Forest Stewardship Plan and documented authorship of the plan

2. The landowner has acknowledged and accepted the plan for forest management activities on the property.

3. The State has accepted the Plan as meeting the goals and requirements of the States Forest Stewardship Program.

At proposal this is optional. However, this date must be entered before a completion date is accepted if acquisition is a conservation easement. Additionally, this date must be before the completion date.

#### Sticky

System Messages/FAQ setting; if this is set to "Yes", the item will be placed at the top of the displayed list. Items with a Sticky value of "Yes" will be further organized into alphabetical order.

#### Subdivision [Monitoring]

Is a portion of a conservation easement tract that was divided for the purposes of sale or ownership. Within FLIS it only pertains to the monitoring of acquired conservation easements and only if the agreement allows for subdivision.

#### Supporting Party

Name of governmental agencies, not for profit organizations, companies, and/or individuals that have demonstrated their support for the project. For a supporting party to be listed a copy of a letter of support or other documentable reference must be on file in the appropriate U.S Forest Service Region/Area/IITF office. DO NOT LIST the landowner, the State Forest Stewardship Coordinating

Committee, the U.S. Forest Service State and Private Forestry, or the State Lead Agency as a supporting party.

# Strategic

Statements describing how the project fits within a larger conservation plan, strategy, and initiatives and enhances previous conservation investments. Statements reflect on the project's relevance or relationship to conservation efforts on a broader perspective.

# Threatened

Brief statements describing and supporting the likelihood for conversion of the forest to non-forest. Describe the legal environment and situational issues that lead the tract toward conversion, not what will be lost if conversion occurs. Support any claims with sources.

# Title Search (Date)

Date that clear title search has been completed and when the land is not encumbered by any other mechanism that makes the property ineligible for Forest Legacy funds. At proposal this is optional. However, this date must be entered before a completion date is accepted. Additionally, this date must be before the completion date.

# Tract Name

Descriptive name based on a feature or recognized location near the tract. The landowner's name must not be used (in order to preserve their anonymity).

# Verify/Verified

Projects (and their Tracts) are "verified" when they meet the minimum information requirements for funding consideration by the U.S. Forest Service Forest Legacy Program.

# Contact Us

Please contact the NIC Portal Help Desk with any additional question or concerns related to the Forest Legacy Information System:

Email: <a href="mailto:spfnic@fs.fed.us">spfnic@fs.fed.us</a>

**Phone:** (651) 649-5234

Acres, 38, 77 Allow Subdivision, 77 Appraisal (Date), 77 Appraisal Review (Date), 77 Approved Competed, 8, 77 Baseline (Date), 77 Closed, 7, 8, 49, 50, 67, 77, 80 Complete Date, 77 Completion Date, 82 Conservation Easement, 5, 36, 77, 78, 79, 83 Cost Share, 25, 30, 31, 32, 77, 78, 79, 81 Cost Share Amount, 78 Cost Share Only, 78 Cost Share Partner Name, 78 Cost Share Tract, 78 Cost Share Type, 79 Data-Entry Permissions, 15 Description, 18 Detail Map, 18 Draft, 6, 7, 8, 15, 28, 35, 79 Drop Date, 51, 79 Drop Reason, 51, 79 Dropped, 7, 8, 50, 67, 79, 80 Easement Conditions, 30, 79 Easement Conditions (Date), 79 Easement or Fee Conditions (Date), 79 Federal Designation, 79 Fee Conditions (Date), 79 FLP Funding, 80 Full Fee Purchase, 80 Funded, 7, 8, 28, 35, 49, 50, 57, 58, 60, 66, 67, 70, 79, 80 Funding Date, 68, 80 funding fiscal year, 7, 64, 70 Funding Fiscal Year, 49, 80 Funding Notes, 32, 80 Grant Number, 31, 80 Importance, 18, 19, 80 Interest Owner, 80 Items of Concern, 37, 41, 42, 44, 81 Last Update, 81 Location, 18, 81 Mineral Determinations (Date), 81 Monitor Date, 41, 42 Monitoring Date, 36, 81 National System Administrator, 14 National User, 7, 14, 28, 35

Page 87

Non-Federal Cost Share, 25, 31 Organizational Monitor, 14 Organizational User, 14, 16, 28, 35 Other Federal Agency Name, 81 Other Federal Amount, 81 Other Federal Cost Share Amount, 81 Other Federal Program Name, 82 Parcels Prevented, 82 Photo, 21, 22 photo caption, 21, 22 Photo Caption, 82 photo credit, 21 Photo Credit, 82 Post Action Status, 82 Pre-Appraisal/Market Analysis, 30, 82 Pre-Appraisal/Market Analysis (Date), 82 President's Request, 7, 8, 56, 65, 66, 70, 81 President's Request, 7, 82 Project, 12, 14, 15, 16, 17, 18, 19, 20, 21, 22, 23, 50, 55, 56, 57, 69 Project Description, 82 Project Detail Map, 82 Project Photo, 83 Proposed for Outyear Funding, 7, 8 Proposed Funding Amount, 83 Public Access Notes, 83 Public Access Type, 83 Purchase Agreement, 30, 83 Purchase Agreement (Date), 83 Purchase Type, 83 Read-Only Permissions, 15 Regional User, 14 Seller Name, 83 Seller Type, 83 SFSCC Approval (Date), 84 State Monitor, 14, 36 State User, 14, 28, 35 Stewardship Plan, 30, 84 Stewardship Plan [or Equivalent] (Date), 84 Strategic, 20, 85 subdivision, 37, 84 Subdivision, 84 Submitted for Funding, 7, 8, 55, 63, 64, 65, 70 Submitted to Region, 7, 8, 46, 47 Supporting Party, 21, 84 Threatened, 19, 20, 85 Title Search, 30, 85

Title Search (Date), 85 Tract Name, 30, 36, 59, 85 verify, 25, 32, 53, 62, 64, 65, 67 Verify, 50, 85